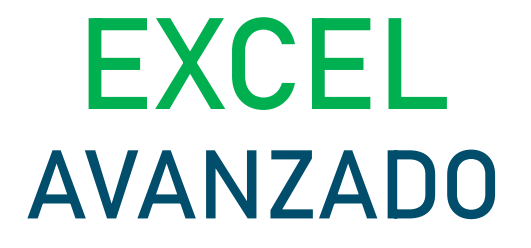

## MANUAL DEL PARTICIPANTE

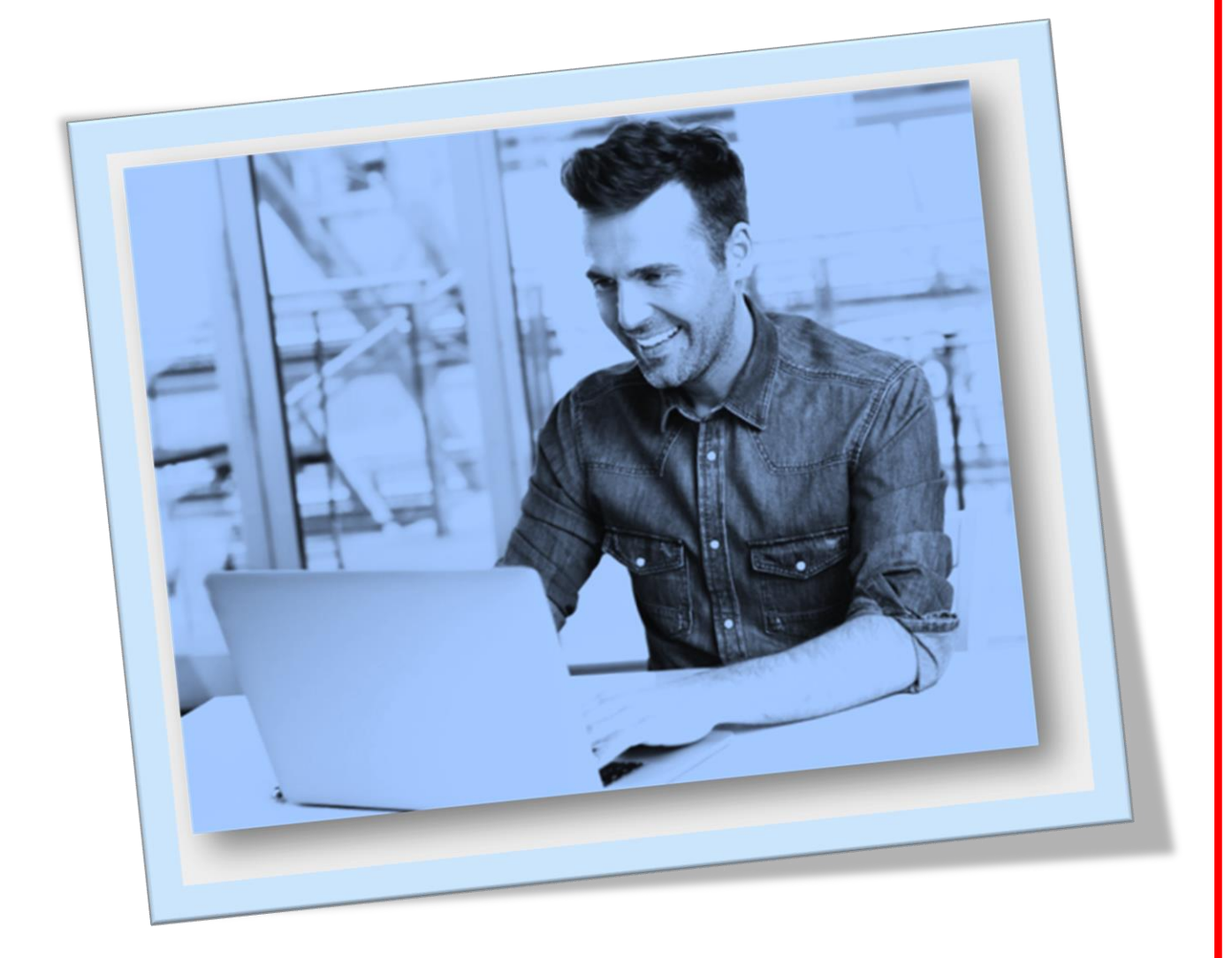

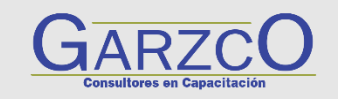

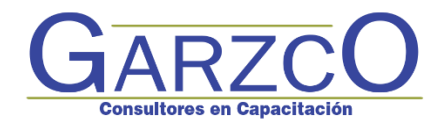

# EXCEL AVANZADO

## BIENVENIDO

Querido(a) Amigo(a):

Felicitaciones y Bienvenido(a).

La capacitación y actualización constante en temas relacionados a nuestra actividad laboral y profesional nos hace crecer como profesionales en nuestros trabajos.

Es por esta razón que me da mucho gusto que hoy te encuentres presente para capacitarte y desarrollar aún más tus habilidades de EXCEL, una herramienta que sin dudas en de suma importancia para tu actividad.

De igual forma participar en este curso, te permitirá profesionalizar aún más tu trabajo para poder desempeñarte con mayor calidad y eficiencia.

En GARZCO Consultores, esperamos que realmente disfrutes el curso y aporte gran valor a tu conocimiento y experiencia laboral.

Se Grande,

Ing. Rodrigo Garza E. Director de GARZCO Consultores

Página 2

www.garzco.com

## Curso / Taller: *"Excel Avanzado" Manual de Trabajo,* Edición noviembre 2021 – Impreso en Monterrey N.L.

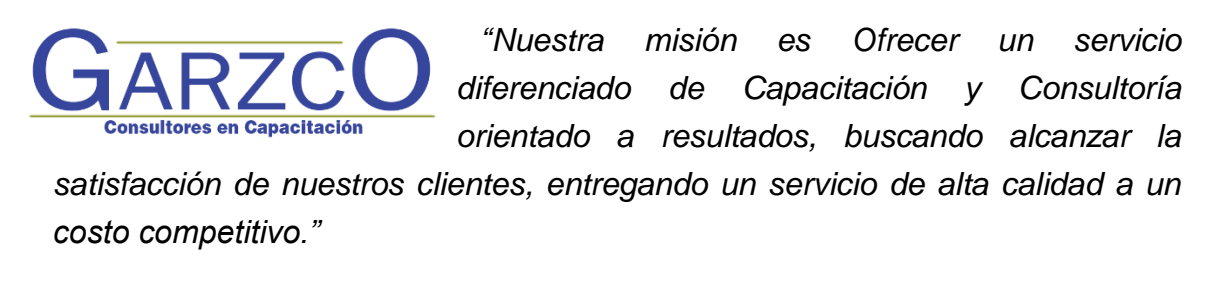

## Somos apasionados en la entrega con calidad de nuestros servicios, garantizando tiempo, costo y alcance.

Para más información visita la página www.garzco.com

Contáctanos vía whatsapp: 🕓 812 - 679 - 9749

Teléfonos: 6 (81) 27-23-75-32

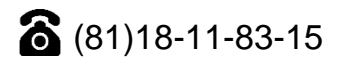

Para información sobre eventos privados y cursos/talleres disponibles para Empresas y Equipos de trabajo, contáctanos por cualquiera de estos medios o escribiendo a: <u>atencionalcliente@garzco.com</u>

## CONTENIDO |

| OBJETIVO GENERAL                                                  | 7    |
|-------------------------------------------------------------------|------|
| Conociendo Excel                                                  | 7    |
| Canal en you tube                                                 | 8    |
| Formato de celdas (Format Cells)                                  | 8    |
| Fuente                                                            | 9    |
| ALINEACIONES DE LAS CELDAS (Merge & Center)                       | . 10 |
| BORDES Y RELLENO DE COLOR D E LAS CELDAS (border and fill)        | . 11 |
| Números (number)                                                  | . 11 |
| Cómo insertar filas y columnas en Excel (insert rows and columns) | . 13 |
| FORMATOS PERSONALIZADOS (FORMATS CUSTOM)                          | . 16 |
| νουΤυρο                                                           |      |
| video formato personalizado                                       | . 17 |
| LISTAS PERSONALIZADAS (custom list)                               | . 17 |
| RELLENADO DE CELDAS (FILL CELS)                                   | . 18 |
| NouTube                                                           |      |
| video RELLENADO DE CELDAS (FILL SERIES)                           | . 19 |
| FORMATO CONDICIONAL (CONDITIONAL FORMATING)                       | . 19 |
| 🕞 YouTube                                                         |      |
| video formato condicional                                         | . 20 |
| Función Filtros                                                   | . 21 |
| ORDENAR DATOS EN EXCEL                                            | . 25 |
| Imprimir en Excel (Print )                                        | . 26 |
| HIPERVINCULOS (HIperlinks)                                        | . 28 |
| Cómo crear hipervínculos en Excel                                 | . 28 |
| Hipervínculos a un archivo existente (Place in this document)     | . 29 |
| Hipervínculos a una página Web (existing file or web page)        | . 30 |
| Hipervínculos a un lugar del documento (existing file)            | . 31 |
| SEGURIDAD (Security)                                              | . 31 |
| Proteger una hoja de un libro Excel (protect sheet)               | . 31 |
| Tabla (table)                                                     | . 34 |
| Cómo insertar una tabla: (insert table)                           | . 34 |
| Modificar una tabla en Excel 2016                                 | . 37 |
| C VouTubo                                                         |      |
| video table (table)                                               | . 39 |
| Proteger una ceda y ocultar la formula (Data validation)          | . 39 |
| Longitud de texto (Long text)                                     | . 39 |
| Validación de Fecha (date)                                        | . 40 |
| Dégino                                                            |      |

#### Página 4

| Lista (list)                                                |    |
|-------------------------------------------------------------|----|
| <b>VouTube</b> video validacion de celdas (data validation) | 41 |
| Graficos (Charts)                                           |    |
| Cómo insertar un gráfico en Excel                           |    |
| Mini Gráficos                                               |    |
| VouTube video Creacion de Mini Graficos                     |    |
| https://www.youtube.com/watch?v=0gSV1LCKVkM&t=7s            |    |
| Cómo crear un minigráfico                                   |    |
| FORMULAS Y FUNCIONES (FORMULAS AND FUNCTIONS)               |    |
| Funciones Estadisticas                                      |    |
| CONTAR (COUNTA)                                             |    |
| CONTAR.BLANCO (COUNTBLANK)                                  |    |
| CONTAR.SI (COUNTIF)                                         |    |
| FRECUENCIA (FRECUENCY)                                      |    |
| SUMAR.SI (SUMIF)                                            |    |
| FUNCIONES DE BUSQUEDA                                       |    |
| 🕒 YouTube                                                   |    |
| video buscarv (vloockup)                                    | 50 |
| BUSCARH (HLOOCKUP)                                          | 50 |
| FUNCIONES LOGICAS (LOGICALS)                                | 50 |
| SI (IF)                                                     | 50 |
| Y (AND)                                                     |    |
| O (OR)                                                      |    |
|                                                             |    |
| CONCATENAR (CONCATENATE )                                   |    |
| VouTube                                                     | 52 |
|                                                             |    |
| EXTRAE (MID)                                                |    |
|                                                             | 53 |
|                                                             |    |
| video IZQUIERDA, DERECHA Y EXTRAE (LEFT, RIGhT and med)     |    |
| FUNCIONES DE FECHA Y HORA (DATE & TIME)                     |    |
| AHORA (NOW)                                                 |    |
| DIA\$360                                                    |    |
| HOY (today)                                                 |    |
| Página5                                                     |    |

| FUNCIONES FINANCIERAS                                            | 54 |
|------------------------------------------------------------------|----|
| PAGO (PMT)                                                       | 54 |
| TASA (RATE)                                                      | 54 |
| VF (fv)                                                          | 55 |
| FUNCIONES DE BASE DE DATOS (DATABASES )                          | 55 |
| ΝουΤυρε                                                          |    |
| video Indicador con la función bd_suma()                         | 55 |
| https://www.youtube.com/watch?v=ibYaxZQrK1U&t=27s                | 55 |
| BDSUMA (DSUM)                                                    | 55 |
| BDPROMEDIO (DAVERAGE)                                            | 56 |
| BDMAX (DMAX)                                                     | 56 |
| BDMIN (DMIN)                                                     | 57 |
| Importar datos externos                                          | 58 |
| SUBTOTALES EN EXCEL                                              | 60 |
| Buscar objetivo (GOAL SEEK)                                      | 62 |
| νουΤυρο                                                          |    |
| video BUSCAR OBJETIVO (GOOL SEEK)                                | 64 |
| Solver (SOLVE)                                                   | 64 |
| histograma (HISTOGRAM)                                           | 66 |
| El comando Quitar duplicados (REMOVE DUPLICATES)                 | 69 |
| Consolidar datos en Excel (CONSOLIDATE)                          | 70 |
| TABLAS DINAMICAS (PIVOT TABLE)                                   | 72 |
|                                                                  |    |
| video AGRUPANDO FECHAS EN TABLA DIAMICA (PIVOT TABLE)            | 74 |
| Campo Calculado (CALCULED FIELD)                                 | 74 |
| Insertar grafico dinámico. (PIVOT CHART)                         | 75 |
| Segmentaciones (SLICES)                                          | 75 |
| NouTube                                                          |    |
| video TABLA DIAMICA (PIVOT TABLE)                                | 76 |
| MACROS                                                           | 76 |
| Automatización de tareas repetidas                               | 76 |
| Uso de macros para simplificar tareas                            | 77 |
| El proceso de grabación - Grabación de una macro (RECORD MACRO)  | 77 |
| Agregar la pestaña de programador (ADD DEVELOPER TAB)            | 79 |
| Ejecución de una macro. (RUN MACRO)                              | 81 |
| Uso de la barra de herramientas de Visual Basic                  | 81 |
| Crear un botón en una hoja y asignarle una macro. (ASSING MACRO) | 84 |
| Botón de comando. (COMMAND BUTTON)                               | 84 |

Página 6

| Configuración de  | e ventanas. (WINDOWS)          | 85 |
|-------------------|--------------------------------|----|
| 3. Interpretar la | estructura de Objetos          | 86 |
| YouTube           | vIDEO INTRODUCCION A MACROS    | 90 |
| 🕨 YouTube         | vIDEO FUNCIONES PERSONALIZADAS | 90 |
| CONCLUSION:       |                                | 90 |

## **OBJETIVO GENERAL**

Al término del curso, el participante dominara las funciones estadísticas, lógicas, financieras y de base de datos, así como herramientas como buscar objetivo, importar datos externos, dominara las tablas dinámicas y generara Macros entre otros temas.

## CONOCIENDO EXCEL

Excel es una poderosa herramienta, capaz de manejar grandes bases de datos, cálculos complicados tanto en la industria financiera, administrativa entre otros, gracias a sus funciones y otras herramientas que iremos conociendo a través del curso.

## CANAL EN YOU TUBE

Tenemos un canal en You Tube, para poder ver algunos videos que vienen en el curso, se hace referencia en algunos de los temas, si gustan de suscribirse al canal, el nombre del canal es EBS Consultores.

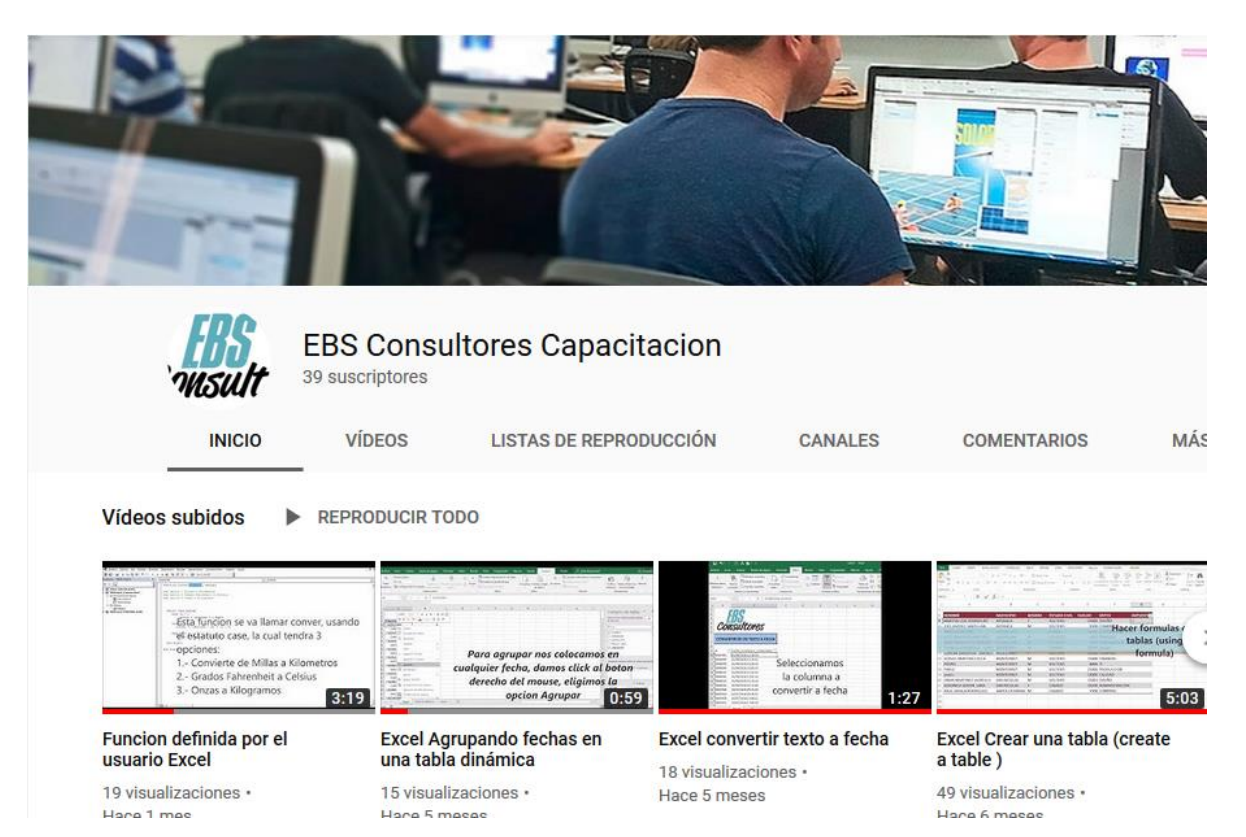

## FORMATO DE CELDAS (FORMAT CELLS)

Página 8

www.garzco.com

Excel nos permite no solo realizar cuentas sino que también nos permite darle una buena presentación a nuestra hoja de cálculo resaltando la información más interesante, de esta forma con un solo vistazo podremos percibir la información más importante y así sacar conclusiones de forma rápida y eficiente. Por ejemplo podemos llevar la cuenta de todos nuestros gastos y nuestras ganancias del año y resaltar en color rojo las pérdidas y en color verde las ganancias, de esta forma sabremos rápidamente si el año ha ido bien o mal. A continuación veremos las diferentes opciones disponibles en Excel 2010 respecto al cambio de aspecto de las celdas de una hoja de cálculo y cómo manejarlas para modificar el tipo y aspecto de la letra, la alineación, bordes, sombreados y forma de visualizar números en la celda.

## FUENTE

Excel nos permite cambiar la apariencia de los datos de una hoja de cálculo cambiando la fuente, el tamaño, estilo y color de los datos de una celda.

Para cambiar la apariencia de los datos de nuestra hoja de cálculo, podemos utilizar los cuadros de diálogo o la banda de opciones, a continuación te describimos estas dos formas, en cualquiera de las dos primero deberás previamente seleccionar el rango de celdas al cual se quiere modificar el aspecto:

Utilizando los cuadros de diálogo:

En la pestaña Inicio haz clic en la flecha que se encuentra al pie de la sección Fuente.

| Evente:                                          |                                                                                       |     |        | Estilo:                                     |       | Tamaño:                       |
|--------------------------------------------------|---------------------------------------------------------------------------------------|-----|--------|---------------------------------------------|-------|-------------------------------|
| Calibri                                          |                                                                                       |     |        | Normal                                      |       | 11                            |
| T Cambrid<br>Calibrid<br>85140<br>Adobe<br>Adobe | ria (Títulos)<br>i (Cuerpo)<br>em<br>2 Caslon Pro<br>2 Caslon Pro Bi<br>2 Garamond Pr | old | ×<br>H | Normal<br>Cursiva<br>Negrita<br>Negrita Cur | rsiva | 8 9<br>9 10<br>11<br>12<br>14 |
| Subrayado                                        | :                                                                                     |     |        | Color:                                      |       |                               |
| Ninguno                                          |                                                                                       |     | -      |                                             | •     | Fuente <u>n</u> ormal         |
| Efectos                                          |                                                                                       |     |        | Vista prev                                  | ia    |                               |
| <u>T</u> ach<br>Supe                             | nado<br>eríndice<br>'n <u>d</u> ice                                                   |     |        |                                             | AaBb  | oCcYyZz                       |

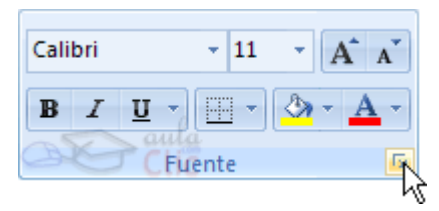

Del cuadro de diálogo que se abre, Formato de celdas, haciendo clic sobre la pestaña Fuente, aparecerá la ficha de la derecha.

Una vez elegidos todos los aspectos deseados, hacemos clic sobre el botón Aceptar. Conforme vamos cambiando los valores de la ficha, aparece en el recuadro Vista previa un modelo de cómo quedará nuestra selección en la celda.

Esto es muy útil a la hora de elegir el formato que más se adapte a lo que queremos. A continuación pasamos a explicarte las distintas opciones de la ficha Fuente.

Fuente: Se elegirá de la lista una fuente determinada, es decir, un tipo de letra.

Si elegimos un tipo de letra con el identificativo <sup>1</sup>/<sub>2</sub> delante de su nombre, nos indica que la fuente elegida es True Type, es decir, que se usará la misma fuente en la pantalla que la impresora, y que además es una fuente escalable (podemos escribir un tamaño de fuente aunque no aparezca en la lista de tamaños disponibles).

Estilo: Se elegirá de la lista un estilo de escritura. No todos los estilos son disponibles con cada tipo de fuente. Los estilos posibles son: Normal, Cursiva, Negrita, Negrita Cursiva. Tamaño: Dependiendo del tipo de fuente elegido, se elegirá un tamaño u otro. Se puede elegir de la lista o bien teclearlo directamente una vez situados en el recuadro.

> Página 9

Subrayado: Observa como la opción activa es Ninguno, haciendo clic sobre la flecha de la derecha se abrirá una lista desplegable donde tendrás que elegir un tipo de subrayado.

Color: Por defecto el color activo es Automático, pero haciendo clic sobre la flecha de la derecha podrás elegir un color para la letra.

Efectos: Tenemos disponibles tres efectos distintos: Tachado, Superíndice y Subíndice. Para activar o desactivar uno de ellos, hacer clic sobre la casilla de verificación que se encuentra a la izquierda.

Fuente normal: Si esta opción se activa, se devuelven todas las opciones de fuente que Excel 2010 tiene por defecto.

## ALINEACIONES DE LAS CELDAS (MERGE & CENTER)

Alineación del texto Horizontal: Alinea el contenido de las celdas seleccionadas horizontalmente, es decir respecto de la anchura de las celdas. Al hacer clic sobre la flecha de la derecha podrás elegir entre una de las siguientes opciones:

GENERAL: Es la opción de Excel 2013 por defecto, alinea las celdas seleccionadas dependiendo del tipo de dato introducido, es decir, los números a la derecha y los textos a la izquierda.

IZQUIERDA (Sangría): Alinea el contenido de las celdas seleccionadas a la izquierda de éstas independientemente del tipo de dato. Observa como a la derecha aparece un recuadro Sangría: que por defecto está a 0, pero cada vez que se incrementa este valor en uno, la entrada de la celda comienza un carácter más a la derecha, para que el contenido de la celda no esté pegado al borde izquierdo de la celda.

CENTRAR: Centra el contenido de las celdas seleccionadas dentro de éstas.

DERECHA (Sangría): Alinea el contenido de las celdas seleccionadas a la derecha de éstas, independientemente del tipo de dato. Observa como a la derecha aparece un recuadro de Sangría: que por defecto está a 0, pero cada vez que se incrementa este valor en uno, la entrada de la celda comienza un carácter más a la izquierda, para que el contenido de la celda no esté pegado al borde derecho de la celda.

LLENAR: Esta opción no es realmente una alineación sino que repite el dato de la celda para rellenar la anchura de la celda. Es decir, si en una celda tenemos escrito \* y elegimos la opción Llenar, en la celda aparecerá \*\*\*\*\*\*\*\*\* hasta completar la anchura de la celda.

JUSTIFICAR: Con esta opción el contenido de las celdas seleccionadas se alineará tanto por la derecha como por la izquierda.

CENTRAR EN LA SELECCIÓN: Centra el contenido de una celda respecto a todas las celdas en blanco seleccionadas a la derecha, o de la siguiente celda en la selección que contiene datos.

Alineación del texto Vertical: Alinea el contenido de las celdas seleccionadas verticalmente, es decir, respecto de la altura de las celdas. Esta opción sólo tendrá sentido si la altura de las filas se ha ampliado respecto al tamaño inicial. Al hacer clic sobre la flecha de la derecha podrás elegir entre una de las siguientes opciones: SUPERIOR: Alinea el contenido de las celdas seleccionadas en la parte superior de éstas.

CENTRAR: Centra el contenido de las celdas seleccionadas respecto a la altura de las celdas.

INFERIOR: Alinea el contenido de las celdas seleccionadas en la parte inferior de éstas. JUSTIFICAR: Alinea el contenido de las celdas seleccionadas tanto por la parte superior como por la inferior.

Orientación: Permite cambiar el ángulo del contenido de las celdas para que se muestre en horizontal (opción por defecto), de arriba a abajo o en cualquier ángulo desde 90° en sentido opuesto a las agujas de un reloj a 90° en sentido de las agujas de un reloj. Excel

> Página 10 www.garzco.com

2010 ajusta automáticamente la altura de la fila para adaptarla a la orientación vertical, a no ser que se fije explícitamente la altura de ésta.

Ajustar texto: Por defecto si introducimos un texto en una celda y éste no cabe, utiliza las celdas contiguas para visualizar el contenido introducido, pues si activamos esta opción el contenido de la celda se tendrá que visualizar exclusivamente en ésta, para ello incrementará la altura de la fila y el contenido se visualizará en varias filas dentro de la celda.

Reducir hasta ajustar: Si activamos esta opción, el tamaño de la fuente de la celda se reducirá hasta que su contenido pueda mostrarse en la celda.

Combinar celdas: Al activar esta opción, las celdas seleccionadas se unirán en una sola. Dirección del texto: Permite cambiar el orden de lectura del contenido de la celda. Se utiliza para lenguajes que tienen un orden de lectura diferente del nuestro por ejemplo árabe, hebrea, etc...

Al hacer clic sobre este botón la alineación horizontal de las celdas seleccionadas pasará a ser Izquierda.

Este botón nos centrará horizontalmente los datos de las celdas seleccionadas.

Este botón nos alineará a la derecha los datos de las celdas seleccionadas.

Este botón unirá todas las celdas seleccionadas para que formen una sola celda, y a continuación nos centrará los datos.

## BORDES Y RELLENO DE COLOR D E LAS CELDAS (BORDER AND FILL)

Excel nos permite crear líneas en los bordes o lados de las celdas.

Rellenos

Excel nos permite también sombrear las celdas de una hoja de cálculo para remarcarlas de las demás. Para ello, seguir los siguientes pasos:

| lúmero Alineación Fuente Bordes | Relleno Proteger |
|---------------------------------|------------------|
| Color de fondo:                 | Color de Trama:  |
| Sin color                       | Automático 💌     |
|                                 | Egtilo de Trama: |
|                                 | •                |
| Efectgs de relleno Más colores  |                  |
| Muestra                         |                  |
|                                 |                  |

Seleccionar el rango de celdas al cual queremos modificar el aspecto. Seleccionar la pestaña Inicio.

Hacer clic sobre la flecha que se encuentra bajo la sección Fuente.

Hacer clic sobre la pestaña Relleno.

Aparecerá la ficha de la derecha.

Elegir las opciones deseadas del recuadro.

Una vez elegidos todos los aspectos deseados, hacer clic sobre el botón Aceptar. Al elegir cualquier opción, aparecerá en el recuadro Muestra un modelo de cómo quedará nuestra selección en la celda.

## NÚMEROS (NUMBER)

Excel nos permite modificar la visualización de los números en la celda. Para ello, seguir los

| General                                                                                                    | ~ | Nuestr     | 8           |              |                        |           |
|----------------------------------------------------------------------------------------------------|---|------------|-------------|--------------|------------------------|-----------|
| Nimero<br>Moneda                                                                                            |   |            |             |              |                        |           |
| Centabilidad<br>Fecha<br>Hora<br>Parcentaje<br>Frección<br>Científica<br>Tento<br>Especial<br>Parsonalizada |   | utere cere | as con torr | iato general | no benen un tormato es | echico de |
|                                                                                                    | - |            |             |              |                        |           |
|                                                                                                    |   |            |             |              |                        |           |

siguientes pasos:

Seleccionar el rango de celdas al cual queremos modificar el aspecto de los números. Seleccionar la pestaña Inicio.

Hacer clic sobre la flecha que se encuentra bajo la sección Número.

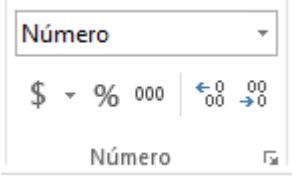

Al elegir cualquier opción, aparecerá en el recuadro Muestra un modelo de cómo quedará nuestra selección en la celda.

A continuación pasamos a explicarte las distintas opciones del recuadro Categoría: se elegirá de la lista una categoría dependiendo del valor introducido en la celda. Las categorías más utilizadas son:

General: Visualiza en la celda exactamente el valor introducido. Es el formato que utiliza Excel por defecto. Este formato admite enteros, decimales, números en forma exponencial si la cifra no coge por completo en la celda.

Número: Contiene una serie de opciones que permiten especificar el número de decimales, también permite especificar el separador de millares y la forma de visualizar los números negativos.

Moneda: Es parecido a la categoría Número, permite especificar el número de decimales, se puede escoger el símbolo monetario como podría ser € y la forma de visualizar los números negativos.

Contabilidad: Difiere del formato moneda en que alinea los símbolos de moneda y las comas decimales en una columna.

Fecha: Contiene números que representan fechas y horas como valores de fecha. Puede escogerse entre diferentes formatos de fecha.

Hora: Contiene números que representan valores de horas. Puede escogerse entre diferentes formatos de hora.

Porcentaje: Visualiza los números como porcentajes. Se multiplica el valor de la celda por 100 y se le asigna el símbolo %, por ejemplo, un formato de porcentaje sin decimales muestra 0,1528 como 15%, y con 2 decimales lo mostraría como 15,28%. Fracción: Permite escoger entre nueve formatos de fracción.

Científica: Muestra el valor de la celda en formato de coma flotante. Podemos escoger el número de decimales.

Texto: Las celdas con formato de texto son tratadas como texto incluso si en el texto se encuentre algún número en la celda.

Especial: Contiene algunos formatos especiales, como puedan ser el código postal, el número de teléfono, etc.

Personalizada: Aquí podemos crear un nuevo formato, indicando el código de formato.

Página 12 En la Banda de opciones Formato disponemos de una serie de botones que nos permitirán modificar el formato de los números de forma más rápida:

\$ -

Si se hace clic sobre el botón, los números de las celdas seleccionadas se convertirán a formato moneda (el símbolo dependerá de cómo tenemos definido el tipo moneda en la configuración regional de Windows, seguramente tendremos el símbolo €).

<sup>%</sup> Para asignar el formato de porcentaje (multiplicará el número por 100 y le añadirá el símbolo %).

Para utilizar el formato de millares (con separador de miles y cambio de alineación).

Para quitar un decimal a los números introducidos en las celdas seleccionadas. Para añadir un decimal a los números introducidos en las celdas seleccionadas.

## CÓMO INSERTAR FILAS Y COLUMNAS EN EXCEL (INSERT ROWS AND COLUMNS)

Para insertar una columna, nos situamos en la columna siguiente a donde queremos insertar y tenemos varias formas:

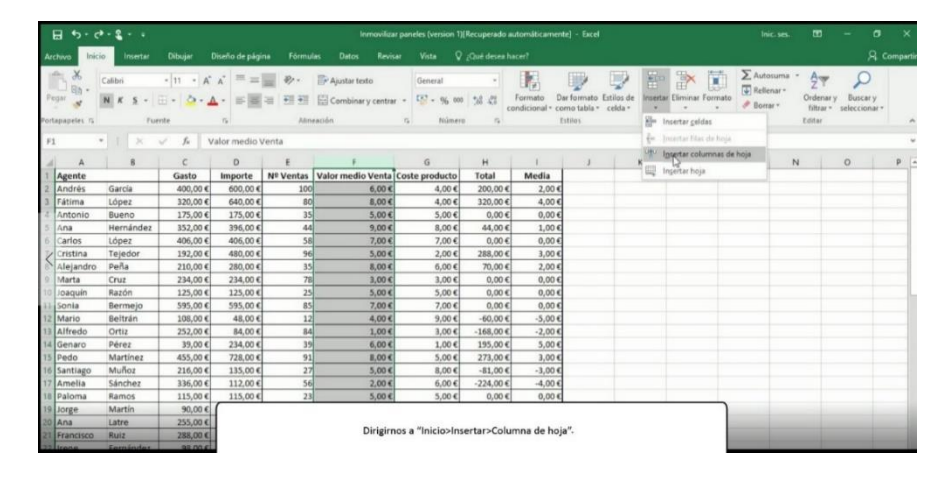

## Una sería dirigirnos a "Inicio>Insertar>Columna de hoja"

Otra opción sería situarnos sobre la columna, seleccionarla, **pulsar botón derecho del** ratón y seleccionar "Insertar".

| 8 5.0                                                                                                    | * • \$ • •         |          |                |                   | Inmovilizar pr                       | neles (version 1)       | Recuperado a | utomáticament                  | e] - Excel                              |                 |               | j.                       | nic. ses. 🛛 🛛                                       | 8 - 6                                 | ×       |
|----------------------------------------------------------------------------------------------------|--------------------|----------|----------------|-------------------|--------------------------------------|-------------------------|--------------|--------------------------------|-----------------------------------------|-----------------|---------------|--------------------------|-----------------------------------------------------|---------------------------------------|---------|
| Archivo Inic                                                                                                    | io Insertar        | Dibujar  | Diseño de pági |                   |                                      |                         |              |                                |                                         |                 |               |                          |                                                     |                                       | Compart |
| Pegar ♂                                                                                                    | Calibri<br>N K 5 - | • 11 • A | ∧ = =<br>∧ = ■ | - *· */           | justar texto<br>iombinar y centrar 🔹 | General                 | - 13         | Formato Da<br>andicional • cor | r formato Estilos o<br>mo tabla - celda | de Insertar Eli | minar Formato | ∑ Aut<br>↓ Rell<br>Ø Bor | .osuma * A<br>lenar * Z<br>mar * Ordi<br>mar * filt | enar y Buscar y<br>trar * seleccionar |         |
| ortapapetes 'a                                                                                                    | ru                 | rate     |                | Attreacion        | Calibri -                            | 11 • A A                | · % 000      | -                              | anos                                    |                 | rides         |                          | Edite                                               | H.                                    |         |
| F1                                                                                                    | • E ×              | √ fx V   | alor medio \   | Venta             | N K 🚍                                | <u>⊘</u> • <u>A</u> • ⊡ | - 38 38 -    |                                |                                         |                 |               |                          |                                                     |                                       |         |
| A 1                                                                                                    | В                  | C        | D              | E                 | F                                    | G                       | н            | 1                              | J                                       | ĸ               | L             | м                        | N                                                   | 0                                     | P       |
| 1 Agente                                                                                                    |                    | Gasto    | Importe        | Nº Ventas Valo    | r medi 🔏 Cortar                      |                         | Total        | Media                          |                                         |                 |               |                          |                                                     |                                       |         |
| 2 Andrés                                                                                                    | García             | 400,00 € | 600,00 €       | 100               | D Copiar                             |                         | 200,00€      | 2,00€                          |                                         |                 |               |                          |                                                     |                                       |         |
| 3 Fátima                                                                                                    | López              | 320,00€  | 640,00€        | 80                | C Opcio                              | ses de pegado:          | 320,00€      | 4,00€                          |                                         |                 |               |                          |                                                     |                                       |         |
| 4 Antonio                                                                                                    | Bueno              | 175,00€  | 175,00€        | 35                | -                                    |                         | 0,00€        | 0,00€                          |                                         |                 |               |                          |                                                     |                                       |         |
| 5 Ana                                                                                                    | Hernández          | 352,00€  | 396,00€        | 44                | 10                                   |                         | 44,00€       | 1,00€                          |                                         |                 |               |                          |                                                     |                                       |         |
| 6 Carlos                                                                                                    | López              | 406,00€  | 406,00€        | 58                | Pegad                                | sespecial               | 0,00€        | 0,00€                          |                                         |                 |               |                          |                                                     |                                       |         |
| 7/ Cristina                                                                                                    | Tejedor            | 192,00€  | 480,00€        | 96                | Inserta                              |                         | 288,00€      | 3,00€                          |                                         |                 |               |                          |                                                     |                                       |         |
| Alejandro                                                                                                    | Peña               | 210,00€  | 280,00€        | 35                | Elimin                               | 13 <sup>°</sup>         | 70,00€       | 2,00€                          |                                         |                 |               |                          |                                                     |                                       |         |
| 9 Marta                                                                                                    | Cruz               | 234,00€  | 234,00€        | 78                |                                      |                         | 0,00€        | 0,00€                          |                                         |                 |               |                          |                                                     |                                       |         |
| 10 Joaquín                                                                                                    | Razón              | 125,00€  | 125,00€        | 25                | Dottat                               | contenido               | 0,00€        | 0,00€                          |                                         |                 |               |                          |                                                     |                                       |         |
| 11 Sonia                                                                                                    | Bermejo            | 595,00€  | 595,00€        | 85                | E Eorma                              | to de celdas            | 0,00€        | 0,00€                          |                                         |                 |               |                          |                                                     |                                       |         |
| 12 Mario                                                                                                    | Beltrán            | 108,00€  | 48,00€         | 12                | Agcho                                | de columna              | -60,00€      | -5,00€                         |                                         |                 |               |                          |                                                     |                                       |         |
| 13 Alfredo                                                                                                    | Ortiz              | 252,00 € | 84,00 €        | 84                | Oculta                               |                         | -168,00 €    | -2,00€                         |                                         |                 |               |                          |                                                     |                                       |         |
| 14 Genaro                                                                                                    | Pérez              | 39,00€   | 234,00€        | 39                | Heater                               |                         | 195,00 €     | 5,00€                          |                                         |                 |               |                          |                                                     |                                       |         |
| 15 Pedo                                                                                                    | Martínez           | 455,00 € | 728,00€        | 91                | Elever                               |                         | 273,00€      | 3,00€                          |                                         |                 |               |                          |                                                     |                                       |         |
| 16 Santiago                                                                                                    | Muñoz              | 216,00€  | 135,00€        | 27                | 5,00 €                               | 8,00€                   | -81,00€      | -3,00€                         |                                         |                 |               |                          |                                                     |                                       |         |
| 17 Amelia                                                                                                    | Sánchez            | 336,00€  | 112,00€        | 56                | 2,00€                                | 6,00€                   | -224,00€     | -4,00€                         |                                         |                 |               |                          |                                                     |                                       |         |
| 18 Paloma                                                                                                    | Ramos              | 115,00€  | 115,00€        | 23                | 5,00 €                               | 5,00€                   | 0,00€        | 0,00€                          |                                         |                 |               |                          |                                                     |                                       |         |
| 19 Jorge                                                                                                    | Martín             | 90,00€   | 180.00.6       | 45                | 4006                                 | 2006                    | 90.00.£      | 2.00.6                         |                                         |                 |               |                          |                                                     |                                       |         |
| 20 Ana                                                                                                    | Latre              | 255,00€  |                |                   |                                      |                         |              |                                |                                         |                 |               |                          |                                                     |                                       |         |
| 21 Francisco                                                                                                    | Ruiz               | 288,00€  | Dehem          | as situarnos sob  | e la columna se                      | leccionarla             | nulsar hote  | in derecho                     | del ratón v sel                         | eccionar "In    | sertar".      |                          |                                                     |                                       |         |
| 12 trene                                                                                                    | Fernández          | 98,00€   | Coberne        | 55 STC0011105 SOD | e la coldititia, se                  | incertorialita,         | paisal DOL   |                                | act racolly set                         | eccional II     |               |                          |                                                     |                                       |         |
| and the second second se |                    |          |                |                   |                                      |                         |              |                                |                                         |                 |               |                          |                                                     |                                       |         |

Una tercera opción sería situarnos sobre cualquiera de las celdas, **pulsar botón derecho** del ratón, seleccionar "Insertar>Insertar toda una columna" y pulsamos "Aceptar".

|      | ∃ 5·0       | ð - <b>2</b>              |          |                 |                                                                                                    | Inmoviliza        | r paneles (version 1)  | Recuperado | automáticamen | te] - Excel       |            |                        |             | nic. ses.                   | 30                                 | - a                           | - ×:     |
|------|-------------|---------------------------|----------|-----------------|----------------------------------------------------------------------------------------------------|-------------------|------------------------|------------|---------------|-------------------|------------|------------------------|-------------|-----------------------------|------------------------------------|-------------------------------|----------|
| An   | thivo Inic  | cio Insertar              | Dibujar  | Diseño de págir |                                                                                                    |                   |                        |            |               |                   |            |                        |             |                             |                                    | Яc                            | ompartir |
| Pe   | °           | Calibri<br>N K <u>S</u> + | - 11 - A | ≡ ≡  <br>≡ ≡    | <ul><li>.</li><li>.</li></ul> | 🚔 Ajustar texto   | Moneda                 | - 38 43    | Formato D     | ar formato Estilo | as de la " | Insertar Eliminar Form | Σ Au<br>ato | tosuma *<br>lenar*<br>rrar* | A<br>Z<br>Drdenar y<br>filtrar * s | D<br>Buscar y<br>eleccionar * |          |
| Port | apapeles 15 | Eur                       | nte      | ra              | Aline                                                                                                    | ación             | 5 Númer                | 5 G        |               | Estilos           |            | Celdas                 |             | E                           | ditar                              |                               | ^        |
| E7   |             | * : ×                     | J fr 5   |                 |                                                                                                    |                   |                        |            |               |                   |            |                        |             |                             |                                    |                               | ~        |
|      | A           | R                         | c        | D               | F                                                                                                    | F                 | G                      | н          | 1 1           | 3                 | K          | 1 1                    | м           | N                           |                                    | 0                             | P        |
| 1    | Agente      |                           | Gasto    | Importe         | Nº Ventas                                                                                                    | Valor medio Venta | Coste producto         | Total      | Media         |                   |            |                        |             |                             |                                    | -                             |          |
| 2    | Andrés      | García                    | 400.00 € | 600.00 €        | 100                                                                                                    | 6.00 €            | 4.00 €                 | 200.00     | € 2.00€       |                   |            |                        |             |                             |                                    |                               |          |
| 3    | Fátima      | López                     | 320.00 € | 640,00 €        | 80                                                                                                    | 8,00€             | 4.00 €                 | 320,00     | € 4.00€       |                   |            |                        |             |                             |                                    |                               |          |
| 4    | Antonio     | Bueno                     | 175.00 € | 175.00 €        | 35                                                                                                    | 5.00 €            | 5.00 €                 | 0,00       | € 0.00 €      |                   |            |                        |             |                             |                                    |                               |          |
| 5    | Ana         | Hernández                 | 352.00 € | 396,00 €        | 44                                                                                                    | 9,00€             | 8.00€                  | 44,00      | € 1.00 €      |                   |            |                        |             |                             |                                    |                               |          |
| 6    | Carlos      | López                     | 406.00 € | 406.00 €        | 58                                                                                                    | 7,00€             | 7,00 €                 | 0,00       | € 0.00€       |                   |            |                        |             |                             |                                    |                               |          |
| 7    | Cristina    | Tejedor                   | 192,00€  | 480,00€         | 96                                                                                                    | E 00.6            | 2006                   | 208,00     | € 3,00 €      |                   |            |                        |             |                             |                                    |                               |          |
| 8    | Alejandro   | Peña                      | 210,00€  | 280,00 €        | 35                                                                                                    | Insertar          | ?                      | × 0,00     | € 2,00€       |                   |            |                        |             |                             |                                    |                               |          |
| 9    | Marta       | Cruz                      | 234,00 € | 234,00 €        | 78                                                                                                    | Insertar          |                        | 0,00       | € 0,00 €      |                   |            |                        |             |                             |                                    |                               |          |
| 10   | Joaquín     | Razón                     | 125,00€  | 125,00 €        | 25                                                                                                    | ODesplazar        | ias celdas hacia la de | recha 0,00 | € 0,00 €      |                   |            |                        |             |                             |                                    |                               |          |
| 11.  | Sonia       | Bermejo                   | 595,00€  | 595,00 €        | 85                                                                                                    | O Desplazar       | as celdas haria abai   | 0,00       | € 0,00 €      |                   |            |                        |             |                             |                                    |                               |          |
| 12   | Mario       | Beltrán                   | 108,00€  | 48,00€          | 12                                                                                                    | O Insertar to     | da una fila            | 0,00       | € -5,00€      |                   |            |                        |             |                             |                                    |                               |          |
| 13   | Alfredo     | Ortiz                     | 252,00 € | 84,00 €         | 84                                                                                                    | (Insertar to      | da una columna         | 8,00       | € -2,00€      |                   |            |                        |             |                             |                                    |                               |          |
| 14   | Genaro      | Pérez                     | 39,00€   | 234,00 €        | 39                                                                                                    |                   | - Contraction          | 5,00       | € 5,00€       |                   |            |                        |             |                             |                                    |                               |          |
| 15   | Pedo        | Martínez                  | 455,00 € | 728,00 €        | 91                                                                                                    |                   | ceptar Cance           | tar 3,00   | € 3,00 €      |                   |            |                        |             |                             |                                    |                               |          |
| 16   | Santiago    | Muñoz                     | 216,00 € | 135,00 €        | 27                                                                                                    | 5,00 €            | 5 8,00 E               | -81,00     | € -3,00€      |                   |            |                        |             |                             |                                    |                               |          |
| 17   | Amelia      | Sánchez                   | 336,00€  | 112,00€         | 56                                                                                                    | 2,00 €            | 6,00€                  | -224,00    | € -4,00 €     | -                 |            |                        |             |                             |                                    |                               |          |
| 18   | Paloma      | Ramos                     | 115,00€  | 115,00€         | 23                                                                                                    | 5,00€             | 5,00€                  | 0,00       | € 0,00€       |                   |            |                        |             |                             |                                    |                               |          |
| 19   | Jorge       | Martín                    | 90,00 €  |                 |                                                                                                    |                   |                        |            |               |                   | _          |                        |             |                             |                                    |                               | - 10     |
| 20   | Ana         | Latre                     | 255,00€  |                 |                                                                                                    | Pulsar boto       | n derecho del r        | atón, sele | ccionar "Ins  | ertar>            |            |                        | 1           |                             |                                    |                               | 100      |
| 21   | Francisco   | Ruiz                      | 288,00 € |                 |                                                                                                    | lassates t        | - de une enlum         |            | //            |                   |            |                        |             |                             |                                    |                               |          |
| 22   | Irene       | Fernández                 | 98,00 €  |                 |                                                                                                    | insertar t        | oda una colum          | na y puis  | amos "Acep    | tar -             |            |                        |             |                             |                                    |                               | 31       |

Con las filas nos pasaría lo mismo.

Nos situamos sobre la fila siguiente, pulsamos **botón derecho del ratón, seleccionamos** "Insertar" y ya tenemos insertada una fila.

| Archon         Intent         Dadge         Directo de página         Formula:         Dadge           Page         -         -         -         -         -         -         -         -         -         -         -         -         -         -         -         -         -         -         -         -         -         -         -         -         -         -         -         -         -         -         -         -         -         -         -         -         -         -         -         -         -         -         -         -         -         -         -         -         -         -         -         -         -         -         -         -         -         -         -         -         -         -         -         -         -         -         -         -         -         -         -         -         -         -         -         -         -         -         -         -         -         -         -         -         -         -         -         -         -         -         -         -         -         -         -         -         - </th <th>os         Revisar         Vista           r texto         General         General           inar y centrar         C2 = 9         %           r         NN         NN           F         G         G           dio Venta         Coste produe         0,00            8,00          4,0         5,00            9,00          5,0         5,0</th> <th>ta ♀ Qué dese<br/>neral +<br/>+ 96 000 % 43<br/>Número 15<br/>5 H<br/>troducto Total<br/>4,00 € 200,00<br/>5,00 € 0,00<br/>9,00 € 40,00</th> <th>s hacer?<br/>Formato Da<br/>condicional + cor<br/>€1<br/>Media<br/>€ 2,00 €<br/>€ 4,00 €<br/>€ 0,00 €</th> <th>r formato Estilos<br/>mo tabla * celda<br/>stilos</th> <th>de Insertar Elimina<br/>Celda</th> <th>s</th> <th>∑ Autosuma ·<br/>↓ Rellenar ·<br/>Ø Borrar ·</th> <th>* A T T T T T T T T T T T T T T T T T T</th> <th>Compart<br/>Duscar y<br/>leccionar -</th>                                                                                                    | os         Revisar         Vista           r texto         General         General           inar y centrar         C2 = 9         %           r         NN         NN           F         G         G           dio Venta         Coste produe         0,00            8,00          4,0         5,00            9,00          5,0         5,0 | ta ♀ Qué dese<br>neral +<br>+ 96 000 % 43<br>Número 15<br>5 H<br>troducto Total<br>4,00 € 200,00<br>5,00 € 0,00<br>9,00 € 40,00                                                                                                    | s hacer?<br>Formato Da<br>condicional + cor<br>€1<br>Media<br>€ 2,00 €<br>€ 4,00 €<br>€ 0,00 € | r formato Estilos<br>mo tabla * celda<br>stilos  | de Insertar Elimina<br>Celda | s          | ∑ Autosuma ·<br>↓ Rellenar ·<br>Ø Borrar · | * A T T T T T T T T T T T T T T T T T T                                                                                                    | Compart<br>Duscar y<br>leccionar - |
|----------------------------------------------------------------------------------------------------|----------------------------------------------------------------------------------------------------|----------------------------------------------------------------------------------------------------|------------------------------------------------------------------------------------------------|--------------------------------------------------|------------------------------|------------|--------------------------------------------|----------------------------------------------------------------------------------------------------|------------------------------------|
| A         Calabin         11         A         A         E         Apart           N K         S         I         Image: S         Image: S         Image:                                                                                                    | r tedo<br>inar y centrar + General<br>F G<br>dio Venta Coste produc<br>6,00 € 4,0<br>8,00 € 4,0<br>5,00 € 5,00                                                                                                    | neral         +           +         96         96         %6         400           Numero         12         14         10         12         10           5         H         100         10         12         10         10         10         10         10         10         10         10         10         10         10         10         10         10         10         10         10         10         10         10         10         10         10         10         10         10         10         10         10         10         10         10         10         10         10         10         10         10         10         10         10         10         10         10         10         10         10         10         10         10         10         10         10         10         10         10         10         10         10         10         10         10         10         10         10         10         10         10         10         10         10         10         10         10         10         10         10         10         10         10 | Formato Da<br>condicional + cor<br>Er<br>Media<br>€ 2,00 €<br>€ 4,00 €<br>€ 0,00 €             | r formato Estilos<br>mo tabla • celda<br>titilos | de Insertar Elimina<br>Celda | er Formato | ∑ Autosuma ·<br>↓ Rellenar ·<br>Ø Borrar · | * Average of the set of the set o | Buscar y<br>leccionar *            |
| AT         *         I         X → K         Cristina           AT         *         I         X → K         Cristina           1         Agente         Control         Control         No           3         Fattina         Logost         200,000         600,000         100           3         Fattina         Logost         300,000         600,000         200         400,000           N         K ⇒ A         Statina         105,000         200,000         400,000         200           N         K ⇒ A         Statina         100,000         200,000         400,000         500           M         K ⇒ A         Statina         120,000         200,000         500         400,000         500           M         K ⇒ A         Statina         120,000         200,000         500         120,000         500         120,000         500         120,000         500         120,000         500         120,000         120,000         500         120,000         120,000         500         120,000         120,000         500         120,000         120,000         500         120,000         120,000         500,000         500,000         120,000 <td< th=""><th>rs Ni<br/>stio Venta Coste produc<br/>6,00 € 4,0<br/>8,00 € 4,0<br/>5,00 € 5,0<br/>9,00 € 8,00</th><th>Número 5<br/>5 H<br/>roducto Total<br/>4,00 € 200,00<br/>4,00 € 320,00<br/>5,00 € 4,00</th><th> <br/>  Media<br/> € 2,00 €<br/> € 4,00 €<br/> € 0,00 €</th><th>J</th><th>Celda<br/>K L</th><th>is<br/>N</th><th>A N</th><th>Editar</th><th>P</th></td<>                                                                                                    | rs Ni<br>stio Venta Coste produc<br>6,00 € 4,0<br>8,00 € 4,0<br>5,00 € 5,0<br>9,00 € 8,00                                                                                                    | Número 5<br>5 H<br>roducto Total<br>4,00 € 200,00<br>4,00 € 320,00<br>5,00 € 4,00                                                                                                    | <br>  Media<br> € 2,00 €<br> € 4,00 €<br> € 0,00 €                                             | J                                                | Celda<br>K L                 | is<br>N    | A N                                        | Editar                                                                                                    | P                                  |
| A7         I         X <i>G</i> Offstina           A         B         C         D         E           A         B         C         D         E           A         B         C         D         E           Andreis         García         400,00 €         600,00 €         100           3         Faltana         López         220,00 €         600,00 €         33           N         K         Corte         X         S         170,00 €         33           N         K         Corte         X         S         360,00 €         44         400,00 €         55           N         K         Corte         300,00 €         400,00 €         55         400,00 €         55           N         K         Corte         224,00 €         224,00 €         225         78         100         255,00 €         255         55         55         55         55         55         55         55         55         55         55         55         55         55         55         55         55         55         55         55         55         55         55         55         55<                                                                                                    | F G<br>dio Venta Coste produc<br>6,00 € 4,0<br>8,00 € 4,0<br>5,00 € 5,0<br>9,00 € 8,0                                                                                                    | 5 H<br>roducto Total<br>4,00 € 200,00<br>4,00 € 320,00<br>5,00 € 0,00                                                                                                    | H<br>Media<br>1€ 2,00 €<br>1€ 4,00 €<br>1€ 0,00 €                                              | I                                                | K L                          | ß          | N N                                        | é 0                                                                                                    | p p                                |
| A         B         C         D         E           1         Agente         Gasto         impurto         Nº Ventas         Valor mu           2         Andreés         Garcia         400,00 €         600,00 €         300         100           3         Faitima         López         320,00 €         640,00 €         800         65           6         Calabin - [1]         A," 4 € 20 - 40         100         125,000 €         440,00 €         55           6         M         K         E         24,000 €         240,000 €         35           6         Copier         210,000 €         220,000 €         400,000 €         56           7         Pictosene         192,000 €         240,000 €         235         36         36         36         36         36         36         36         36         36         36         36         36         36         36         36         36         36         36         36         36         36         36         36         36         36         36         36         36         36         36         36         36         36         36         36         36         36         <                                                                                                    | F G<br>dio Venta Coste produc<br>6,00 € 4,0<br>8,00 € 4,0<br>5,00 € 5,0<br>9,00 € 8,0                                                                                                    | H           roducto         Total           4,00 €         200,00           4,00 €         320,00           5,00 €         0,00                                                                                                    | <br>Media<br>(€ 2,00 €<br>(€ 4,00 €<br>(€ 0,00 €                                               | J                                                | K L                          | N          | A N                                        | N O                                                                                                    | P                                  |
| $\begin{tabular}{ c c c c c c c c c c c c c c c c c c c$                                                                                                    | edio Venta Coste produ<br>6,00 € 4,0<br>8,00 € 4,0<br>5,00 € 5,0<br>9,00 € 8,0                                                                                                    | roducto Total<br>4,00 € 200,00<br>4,00 € 320,00<br>5,00 € 0,00<br>8,00 € 44,00                                                                                                    | Media           €         2,00 €           €         4,00 €           €         0,00 €         |                                                  |                              | _          |                                            |                                                                                                    |                                    |
| 2 Andrefs Gardia 400,00 € 600,00 € 100<br>Fistima López 320,00 € 640,00 € 80<br>4 Galhan + 11 + A <sup>*</sup> A <sup>*</sup> S <sup>2</sup> × 80 m (h)<br>175,00 € 35<br>8 K K S <sup>*</sup> A + 11 + 34 S <sup>*</sup> A <sup>*</sup> S <sup>2</sup> × 80 m (h)<br>175,00 € 35<br>8 K K S <sup>*</sup> A + 11 + 34 S <sup>*</sup> A <sup>*</sup> S <sup>2</sup> × 80 m (h)<br>406,00 € 44<br>406,00 € 55<br>6 Graphin 220,00 € 400,00 € 55<br>9 S Corport 220,00 € 280,00 € 55<br>9 S Corport 224,00 € 224,00 € 25<br>10 Optimies de propador 255,00 € 255,00 € 55<br>10 Optimies de propador 255,00 € 55<br>10 Optimies de propador 255,00 € 55<br>10 Optimies de propador 255,00 € 55<br>10 Optimies de propador 255,00 € 55<br>10 Optimies de propador 255,00 € 55<br>10 Optimies de propador 255,00 € 55<br>10 Optimies de propador 250,00 € 55<br>10 Optimies de propador 250,00 € 55<br>10 Optimies de propador 250,00 € 55<br>10 Optimies de propador 250,00 € 55<br>10 Optimies de propador 250,00 € 55<br>10 Optimies de propador 200,00 € 200,00 € 55<br>10 Optimies de propador 200,00 € 25<br>10 Optimies de propador 200,00 € 200,00 € 25<br>10 Optimies de propador 200,00 € 200,00 € 200,00 € 25<br>1                                                                                                    | 6,00 € 4,0<br>8,00 € 4,0<br>5,00 € 5,0<br>9,00 € 8,0                                                                                                    | 4,00 € 200,00<br>4,00 € 320,00<br>5,00 € 0,00                                                                                                    | € 2,00 €<br>€ 4,00 €<br>€ 0,00 €                                                               |                                                  |                              |            |                                            |                                                                                                    |                                    |
| 3   Fattina López 320,00 € 940,00 € 80<br>Cabler = [1 → 4 <sup>+</sup> , 4 <sup>+</sup> , 4 <sup>+</sup> , 5 <sup>+</sup> , 9 <sup>+</sup> , 90 ⊕ 1<br>5 <sup>+</sup> N K = ∂ <sup>+</sup> · A <sup>+</sup> · 1 <sup>+</sup> · 3 <sup>+</sup> d 4 <sup>+</sup> · 400,00 € 33<br>A <sup>+</sup> · 1 <sup>+</sup> · 3 <sup>+</sup> · 4 <sup>+</sup> · 4 <sup>+</sup> | 8,00 € 4,0<br>5,00 € 5,0<br>9,00 € 8,0                                                                                                    | 4,00 € 320,00<br>5,00 € 0,00                                                                                                    | € 4,00 €<br>€ 0,00 €                                                                           |                                                  |                              |            |                                            |                                                                                                    |                                    |
| 4         Calibri → 11 → A <sup>+</sup> A <sup>+</sup> C2 → 96 mt [2]         175,001 €         35           N         K = 20 → 41 → 11 + 34 ±3 ±4         460,001 €         36           N         K = 20 → 41 → 11 + 34 ±3 ±4         460,001 €         36           N         K = 20 → 41 → 11 + 34 ±3 ±4         460,001 €         36           N         K = 20 → 11 + 34 ±3 ±4         460,001 €         36           N         K = 20 → 120,000 €         240,000 €         255           N         K = 20 → 100 ±100,000 €         250,000 €         255,000 €         255           N         D         100,000 ±100,000 €         125,000 €         255,000 €         255           N         D         100,000 ±100,000 €         125,000 €         255,000 €         255                                                                                                    | 5,00€ 5,0<br>9,00,€ 8,0                                                                                                    | 5,00€ 0,00                                                                                                    | € 0,00€                                                                                        |                                                  |                              |            |                                            |                                                                                                    |                                    |
| N         K         E         →         →         →         →         ↓         ↓         ↓         ↓         ↓         ↓         ↓         ↓         ↓         ↓         ↓         ↓         ↓         ↓         ↓         ↓         ↓         ↓         ↓         ↓         ↓         ↓         ↓         ↓         ↓         ↓         ↓         ↓         ↓         ↓         ↓         ↓         ↓         ↓         ↓         ↓         ↓         ↓         ↓         ↓         ↓         ↓         ↓         ↓         ↓         ↓         ↓         ↓         ↓         ↓         ↓         ↓         ↓         ↓         ↓         ↓         ↓         ↓         ↓         ↓         ↓         ↓         ↓         ↓         ↓         ↓         ↓         ↓         ↓         ↓         ↓         ↓         ↓         ↓         ↓         ↓         ↓         ↓         ↓         ↓         ↓         ↓         ↓         ↓         ↓         ↓         ↓         ↓         ↓         ↓         ↓         ↓         ↓         ↓         ↓         ↓         ↓         ↓         ↓         ↓                                                                                                    | 9.00.6 8.0                                                                                                    | 2 00 6 44 00                                                                                                    |                                                                                                |                                                  |                              |            |                                            |                                                                                                    |                                    |
| Image: Continue         132,00 €         280,00 €         58           X & Contract         132,00 €         480,00 €         58           X & Contract         122,00 €         280,00 €         38           Image: Contract         224,00 €         280,00 €         28           Image: Contract         250,00 €         280,00 €         28           Image: Contract         250,00 €         255,00 €         255,00 €           Image: Contract         250,00 €         255,00 €         255,00 €                                                                                                    | 5,00 4 0,0                                                                                                    | 0,00 € 444,00                                                                                                    | € 1,00€                                                                                        |                                                  |                              |            |                                            |                                                                                                    |                                    |
| Continue         132.00 €         480.00 €         96           ★         Copin         210.00 €         280.00 €         33           ■         S.Copin*         214.00 €         234.00 €         78           ■         Optiones de pegado:         125.00 €         230.00 €         78           ■         0         Optiones de pegado:         155.00 €         255.00 €         25                                                                                                    | 7,00€ 7,0                                                                                                    | 7,00€ 0,00                                                                                                    | € 0,00€                                                                                        |                                                  |                              |            |                                            |                                                                                                    |                                    |
| M         Cortar         210,00 €         280,00 €         35           9 B         Copiar         234,00 €         234,00 €         78           10 S         Opciones de pegados         255,00 €         225         13           11 S         595,00 €         595,00 €         85                                                                                                    | 5,00 € 2,0                                                                                                    | 2,00 € 288,00                                                                                                    | € 3,00€                                                                                        |                                                  |                              |            |                                            |                                                                                                    |                                    |
| 9         №         224,00 €         234,00 €         78           10         №         Opciones de pegado:         125,00 €         125,00 €         25           11         №         595,00 €         595,00 €         85         13                                                                                                    | 8,00 € 6,0                                                                                                    | 6,00 € 70,00                                                                                                    | € 2,00€                                                                                        |                                                  |                              |            |                                            |                                                                                                    |                                    |
| 10 ℃ Opciones de pegado: 125,00 € 125,00 € 25                                                                                                    | 3,00 € 3,0                                                                                                    | 3,00 € 0,00                                                                                                    | € 0,00€                                                                                        |                                                  |                              |            |                                            |                                                                                                    |                                    |
| 11 595,00 € 595,00 € 85                                                                                                    | 5,00 € 5,0                                                                                                    | 5,00 € 0,00                                                                                                    | I€ 0,00 €                                                                                      |                                                  |                              |            |                                            |                                                                                                    |                                    |
| 102 00.0 42 00.0 12                                                                                                    | 7,00 € 7,0                                                                                                    | 7,00€ 0,00                                                                                                    | € 0,00€                                                                                        |                                                  |                              |            |                                            |                                                                                                    |                                    |
| 100,00 € 40,00 € 12                                                                                                    | 4,00 € 9,0                                                                                                    | 9,00 € -60,00                                                                                                    | € -5,00 €                                                                                      |                                                  |                              |            |                                            |                                                                                                    |                                    |
| 13 Pegado especial 252,00 € 84,00 € 84                                                                                                    | 1,00 € 3,0                                                                                                    | 3,00 € -168,00                                                                                                    | € -2,00 €                                                                                      |                                                  |                              |            |                                            |                                                                                                    |                                    |
| 14 Insertar N. 39,00 € 234,00 € 39                                                                                                    | 6,00 € 1,0                                                                                                    | 1,00 € 195,00                                                                                                    | € 5,00 €                                                                                       |                                                  |                              |            |                                            |                                                                                                    |                                    |
| 15 Fliminar 455,00 € 728,00 € 91                                                                                                    | 8,00 € 5,0                                                                                                    | 5,00 € 273,00                                                                                                    | € 3,00 €                                                                                       |                                                  |                              |            |                                            |                                                                                                    |                                    |
| 16 216,00 € 135,00 € 27                                                                                                    | 5,00€ 8,0                                                                                                    | 8,00 € -81,00                                                                                                    | .€ -3,00 €                                                                                     |                                                  |                              |            |                                            |                                                                                                    |                                    |
| 17 336,00 € 112,00,€ 56                                                                                                    | 2006 6.0                                                                                                    | 5.00 £ .224.00                                                                                                    | 400.6                                                                                          |                                                  |                              |            |                                            |                                                                                                    |                                    |
| 18 E Formato de ceidas 115,00 €                                                                                                    | 1 1 11 1 1 1                                                                                                    |                                                                                                    |                                                                                                |                                                  |                              |            |                                            |                                                                                                    |                                    |
| 19 Alto dg fila 90,00 € Nos situar                                                                                                    | los sobre la fila siguie                                                                                                    | iguiente, pulsam                                                                                                    | os boton dere                                                                                  | cho del ratón,                                   |                              |            |                                            |                                                                                                    |                                    |
| 20 Ocultar 255.00 € sele                                                                                                    |                                                                                                    | rtar" v va tenem                                                                                                    | os insertada u                                                                                 | na fila                                          |                              |            |                                            |                                                                                                    |                                    |

Página \_\_\_\_\_ 14 www.garzco.com También podríamos dirigirnos a "Inicio>Insertar>Insertar fila de hoja"

| 8 5.           | 2 . 4                            |          |          |                             |                   |                    |               |                                |                                                    |        |               |               |                                  |                          | 8                   |         |   |
|----------------|----------------------------------|----------|----------|-----------------------------|-------------------|--------------------|---------------|--------------------------------|----------------------------------------------------|--------|---------------|---------------|----------------------------------|--------------------------|---------------------|---------|---|
| Archivo Ini    | cio Insertar                     |          |          |                             |                   |                    |               |                                |                                                    |        |               |               |                                  |                          |                     |         |   |
| Portapapetes S | Calibri<br>N K <u>S</u> -<br>Fue | • 11 • A | ▲· = =   | 관 왕·<br>김 <u>태</u> 편<br>Ain | Ajustar testo     | General<br>• 😨 • % |               | Formato De<br>condicional * co | ar formato Estilos<br>rmo tabla • celda<br>istilos | de ins | entare Elimit | sar Formate   | ∑ Autos<br>↓ Reliena<br>Ø Borrar | ma *<br>P*<br>On<br>Edit | denary<br>itrar * s | Buscary |   |
| A7             | • 1 ×                            | 1 5 6    | ristina  |                             |                   |                    |               |                                |                                                    | 2      | Insertar      | filas de hoja | 1                                |                          |                     |         |   |
| A A            |                                  | c        | D        |                             | F                 | G                  | н             | 1 1                            |                                                    | × 7    | · Inservice   | columnas d    | e hoja                           | N                        |                     | 0       | P |
| 1 Agente       | -                                | Gasto    | Importe  | N <sup>e</sup> Ventas       | Valor medio Venta | Coste product      | to Total      | Media                          |                                                    |        | Ingertar      | boja          |                                  |                          |                     |         |   |
| 2 Andrés       | Garcia                           | 400.00 € | 600.00€  | 100                         | 6.00€             | 4,00               | € 200,00 €    | 2,00€                          |                                                    |        |               |               |                                  |                          |                     |         |   |
| 3 Fátima       | López                            | 320,00 € | 640,00€  | 80                          | 8,00 €            | 4,00               | € 320,00 €    | 4,00€                          |                                                    |        |               |               |                                  |                          |                     |         | _ |
| 4 Antonio      | Bueno                            | 175,00 € | 175,00€  | 35                          | 5,00€             | 5,00               | € 0,00€       | 0,00€                          |                                                    |        |               |               |                                  |                          |                     |         |   |
| 5 Ana          | Hernández                        | 352,00 € | 396,00€  | 44                          | 9,00€             | 8,00               | € 44,00€      | 1,00€                          |                                                    |        |               |               |                                  |                          |                     |         |   |
| 6 Carlos       | López                            | 406,00€  | 406,00€  | 58                          | 7,00€             | 7,00               | 0,00€         | 0.00€                          |                                                    |        |               |               |                                  |                          |                     |         | _ |
| V Cristina     | Tejedor                          | 192,00 € | 480,00€  | 96                          | 5,00€             | 2,00               | € 288,00 €    | 3,00€                          |                                                    |        |               |               |                                  |                          |                     |         |   |
| 8 Alejandro    | Peña                             | 210,00 € | 280,00€  | 35                          | 8,00€             | 6,00               | € 70,00€      | 2,00€                          |                                                    |        |               |               |                                  |                          |                     |         |   |
| 9 Marta        | Cruz                             | 234,00€  | 234,00€  | 78                          | 3,00 €            | 3,00               | € 0,00€       | 0,00€                          |                                                    |        |               |               |                                  |                          |                     |         |   |
| 10 Joaquin     | Razón                            | 125,00€  | 125,00€  | 25                          | 5,00€             | 5,00               | 0,00€         | 0,00€                          |                                                    |        |               |               |                                  |                          |                     |         |   |
| 11 Sonia       | Bermejo                          | 595,00 € | 595,00€  | 85                          | 7,00€             | 7,00               | 0,00€         | 0,00€                          |                                                    |        |               |               |                                  |                          |                     |         |   |
| 12 Mario       | Beltrán                          | 108,00€  | 48,00€   | 12                          | 4,00 €            | 9,00               | € -60,00€     | -5,00 €                        |                                                    |        |               |               |                                  |                          |                     |         |   |
| 13 Alfredo     | Ortiz                            | 252,00 € | 84,00€   | 84                          | 1,00 €            | 3,00               | € -168,00€    | -2,00€                         |                                                    |        |               |               |                                  |                          |                     |         |   |
| 14 Genaro      | Pérez                            | 39,00€   | 234,00€  | 39                          | 6,00€             | 1,00               | € 195,00€     | 5,00€                          |                                                    |        |               |               |                                  |                          |                     |         |   |
| 15 Pedo        | Martínez                         | 455,00€  | 728,00€  | 91                          | 8,00€             | 5,00               | € 273,00€     | 3,00€                          |                                                    |        |               |               |                                  |                          |                     |         |   |
| 16 Santiago    | Muñoz                            | 216,00 € | 135,00 € | 27                          | 5,00 €            | 8,00               | € -81,00€     | -3,00€                         |                                                    |        |               |               |                                  |                          |                     |         |   |
| 17 Amelia      | Sánchez                          | 336,00 € | 112,00€  | 56                          | 2,00 €            | 6,00               | ·€ -224,00 €  | -4,00€                         |                                                    |        |               |               |                                  |                          |                     |         |   |
| 18 Paloma      | Ramos                            | 115,00€  | 115,00€  | 23                          | 5,00€             | 5,00               | € 0,00 €      | 0,00€                          |                                                    |        |               |               |                                  |                          |                     |         |   |
| 19 Jorge       | Martin                           | 90,00€   |          |                             |                   |                    |               |                                |                                                    |        |               |               |                                  |                          |                     |         |   |
| 20 Ana         | Latre                            | 255,00€  |          |                             |                   |                    |               |                                |                                                    |        |               |               |                                  |                          |                     |         |   |
| 23 Francisco   | Ruiz                             | 288,00 € |          |                             | Dirig             | timos a "Inici     | io>Insertar>I | nsertar fila"                  |                                                    |        |               |               |                                  |                          |                     |         |   |
| 22 Irene       | Fernindez                        | 98.00 €  |          |                             |                   |                    |               |                                |                                                    |        |               |               | _                                |                          |                     |         |   |

Y la última opción sería seleccionar una celda, pulsar botón derecho del ratón, seleccionar "Insertar>Insertar toda una fila" y pulsar "Aceptar".

|          | <u>ا ، د</u> |                  | ŧ.,    |                                          |                 |                       | innovila          | ar paneles (version 1) | (Recuperado | automáticament   | e) - Escel      |              |                      |        | hic.ses.               | m.      |                | c (X) |
|----------|--------------|------------------|--------|------------------------------------------|-----------------|-----------------------|-------------------|------------------------|-------------|------------------|-----------------|--------------|----------------------|--------|------------------------|---------|----------------|-------|
| Are      | tivo Inic    | io Inser         |        |                                          | Diseño de págis |                       |                   |                        |             |                  |                 |              |                      |        |                        |         |                |       |
| 11<br>Pe | ж<br>Ва-     | Calibri<br>N K S | • (8   | • 11 • A                                 | × ==            | ₩ *·<br>= 111         | P Ajuster texto   | Moneda                 |             | Formato Da       | r formato Estil | )<br>a de la | nsertar Eliminar For | nato Σ | Autosuma<br>Relienar * | Cordena | P<br>y Butcary |       |
| Port     | papeles 15   |                  | Fuen   | te                                       |                 | Alin                  | eación            | is Númer               | 0 5         | Condicional - co | stilos          | 04 ·         | Celdas               |        |                        | Editar  | seleccionar    |       |
| -        |              | 1.0              |        |                                          |                 |                       |                   |                        |             |                  |                 |              |                      |        |                        |         |                |       |
| C.       |              |                  |        | - Je   1                                 | £7°07           |                       |                   |                        |             |                  |                 |              |                      |        |                        |         |                |       |
| 1        | A            | B                |        | C                                        | D               | E                     | F                 | G                      | н           | 1                | 1               | K            | L                    | м      | 1 1                    | 4       | 0              | P =   |
| 1        | Agente       |                  |        | Gasto                                    | Importe         | N <sup>e</sup> Ventas | Valor medio Venta | Coste producto         | Total       | Media            |                 |              |                      |        |                        |         |                |       |
| 2        | Andrés       | Garcia           |        | 400,00 €                                 | 600,00€         | 100                   | 6,00 €            | 4,00€                  | 200,004     | € 2,00 €         |                 |              |                      |        |                        |         |                |       |
| 3        | Fátima       | López            | _      | 320,00 €                                 | 640,00€         | 80                    | 8,00€             | 4,00 €                 | 320,00      | € 4,00 €         |                 |              |                      |        |                        |         |                |       |
| 4        | Antonio      | Bueno            | _      | 175,00€                                  | 175,00€         | 35                    | 5,00 €            | 5,00€                  | 0,004       | € 0,00 €         |                 |              |                      |        |                        |         |                | _     |
| 5        | Ana          | Hernáno          | iez    | 2 352,00 € 39                            |                 | 44                    | 9,00€             | 8,00€                  | 44,00       | € 1,00 €         |                 |              |                      |        |                        |         |                | _     |
| 6        | Carlos       | López            | _      | 406,00€                                  | 406,00 €        | 58                    | 7,00 €            | 7,00€                  | 0,004       | € 0,00 €         |                 |              |                      |        |                        |         |                | _     |
| 2        | Cristina     | Tejedor          | _      | 192,00 €                                 | 480,00 €        | . 96                  | 5,00 €            | 2,00€                  | 288,00      | € 3,00 €         |                 |              |                      |        |                        |         |                |       |
| 8        | Alejandro    | Peña             | Inser  | tar                                      | ?               | × 35                  | 8,00 €            | 6,00€                  | 70,00       | € 2,00 €         |                 |              |                      |        |                        |         |                |       |
| 9        | Marta        | Cruz             | Incest |                                          |                 | 78                    | 3,00€             | 3,00€                  | 0,001       | € 0,00 €         |                 |              |                      |        |                        |         |                |       |
| 10       | loaquín      | Razón            | 0      | an an an an an an an an an an an an an a |                 | 25                    | 5,00€             | 5,00€                  | 0,004       | € 0,00 €         |                 |              |                      |        |                        |         |                | -     |
| 11       | Sonia        | Bermeje          | 1 X    | Despiazar las ce                         | noas naca la ge | 85                    | 7,00€             | 7,00€                  | 0,00 (      | € 0,00 €         |                 |              |                      |        |                        |         |                |       |
| 12       | Mario        | Beltrán          |        | incertar Inda un                         | na fila         | 12                    | 4,00€             | 9,00€                  | -60,004     | € -5,00 €        |                 |              |                      |        |                        |         |                |       |
| 13       | Alfredo      | Ortiz            | Ö      | insertar to da un                        | na columna      | 84                    | 1,00 €            | 3,00€                  | -168,004    | € -2,00 €        |                 |              |                      |        |                        |         |                |       |
| 14       | Genaro       | Pérez            |        |                                          | 2               | 39                    | 6,00 €            | 1,00€                  | 195,00      | € 5,00 €         |                 |              |                      |        |                        |         |                |       |
| 15       | Pedo         | Martine          |        | Acept                                    | ar Canc         | elar 91               | 8,00€             | 5,00€                  | 273,004     | € 3,00 €         |                 |              |                      |        |                        |         |                |       |
| 16       | Santiago     | Muñoz            |        |                                          |                 | 27                    | 5,00€             | 8,00€                  | -81,004     | € -3,00 €        |                 |              |                      |        |                        |         |                |       |
| 17       | Amelia       | Sánchez          |        | 336,00 €                                 | 112,00€         | 56                    | 2,00 €            | 6,00€                  | -224,00     | € -4,00 €        |                 |              |                      |        |                        |         |                |       |
| 18       | Paloma       | Ramos            | -      | 115,00€                                  | 115,00€         | 23                    | 5,00 €            | 5,00€                  | 0,00        | € 0,00 €         |                 |              |                      |        |                        |         |                |       |
| 19       | lorge        | Martin           | -      | 90,00€                                   |                 |                       |                   |                        |             |                  |                 |              |                      |        |                        |         |                |       |
| 20       | Ana          | Latre            | -      | 255,00 €                                 |                 |                       | Selecciona        | r una celda, pul:      | sar botón   | derecho del i    | ratón.          |              |                      |        |                        |         |                |       |
| 21       | Francisco    | Ruiz             | 67     | 288,00 €                                 |                 |                       | seleccionar "In   | sertar>Insertar        | toda una f  | fila" y pulsar   | "Aceptar".      |              |                      |        |                        |         |                |       |

Como habrás comprobado Excel siempre nos ofrece diferentes caminos para llegar al mismo objetivo.

## FORMATOS PERSONALIZADOS (FORMATS CUSTOM)

Definir formatos personalizados

Excel provee una gran cantidad de formatos numéricos, pero es posible que en algún momento necesitemos algún formato que no esté disponibles en los estándares de Excel.

Para subsanar esta carencia Excel dispone de una herramienta para crear FORMATOS PERSONALIZADOS.

Pare crear debemos de ir a Formato de celdas—seleccionar categoría Personalizada, seguidamente en el cuadro De texto TIPO debemos escribir el código Del formato de deseamos.

| lumero                                                                                                    | Alineación          | Fuente                                                                                                    | Bordes                                                               | Releno                    | Proteger     |                |          |       |
|----------------------------------------------------------------------------------------------------|---------------------|----------------------------------------------------------------------------------------------------|----------------------------------------------------------------------|---------------------------|--------------|----------------|----------|-------|
| ategoría                                                                                                    |                     |                                                                                                    |                                                                      |                           |              |                |          |       |
| General<br>Número<br>Moneda<br>Contabili<br>Fecha<br>Hora<br>Porcenta<br>Fracción<br>Científica<br>Texto<br>Especial<br>Personal | ,<br>je<br>izada    | <ul> <li>Muest<br/>4568<br/>Tipo:<br/>Estánc<br/>0<br/>0.00<br/>#,##0<br/>#,##0<br/>#,##0<br/>#,##0<br/>#,##0<br/>#,##0<br/>#,##0<br/>#,##0<br/>#,##0<br/>#,##0</li> </ul> | ra<br>lar<br>)<br>);#,##0<br>);[Rojo]-#,<br>).00;#,##<br>).00;[Rojo] | ##0<br>:0.00<br>-#,##0.00 |              |                |          | 4 III |
|                                                                                                    |                     | \$#,##                                                                                                    | #0;[Rojo]-\$                                                         | #,##O                     |              |                |          | Ŧ     |
|                                                                                                    |                     | <b>T</b>                                                                                                    |                                                                      |                           |              |                | Eliminar |       |
| scriba el<br>xistente                                                                                                    | código de for<br>s. | mato de nú                                                                                                    | mero, usan                                                           | do como pu                | nto de parti | ida uno de los | códigos  |       |

Para crear un nuevo formato debemos acceder al cuadro de diálogo **Formato de celdas**, seleccionar la **Categoría: Personalizada** y seguidamente en el cuadro de texto **Tipo:** debemos escribir el código del formato que deseamos crear.

Para crear un formato de número personalizado, primero debemos conocer las reglas de los códigos para crear un formato.

El formato se compone de cuatro secciones separadas por ; (punto y coma).

La primera sección define el formato que tendra el número en la celda si es positivo; la segunda, si el número es negativo, la tercera, si el número vale cero; la cuarta si la celda contiene texto.

**0** : Reserva un dígito para un número, si no se completa el tamaño definido por el formato se completa con ceros.

# : Reserva un dígito para un número, pero si no se completa el tamaño definido por el formato se deja en blanco.

? : Reserva un dígito. Añade espacios en ceros insignificantes.

\_;\_\_\_\_;\_\_\_;\_\_\_;\_

.: Punto decimal.

**%** : Símbolo porcentual.

, : Separador de millares.

E- E+ e- e+ : Notación científica.

**\$ - + / ()**: : Muestra estos caracteres. No necesitan comillas.

\: Muestra el siguiente caracter en el formato.

\* : Repite el siguiente caracter hasta completar el ancho de la celda.

\_ : Deja un espacio

"texto" : Muestra el texto escrito entre la comillas dobles.

@: Espacio reservado para texto.

**[color]** : Muestra el caracter en el color especificado. Puede ser Negro, Azul, Cian, Verde, Magenta, Verde, Rojo y Amarillo.

[color n] : Muestra el correspondiente color de la paleta de colores, n puede ser un número entre 0 y 56.

[valor condicion] : Permite escoger tu pròpio criterio para cada sección de un formato numérico.

m : Muestra el mes como número sin ceros (1-12).

mm : Muestra el mes como número con ceros (01-12).

Página 16 mmm : Muestra el nombre del mes como abreviación (Ene, Feb).

**mmmm** : Muestra el nombre del mes por completo (Enero, Febrero). **mmmmm** : Muestra la inicial del mes (E, F).

**d** : Muestra el día como número sin ceros (1-31).

**dd** : Muestra el día como número con ceros (01-31).

ddd : Muestra el nombre del día como abreviación (Lun, Mar).

dddd : Muestra el nombre del día por completo (Lunes, Martes).

yy o yyyy : Muestra el año en dos dígitos (00-99) o cuatro (1900-9999).

h o hh : Muestra la hora como números sin ceros (0-23) o como números con ceros (00-23). m o mm : Muestra los minútos como números sin ceros (0-59) o como números con ceros (00-59).

s o ss : Muestra los segundos como números sin ceros (0-59) o como números con ceros (00-59).

**AM/PM** : Muestra la hora en formato de 12 horas, si no se indica esta opción se muestra la hora en formato 24 horas.

Por ejemplo, puedes utilizar el siguiente formato personalizado:

## €#,##[Verde];(0,00€)[Rojo];"Cero";""

Este formato contiene cuatro secciones separadas por el signo de punto y coma y utiliza un formato diferente para cada sección.

Con este formato estamos indicando que los números positivos (1ªsección) se escriben en verde, llevan el signo del euro delante, no se muestran los ceros no significativos y solo se muestran 2 decimales (#.##); los números negativos se escriben en rojo, entre paréntesis con el € detrás y con dos decimales siempre; los valores cero se sustituyen por la palabra **cero** y los textos por la cadena nula, es decir que si en la celda hay texto, ese texto desaparecerá.

## 🕨 YouTube

VIDEO FORMATO PERSONALIZADO

https://youtu.be/MjSRkI579s4

## LISTAS PERSONALIZADAS (CUSTOM LIST)

#### Obtener más información acerca de las listas personalizadas

Para comprender las listas personalizadas, resulta útil ver cómo funcionan y cómo se almacenan en el equipo.

## Comparar las listas integradas y personalizadas

| Avanzadas                              | Informar mediante <u>s</u> onidos                                                                                                    |
|----------------------------------------|----------------------------------------------------------------------------------------------------|
|                                        | Informar mediante <u>a</u> nimaciones                                                                                                    |
| Personalizar cinta de opciones         | Omitir <u>o</u> tras aplicaciones que usen Intercambio dinámico de datos (DDE)                                                                    |
| Barra de herramientas de acceso rápido | Consultar al actualizar vínculos automáticos                                                                                                    |
|                                        | Mostrar errores de interfaz de usuario en el complemento                                                                                          |
| Complementos                           | Ajustar el contenido al tamaño de papel A4 o 8,5 x 11 pda                                                                                         |
| Centro de confianza                    | Mostrar contenido de Office.com enviado por los clientes                                                                                          |
|                                        | Al inicio, abrir todos los archivos en:                                                                                                    |
|                                        | Opciones web                                                                                                    |
|                                        | Habilitar el procesamiento multiproceso                                                                                                    |
|                                        | Deshabilitar la opción Deshacer para las grandes operaciones de actualización de tablas dinámicas, a fin de reducir el<br>tiempo de actualización |
|                                        | Deshabilitar la opción Deshacer para tablas dinámicas con al menos esta cantidad de filas de origen de atos (en millares);                        |
|                                        | Cree listas para utilizar con criterios de ordenación y secuencias de relleno: Modificar listas personalizadas                                    |
|                                        | Compatibilidad con Lotus                                                                                                    |
|                                        | Tecla para menús de Microsoft Excel:                                                                                                    |

## RELLENADO DE CELDAS (FILL CELS)

Office Excel proporciona las siguientes listas integradas día de la semana y mes del año, Muchas veces debemos ingresar datos que cumplen con cierto patrón. En estos casos, Excel nos facilita el trabajo ahorrándonos el tiempo de escribirlos uno por uno. En este video veremos los comandos relleno, relleno rápido y auto-relleno y cómo utilizarlos.

|    | Α        | В         | С                 | D        | E      | F         | G           |
|----|----------|-----------|-------------------|----------|--------|-----------|-------------|
| 1  | Sucursal | Cliente # | Nombre completo   | Apellido | Nombre | Iniciales | Teléfono    |
| 2  | Norte    | 5020      | Alejandra Toro    |          |        |           | 999-5660001 |
| 3  |          | 5021      | Eugenio Silva     |          |        |           | 999-2566030 |
| 4  |          |           | Amalia Gero       |          |        |           | 999-4560388 |
| 5  |          |           | Rodrigo Aldero    |          |        |           | 999-5660123 |
| 6  |          |           | Ignacio Valdivia  |          |        |           | 999-5660522 |
| 7  |          |           | Socorro Valencia  |          |        |           | 999-3460006 |
| 8  | Sur      |           | Patricia Valet    |          |        |           | 999-2760732 |
| 9  |          |           | George Wamut      |          |        |           | 999-5670111 |
| 10 |          |           | Ignacia Hume      |          |        |           | 999-1235439 |
| 11 |          |           | Federico Guerrero |          |        |           | 999-2660010 |
| 12 |          |           | Carlos Fuegos     |          |        |           | 999-5664444 |
| 13 |          |           | Jeff Kuotansky    |          |        |           | 999-9806070 |
| 13 |          |           | Jen Kuotańsky     |          |        |           | 333-3906010 |

#### Rellenar hacia abajo

| U F | ellenar • Ordenary          |
|-----|-----------------------------|
| ▾   | Hacia a <u>b</u> ajo 📐      |
|     | Hacia la <u>d</u> erecha    |
| ↑   | Hacia <u>a</u> rriba        |
| ÷   | Hacia la i <u>z</u> quierda |
|     | <u>O</u> tras hojas         |
|     | Series                      |
|     | Justificar                  |
| 27  | Relleno rápido              |

En esta hoja hay información incompleta acerca de un grupo de clientes. La primera columna se refiere a la sucursal. En este caso hay dos sucursales. La del Norte y la del Sur. El grupo de clientes que va de la segunda a la séptima fila corresponden a la del Norte. En la primera celda tengo la palabra Norte. Pero me voy a ahorrar el trabajo de escribirlos manualmente hacia abajo. Lo que voy a hacer es seleccionarla junto con el resto de las celdas. Luego, voy a la pestaña inicio, en el grupo "Modificar" voy a elegir rellenar "Hacia abajo" (como aparece en la figura). El comando rellenar copia la celda activa hacia los otros espacios de la selección. Pero hay una manera más rápida para esto. Es a través del controlador de relleno.

## El controlador de relleno

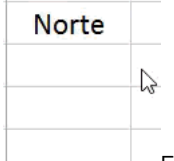

El controlador de relleno, corresponde a la mirilla que aparece cuando coloco mi puntero sobre el extremo inferior izquierdo de mi selección. Ahora puedo arrastrarlo hacia abajo para copiar. Si lo arrastro hacia arriba borrará los datos.

#### El auto-relleno

Veamos ahora de qué se trata el auto-relleno. La columna B, corresponde al número del cliente. Los números son correlativos. El primer cliente corresponde al número 5020. El segundo es el 5021 y así sucesivamente.

|                                    | Series                                                                       | ? ×                                                                                                  |  |  |  |  |
|------------------------------------|------------------------------------------------------------------------------|----------------------------------------------------------------------------------------------------|--|--|--|--|
| Series en<br>D Eilas<br>© Columnas | Tipo<br>Uneal<br><u>G</u> eométrica<br>Cr <u>o</u> nológica<br>Autogrellenar | <ul> <li>Unidad de tiempo</li> <li>Fecha</li> <li>Día laborable</li> <li>Mes</li> <li>Año</li> </ul> |  |  |  |  |
| Iendencia                          | Límit                                                                        | s:<br>Mar Cancelar                                                                                   |  |  |  |  |

Para completar la serie numérica para el resto de los

clientes. Primero Selecciono los datos y los espacios en blanco. En rellenar elijo series y escojo auto-rellenar.El auto-relleno adivina la secuencia de una serie dentro de una misma columna o fila. Puede adivinar series que incluyen texto también.

También se puede ejecutar a través del controlador de relleno. Selecciono los dos primeros datos de mi serie y arrastro. Es necesario seleccionar ambos datos. De lo contrario sólo copiará el primero.

## Doble clic con el controlador de relleno

Si a cualquier lado de mi columna, tengo otros datos, como en este caso, se puede hacer otra cosa también.

En vez de arrastrarlos, basta hacer doble clic en la mirilla (la cruz negra que representa el controlador de relleno). Esto sólo funciona si tienes datos en alguna columna adyacente. Los datos adyacentes los usa Excel para saber hasta qué fila realiza el relleno.

## Opciones de relleno

| 5031 | Jeff | Jeff Kuotansky                |  |  |  |  |
|------|------|-------------------------------|--|--|--|--|
|      | ₽, - |                               |  |  |  |  |
|      | 0    | Copiar celdas                 |  |  |  |  |
|      | 0    | Serie de relleno              |  |  |  |  |
|      | 0    | Rellenar formatos solo        |  |  |  |  |
|      | 0    | Rellenar sin f <u>o</u> rmato |  |  |  |  |
|      | 0    | <u>R</u> elleno rápido        |  |  |  |  |
|      |      |                               |  |  |  |  |

Cuando rellenas aparece un un ícono que muestra otras

opciones, como la de copiar el primer dato. En este caso voy a elegir serie de relleno que es la opción adecuada para crear la serie con los números de cliente.

## 🕨 YouTube

VIDEO RELLENADO DE CELDAS (FILL SERIES)

https://youtu.be/V9mGM3UowRQ

## FORMATO CONDICIONAL (CONDITIONAL FORMATING)

El formato condicional sirve para que dependiendo del valor de la celda, es un formato dinámico de acuerdo al contenido de la celda va cambiar, este formato puede aplicarse en texto, Fecha o valores numéricos, aquí tenemos un ejemplo que agregamos un formato condicional a un texto, Resaltar reglas de la celda/texto que contiene y nos aparece un caja de dialogo, donde nos detecta la primera palabra de la columna seleccionada. Se puede utilizar los estilos rápidos que aparecen en la lista o seleccionar personalizado y hacer un formato diferente.

| (  La =) • (* •   •            |                   | Exce        | Intermedio - Avanzado Nev     | v - Micro | osoft Excel | (Error de activación de                                                                                        | productos     |                    |                 | -                   | 5 ×                     |           |         |         |
|--------------------------------|-------------------|-------------|-------------------------------|-----------|-------------|----------------------------------------------------------------------------------------------------|---------------|--------------------|-----------------|---------------------|-------------------------|-----------|---------|---------|
| Archivo Inicio Insertar Diseño | o de página Fórmu | las Datos   | Revisar Vista Programac       | dor Ma    | icros       |                                                                                                    |               | and the second     |                 | ۵ 🕼                 | 0 8 2                   |           |         |         |
| Calibri v 11                   | · A A = =         | : 😑 🔌 -     | Ajustar texto Genera          | al        |             | 50                                                                                                    |               | 🔆 📰 👱              | 27              | A 🔲                 |                         |           |         |         |
| Pegar N K S                    | 3 - A - = =       | e en les es | State Combinary centrar * S * | 96, 000   | •.9 .99 F   | ormato Dar formato Estilo                                                                                      | s de Insertai | Eliminar Formato   | Ordenar E       | luscar y Formulario |                         |           |         |         |
|                                |                   |             |                               |           | con         | dicional * como tabla * celd                                                                                   | a* *          |                    | y filtrar = sel | eccionar *          |                         |           |         |         |
| ortapapeles G Puente           | 6                 | Alini       | sción (s                      | Número    | - G   [     | Resultar reglas de celdas                                                                                      | , E           | Ex manual case     | Modificat       | formulario          | Nuevo g                 |           |         |         |
| B2 ▼ (* ,                      | fr APODACA        | _           | 1                             |           |             | S Desires regist of cools                                                                                      |               | > C3 Illahoi due   |                 |                     | ~                       |           |         |         |
| A                              | В                 | C           | D                             |           | E           | Reglas superiores e infer                                                                                      | iores >       | Es menor que       | 1               | K                   | L .                     |           |         |         |
| 1 CLIENTES                     | MUNICIPIO         | FOLIO       | CONTACTO                      | MONTO     |             |                                                                                                    |               |                    | 5/09/20         | 16                  |                         |           |         |         |
| ABASTECEDORA VALLARTA          | APODACA           | 456         | FRANCISCO MORALES LOPEZ       | \$        | 29,0        | Barras de datos                                                                                                |               | Entre              |                 |                     |                         |           |         |         |
| ABASTECEDORA VALLARTA          | APODACA           | 458         | FRANCISCO MORALES LOPEZ       | \$        | 12,5        | and of gross                                                                                                   |               |                    |                 |                     |                         |           |         |         |
| PAPELERIA HUGO                 | APODACA           | 458         | MARTHA LEAL RODRIGUEZ         | \$        | 10,0        |                                                                                                    |               | a la contra        |                 |                     |                         |           |         |         |
| ABARROTES PEREZ                | APODACA           | 458         | 5 JOEL RIVERO SANTILLAN       | \$        | 8,5         | Escalas de color                                                                                               | · •           | Es iguara          |                 |                     |                         |           |         |         |
| TORRES OUTSOURCING             | APODACA           | 459         | CARLOS RUIZ CARRILLO          | \$        | 9,5         | -                                                                                                    |               | 3                  |                 |                     |                         |           |         |         |
| PAPELERIA HUGO                 | GUADALUPE         | 457         | MARTHA LEAL RODRIGUEZ         | \$        | 10,0        | <u>Conjuntos de iconos</u>                                                                                     | · · 🗎         | Texto que contiene |                 |                     |                         |           |         |         |
| ABARROTES PEREZ                | GUADALUPE         | 457         | JOEL RIVERO SANTILLAN         | \$        | 8,5         | the second second second second second second second second second second second second second second second s |               |                    | -               |                     |                         |           |         |         |
| MATERIAS PRIMAS DIANA          | GUADALUPE         | 457         | JAIME MORALES GUERRERO        | \$        | 8,5         | Rueva regla                                                                                                    |               | Una fecha          |                 |                     |                         |           |         |         |
| FERRETERIA EL PINO             | MONTERREY         | 456         | O LORENA SANDOVAL JIMENEZ     | s         | 12,0        | Borrar reglas                                                                                                  |               |                    |                 |                     |                         |           |         |         |
| TORRES OUTSOURCING             | MONTERREY         | 457         | 7 PEDRO GONZALEZ PREZ         | \$        | 16,0        | Administrar reglas                                                                                             |               | Duplicar valores   |                 |                     | =                       |           |         |         |
| FERRETERIA EL PINO             | MONTERREY         | 458         | LORENA SANDOVAL JIMENEZ       | \$        | 12,000.     | 00 29/01/2016                                                                                                  | 15            |                    |                 |                     |                         |           |         |         |
| TORTAS MEXICO                  | MONTERREY         | 458         | 7 RAUL MARTINEZ MARTINEZ      | \$        | 6,000.      | 00 24/01/2016                                                                                                  | 20            | Más reglas         |                 |                     |                         |           |         |         |
| TORRES OUTSOURCING             | MONTERREY         | 459         | PEDRO GONZALEZ PREZ           | s         | 16.000.     | 00 21/01/2016                                                                                                  | 23            |                    |                 |                     |                         |           |         |         |
| TORRES OUTSOURCING             | MONTERREY         | 459         | HERIBERTO CASILLAS            | s         | 22,000      | 00 30/12/2015                                                                                                  | 45            |                    |                 |                     |                         |           |         |         |
| OMAR MARTINEZ JAUREGUI         | SAN NICOLAS       | 457         | OMAR MARTINEZ JAUREGUI        | s         | 15,001      | 00 19/09/2016                                                                                                  | -4            | -4                 |                 |                     |                         |           |         |         |
| SERVICIOS EN SISTEMAS          | SAN NICOLAS       | 457         | VERONICA SERVIN LARA          | Ś         | 3,500.      | 00 15/09/2016                                                                                                  | 0             | 0                  |                 |                     |                         |           |         |         |
| B IBC GENERA                   | SAN NICOLAS       | 456         | MARTHA JIMENEZ                | s         | 18,000.     | 00 14/09/2016                                                                                                  | 1             | 1                  |                 |                     |                         |           |         |         |
| TORTAS MEXICO                  | SAN NICOLAS       | 457         | RAUL MARTINEZ MARTINEZ        | ŝ         | 15,600.     | 00 26/08/2016                                                                                                  | 20            | 20                 |                 |                     |                         |           |         |         |
| TORRES OUTSOURCING             | SAN NICOLAS       | 457         | CARLOS RUIZ CARRILLO          | s         | 9,500.      | 00 22/08/2016                                                                                                  | 24            | 24                 |                 |                     |                         |           |         |         |
| OMAR MARTINEZ JAUREGUI         | SAN NICOLAS       | 458         | OMAR MARTINEZ JAUREGUI        | s         | 15,001      | 00 26/01/2016                                                                                                  | 18            |                    |                 |                     |                         |           |         |         |
| 2 SERVICIOS EN SISTEMAS        | SAN NICOLAS       | 458         | VERONICA SERVIN LARA          | s         | 10,500.     | 00 22/01/2016                                                                                                  | 22            |                    |                 |                     |                         |           |         |         |
| SUMISTROS COMPUTACIONALES      | SANTA CATARINA    | 456         | 7 RAULZAVALA RODRIGUEZ        | s         | 10,000.     | 00 13/09/2016                                                                                                  | 2             | 2                  |                 |                     |                         |           |         |         |
| CONSULTORES CONTABLES          | SANTA CATARINA    | 457         | SERGIO MARTINEZ OLEA          | \$        | 7,000.      | 00 29/08/2016                                                                                                  | 17            | 17                 |                 |                     |                         |           |         |         |
| TORRES OUTSOURCING             | SANTA CATARINA    | 457         | HERIBERTO CASILLAS            | s         | 22,000      | 00 01/08/2016                                                                                                  | 45            | 45                 |                 |                     | *                       |           |         |         |
| Formato personalizado          | RELLENADO DE CELC | AS TABLA    | FORMATO CONDICIONAL           | alidacion | FORMULA     | S 📝 VALOR ABSOLUTO 🖌                                                                                           | BUSCAR V      | MATRIZ FORMULA     | SI busca        | 4                   |                         |           |         |         |
| sto 🔝                          |                   |             |                               |           |             |                                                                                                    |               | Recuento: 3        | 24 🔲 🛄 🗄        | 100% 😑 📉            | ) (+)                   |           |         |         |
| 📑 🔍 🗶 🚞                        | <b>人</b>          | m           |                               | S         | =           | II 🛛                                                                                                    |               |                    |                 | eica 🔥 🛃 🐽 !        | 3:14 p. m.<br>5/09/2016 |           |         |         |
|                                |                   |             |                               |           | _           |                                                                                                    |               |                    |                 |                     |                         |           |         |         |
|                                |                   |             | Texto que                     | con       | tien        | <u>_</u>                                                                                                    |               | ?                  | ×               |                     |                         |           |         |         |
|                                |                   |             | Texto que                     | con       | nucin       | -                                                                                                    |               |                    |                 | -                   |                         |           |         |         |
|                                |                   |             |                               |           |             |                                                                                                    |               |                    |                 |                     |                         |           |         |         |
| Aplicar format                 | to a las ce       | eldas o     | ue contengan                  | el te     | exto:       |                                                                                                    |               |                    |                 |                     |                         |           |         |         |
|                                |                   |             |                               |           |             |                                                                                                    |               |                    |                 |                     |                         |           |         |         |
|                                |                   |             |                               | _         |             |                                                                                                    |               |                    |                 |                     |                         |           |         |         |
| APODACA                        |                   |             | 🍜 con                         | Re        | lleno r     | ojo claro con                                                                                                  | texto         | rojo oscuro        | - V             |                     |                         |           |         |         |
|                                |                   |             |                               |           |             | •                                                                                                    |               | •                  |                 |                     |                         |           |         |         |
|                                |                   |             |                               |           |             |                                                                                                    |               |                    |                 |                     |                         |           |         |         |
|                                |                   |             |                               |           |             | Acer                                                                                                    | tar           | Cance              | lar             |                     |                         |           |         |         |
|                                |                   |             |                               |           |             | Асер                                                                                                    | lai           | Cance              |                 |                     |                         |           |         |         |
|                                |                   |             |                               |           |             |                                                                                                    |               |                    |                 | narc                | una f                   | achasal   | acciona | nmo     |
|                                |                   |             |                               |           |             |                                                                                                    |               |                    |                 | purc                |                         | 20110 201 | ECCIDIC | ar r iO |

opción "Una Fecha" en la cual nos aparece una caja de dialogo donde nos despliega una lista de con diferente opciones como Ayer, Hoy, Mañana, Esta semana etc. Donde seleccionamos la condición que necesitemos. Para valores o formula podemos una las reglas como Es mayor que, Es Menor que, Entre. Estas reglas que nos aparecen al inicio son las más comunes, si necesitamos más opciones podemos usar la opción de Mas Reglas donde nos aparecen más opciones como mayor o igual, no igual a etc..

Dentro de otros formatos condiciones tenemos el Barra de datos, donde nos representa con una gráfica los valores.

| \$<br>29,000.00 |
|-----------------|
| \$<br>12,500.00 |
| \$<br>10,000.00 |
| \$<br>8,500.00  |
| \$<br>9,500.00  |
| \$<br>10,000.00 |

Tambien tenemos el escalas de color donde los valores mas grandes son verdes y cambian a naranja y amarillo hasta rojo los numero ms pequeños.

y el conjuento de iconos podemos poner diferentes tipos de 12,500.00 10,000.00 símbolos como semáforos, flecha, banderas etc.

| 8,300.00  |          |           |
|-----------|----------|-----------|
| 9,500.00  |          |           |
| 10,000.00 | S 🔊      | 29,000.00 |
| 8,500.00  | 🔿 ć      | 12 500 00 |
| 8,500.00  | ₩ Ŷ      | 12,500.00 |
| 12,000.00 | 🙆 Ś      | 10,000.00 |
| 16,000.00 |          |           |
| 12,000.00 | 🙆 Ş      | 8,500.00  |
| 6,000.00  | <u> </u> |           |

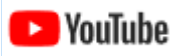

video formato condicional

https://youtu.be/KUdQ0 sLzaw

## FUNCIÓN FILTROS

Los filtros en Excel nos permiten buscar un subconjunto de datos que cumpla con ciertos de celdas con información y queremos ver solamente aquellas filas que cumplen con cie Por ejemplo, en la siguiente imagen se pueden ver los datos de ventas de una empresa. Hugo? Eso sería una tarea muy difícil de lograr si no tuviéramos la facilidad de crear filtros

| Å  | A      | В         | С     | D          | E     | F |
|----|--------|-----------|-------|------------|-------|---|
| 1  | Región | Vendedor  | Orden | Fecha      | Total |   |
| 2  | Oeste  | Brenda    | 100   | 01/01/2014 | \$404 |   |
| 3  | Oeste  | Juan      | 101   | 02/01/2014 | \$789 |   |
| 4  | Sur    | Juan      | 102   | 03/01/2014 | \$955 |   |
| 5  | Este   | Hugo      | 103   | 04/01/2014 | \$556 |   |
| 6  | Este   | Alejandra | 104   | 05/01/2014 | \$806 |   |
| 7  | Este   | Juan      | 105   | 06/01/2014 | \$174 |   |
| 8  | Este   | Carolina  | 106   | 07/01/2014 | \$149 |   |
| 9  | Sur    | Juan      | 107   | 08/01/2014 | \$639 |   |
| 10 | Norte  | Luis      | 108   | 09/01/2014 | \$218 |   |
| 11 | Este   | Brenda    | 109   | 10/01/2014 | \$134 |   |
| 12 | Norte  | Juan      | 110   | 11/01/2014 | \$899 |   |
| 13 | Oeste  | Hugo      | 111   | 12/01/2014 | \$924 |   |
| 14 | Oeste  | Hugo      | 112   | 13/01/2014 | \$436 |   |
| 15 | Norte  | Juan      | 113   | 14/01/2014 | \$844 |   |

## Cómo crear filtros en Excel

Para crear un filtro podemos utilizar el comando Filtro que se encuentra en la ficha Datos

| Arc        | hivo Inicio                           | Insertar D                                            | iseño de página               | a Fórmulas                           | Datos                             | Revisar                                                                                                    | Vista Pro | gramador                                         |  |
|------------|---------------------------------------|-------------------------------------------------------|-------------------------------|--------------------------------------|-----------------------------------|----------------------------------------------------------------------------------------------------|-----------|--------------------------------------------------|--|
| De:<br>Acc | ade Desde De<br>cess web te<br>Obtene | sde De otras co<br>xto fuentes e<br>er datos externos | onexiones Act<br>xistentes to | ualizar<br>odo →  Edita<br>Conexione | exiones<br>iedades<br>ar vínculos | $\begin{array}{c} A \\ Z \\ Z \\ A \\ Z \\ A \\ \end{array} \\ Ordenar \\ C \\ C \\ C \\ C \\ C \\ C \\ C \\ C \\ C \\ $ | Filtro    | orrar<br>olver a aplicar<br><b>vanzadas</b><br>r |  |
| 1          | N26 •                                 |                                                       |                               |                                      |                                   |                                                                                                    |           |                                                  |  |
|            | А                                     | В                                                     | С                             | D                                    | E                                 | F                                                                                                    | G         | Н                                                |  |
| 1          | Región 🔻                              | Vendedor 🔻                                            | Orden 🔻                       | Fecha 💌                              | Total 💌                           |                                                                                                    |           |                                                  |  |
| 2          | Oeste                                 | Brenda                                                | 100                           | 01/01/2014                           | \$404                             | Ļ                                                                                                    |           |                                                  |  |
| 3          | Oeste                                 | Juan                                                  | 101                           | 02/01/2014                           | \$789                             | )                                                                                                    |           |                                                  |  |
| 4          | Sur                                   | Juan                                                  | 102                           | 03/01/2014                           | \$955                             | 5                                                                                                    |           |                                                  |  |
| 5          | Este                                  | Hugo                                                  | 103                           | 04/01/2014                           | \$556                             | 5                                                                                                    |           |                                                  |  |
| 6          | Este                                  | Alejandra                                             | 104                           | 05/01/2014                           | \$806                             | 5                                                                                                    |           |                                                  |  |
| 7          | Este                                  | Juan                                                  | 105                           | 06/01/2014                           | \$174                             | Ļ                                                                                                    |           |                                                  |  |
| 8          | Este                                  | Carolina                                              | 106                           | 07/01/2014                           | \$149                             | )                                                                                                    |           |                                                  |  |
| 9          | Sur                                   | Juan                                                  | 107                           | 08/01/2014                           | \$639                             | )                                                                                                    |           |                                                  |  |
| 10         | Norte                                 | Luis                                                  | 108                           | 09/01/2014                           | \$218                             | 3                                                                                                    |           |                                                  |  |

Al pulsar el botón Filtro se colocarán flechas en el extremo derecho de cada uno de los encabezados de o podemos hacer uso de los filtros. El comando Filtro también podrás seleccionar desde Inicio > Modificar > 0 Otra manera de crear un filtro es transformar nuestros datos en una tabla de Excel, lo cual insertará los filtro datos.

## Cómo usar los filtros en Excel

Para filtrar la información debemos elegir una columna y hacer clic en la flecha de filtro correspondiente p en la parte inferior, mostrarán una lista de valores únicos con una caja de selección a la izquierda de cado

| . All | A                         | В          | C                |            | D          | E       | F |
|-------|---------------------------|------------|------------------|------------|------------|---------|---|
| 1     | Región 🔻                  | Vendedor 🔻 | Orden            | •          | Fecha 💌    | Total 💌 |   |
| A↓    | Ordenar <u>d</u> e A a    | πZ         | LC               | 00         | 01/01/2014 | \$404   |   |
| Ă↓    | O <u>r</u> denar de Z a   | A          | LC               | 01         | 02/01/2014 | \$789   |   |
|       | Ordenar por co            | olor       | ⊧ LC             | 02         | 03/01/2014 | \$955   |   |
| 7     | Borrar filtro da          | "Vendedor" | LC               | 03         | 04/01/2014 | \$556   |   |
| *     | <u>D</u> onar nicro de    | vendedor   | LC               | 04         | 05/01/2014 | \$806   |   |
|       | Filtrar por c <u>o</u> lo | r          | <sup>ال</sup> ال | 05         | 06/01/2014 | \$174   |   |
|       | Filtros de <u>t</u> exto  | )          | <u>ا</u> ا       | 06         | 07/01/2014 | \$149   |   |
|       | Buscar                    |            | ا م              | 07         | 08/01/2014 | \$639   |   |
|       | : 🔳 (Seleccio             | nar todo)  | 10               | 08         | 09/01/2014 | \$218   |   |
|       | … 🗌 Alejandr              | a          | ۱C               | )9         | 10/01/2014 | \$134   |   |
|       | Brenda                    |            | 11               | LO         | 11/01/2014 | \$899   |   |
|       |                           |            | 11               | 11         | 12/01/2014 | \$924   |   |
|       |                           |            | 11               | 12         | 13/01/2014 | \$436   |   |
|       | ···· 🗌 Juan               |            | 11               | L3         | 14/01/2014 | \$844   |   |
|       | Luis                      |            | 11               | 14         | 15/01/2014 | \$511   |   |
|       | ····· Paco                |            | 11               | 15         | 16/01/2014 | \$142   |   |
|       |                           |            |                  | 16         | 17/01/2014 | \$898   |   |
|       | ſ                         | Acentar    | ancelar 1        | ۲7         | 18/01/2014 | \$939   |   |
|       | L L                       | l1         | 18               | 19/01/2014 | \$663      |         |   |
| 21    | Sur                       | Luis       | 11               | 19         | 20/01/2014 | \$598   |   |
| 22    | Este                      | Luis       | 12               | 20         | 21/01/2014 | \$686   |   |

Una opción que tenemos para filtrar los datos es elegir de manera individual aquellos valores que deseam la opción (Seleccionar todo) para marcar o desmarcar todos los elementos de la lista. En la imagen anterio filtro mostrará solamente las filas con dicho nombre.

| A   | А        | в          | B C D   |            | E       | F |
|-----|----------|------------|---------|------------|---------|---|
| 1   | Región 👻 | Vendedor ∓ | Orden 👻 | Fecha 💌    | Total 💌 |   |
| 5   | Este     | Hugo       | 103     | 04/01/2014 | \$556   |   |
| 13  | Oeste    | Hugo       | 111     | 12/01/2014 | \$924   |   |
| 14  | Oeste    | Hugo       | 112     | 13/01/2014 | \$436   |   |
| 18  | Sur      | Hugo       | 116     | 17/01/2014 | \$898   |   |
| 25  | Oeste    | Hugo       | 123     | 24/01/2014 | \$496   |   |
| 31  | Oeste    | Hugo       | 129     | 30/01/2014 | \$743   |   |
| 48  | Oeste    | Hugo       | 146     | 16/02/2014 | \$915   |   |
| 58  | Oeste    | Hugo       | 156     | 26/02/2014 | \$602   |   |
| 65  | Este     | Hugo       | 163     | 05/03/2014 | \$102   |   |
| 67  | Sur      | Hugo       | 165     | 07/03/2014 | \$459   |   |
| 68  | Norte    | Hugo       | 166     | 08/03/2014 | \$325   |   |
| 80  | Este     | Hugo       | 178     | 20/03/2014 | \$529   |   |
| 92  | Oeste    | Hugo       | 190     | 01/04/2014 | \$985   |   |
| 96  | Sur      | Hugo       | 194     | 05/04/2014 | \$464   |   |
| 101 |          |            |         |            |         |   |

Al pulsar el botón Aceptar se ocultarán las filas que no cumplen con el criterio de filtrado establecido. Obs columna Vendedor ha cambiado para indicarnos que hemos aplicado un filtro. Además, los números de f indicándonos que existen filas ocultas.

Filtrar por varias columnas

Si queremos segmentar aún más los datos mostrados en pantalla podemos filtrar por varias columnas. En e Hugo, pero si además necesito saber las que pertenecen a la región Norte y Sur, entonces debo seleccion columna Región:

|     | А                         | A B C      |        |              | D          | E       | F |
|-----|---------------------------|------------|--------|--------------|------------|---------|---|
| 1   | Región 🔻                  | Vendedor 🖅 | Orden  | -            | Fecha 💌    | Total 💌 |   |
| Az↓ | Ordenar <u>d</u> e A a    | Z          |        | L03          | 04/01/2014 | \$556   |   |
| Z↓  | O <u>r</u> denar de Z a   | A          |        | L11          | 12/01/2014 | \$924   |   |
|     | Ordenar por co            | lor        |        | L12          | 13/01/2014 | \$436   |   |
| 7   | Borrar filtro da          | "Degión"   |        | L <b>16</b>  | 17/01/2014 | \$898   |   |
| 30  | <u>b</u> onal nicro de    | Region     |        | L23          | 24/01/2014 | \$496   |   |
|     | Filtrar por c <u>o</u> lo | r          | P      | L29          | 30/01/2014 | \$743   |   |
|     | Filtros de <u>t</u> exto  |            | •      | 146          | 16/02/2014 | \$915   |   |
|     | Buscar                    |            | 2      | L56          | 26/02/2014 | \$602   |   |
|     | : I (Seleccio             | nar todo)  |        | L <b>6</b> 3 | 05/03/2014 | \$102   |   |
|     | ···· 🗌 Este               |            |        | 165          | 07/03/2014 | \$459   |   |
|     | ···· ✔ Norte              |            |        | 166          | 08/03/2014 | \$325   |   |
|     | Sur                       |            |        | L <b>7</b> 8 | 20/03/2014 | \$529   |   |
|     |                           |            |        | L90          | 01/04/2014 | \$985   |   |
|     |                           |            |        | 194          | 05/04/2014 | \$464   |   |
|     |                           |            |        |              |            |         |   |
|     |                           |            |        |              |            |         |   |
|     |                           |            |        |              |            |         |   |
|     |                           | Acentar    | ncelar |              |            |         |   |
|     | L. L                      | Aceptai Co |        |              |            |         |   |
| 106 |                           |            |        |              |            |         |   |

Al aceptar estos cambios se mostrarán solamente las filas que cumplen ambos criterios. Observa que amb indicarnos que se ha aplicado un filtro en cada una de ellas.

|     | А        | В          | С       | D          | E       | F |
|-----|----------|------------|---------|------------|---------|---|
| 1   | Región 🖅 | Vendedor 🖵 | Orden 💌 | Fecha 💌    | Total 🔻 |   |
| 18  | Sur      | Hugo       | 116     | 17/01/2014 | \$898   |   |
| 67  | Sur      | Hugo       | 165     | 07/03/2014 | \$459   |   |
| 68  | Norte    | Hugo       | 166     | 08/03/2014 | \$325   |   |
| 96  | Sur      | Hugo       | 194     | 05/04/2014 | \$464   |   |
| 101 |          |            |         |            |         |   |

101

Esto demuestra que es posible crear tantos filtros como columnas tengamos en nuestros datos y entre más la segmentación de datos que obtendremos.

## Cómo quitar un filtro en Excel

Para quitar un filtro aplicado a una columna debemos hacer clic en la flecha del filtro y seleccionar la opor nombre de la columna que hemos elegido. Esta acción eliminará el filtro de una sola columna, pero si tene deseamos eliminarlos todos con una sola acción, entonces debemos pulsar el comando Borrar que se enc Al pulsar el botón Aceptar se ocultarán las filas que no cumplen con el criterio de filtrado establecido. Obs columna Vendedor ha cambiado para indicarnos que hemos aplicado un filtro. Además, los números de f indicándonos que existen filas ocultas.

## Filtrar por varias columnas

Si queremos segmentar aún más los datos mostrados en pantalla podemos filtrar por varias columnas. En e Hugo, pero si además necesito saber las que pertenecen a la región Norte y Sur, entonces debo seleccion columna *Región*:

|     | А                         | Barrense Barrense | C        |     | D          | E       | F |
|-----|---------------------------|-------------------|----------|-----|------------|---------|---|
| 1   | Región 🔻                  | Vendedor 🖓        | Order    | n 🔻 | Fecha 💌    | Total 💌 |   |
| Az↓ | Ordenar <u>d</u> e A a    | Z                 |          | L03 | 04/01/2014 | \$556   |   |
| Z↓  | O <u>r</u> denar de Z a   | A                 |          | L11 | 12/01/2014 | \$924   |   |
|     | <u>O</u> rdenar por co    | lor               |          | L12 | 13/01/2014 | \$436   |   |
| 1   | Porrar filtro da          | "Degión"          |          | L16 | 17/01/2014 | \$898   |   |
| *   | <u>b</u> onar nitro de    | Region            |          | L23 | 24/01/2014 | \$496   |   |
|     | Flitrar por c <u>o</u> lo | ſ                 | P        | L29 | 30/01/2014 | \$743   |   |
|     | Filtros de <u>t</u> exto  |                   | •        | L46 | 16/02/2014 | \$915   |   |
|     | Buscar                    |                   | Q        | L56 | 26/02/2014 | \$602   |   |
|     | : I (Seleccio             | nar todo)         |          | L63 | 05/03/2014 | \$102   |   |
|     | ···· Este                 |                   |          | L65 | 07/03/2014 | \$459   |   |
|     | - ✓ Norte                 |                   |          | 166 | 08/03/2014 | \$325   |   |
|     | Oeste                     |                   |          | L78 | 20/03/2014 | \$529   |   |
|     | U Su                      |                   |          | L90 | 01/04/2014 | \$985   |   |
|     |                           |                   |          | L94 | 05/04/2014 | \$464   |   |
|     |                           |                   |          |     |            |         |   |
|     |                           |                   |          |     |            |         |   |
|     |                           |                   |          |     |            |         |   |
|     | (                         | Aceptar           | Cancelar |     |            |         |   |
| 106 | 1                         |                   |          | 1   |            |         |   |

Al aceptar estos cambios se mostrarán solamente las filas que cumplen ambos criterios. Observa que amb indicarnos que se ha aplicado un filtro en cada una de ellas.

|     | А        | В          | С       | D          | E       | F |
|-----|----------|------------|---------|------------|---------|---|
| 1   | Región ∓ | Vendedor 🖵 | Orden 💌 | Fecha 💌    | Total 💌 |   |
| 18  | Sur      | Hugo       | 116     | 17/01/2014 | \$898   |   |
| 67  | Sur      | Hugo       | 165     | 07/03/2014 | \$459   |   |
| 68  | Norte    | Hugo       | 166     | 08/03/2014 | \$325   |   |
| 96  | Sur      | Hugo       | 194     | 05/04/2014 | \$464   |   |
| 101 |          |            |         |            |         |   |

Esto demuestra que es posible crear tantos filtros como columnas tengamos en nuestros datos y entre más la segmentación de datos que obtendremos.

## Cómo quitar un filtro en Excel

Para quitar un filtro aplicado a una columna debemos hacer clic en la flecha del filtro y seleccionar la opor nombre de la columna que hemos elegido. Esta acción eliminará el filtro de una sola columna, pero si tene deseamos eliminarlos todos con una sola acción, entonces debemos pulsar el comando Borrar que se enc

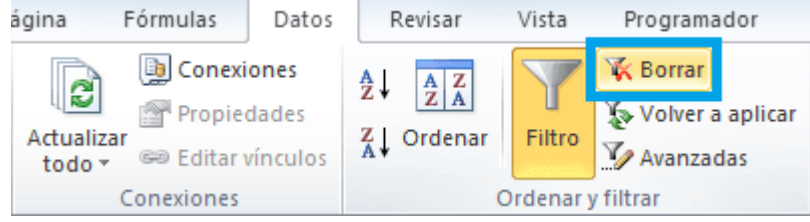

## ORDENAR DATOS EN EXCEL

En Excel puedes ordenar rápidamente una columna de datos utilizando los comandos **Ordenar de A a Z** y **Ordenar de Z a A**. Pero debes tener cuidado o de lo contrario solamente se ordenarán algunos de los datos.

## ORDENAR COLUMNAS EN EXCEL

Utiliza esta técnica si no existen filas vacías dentro de los datos. Debes seleccionar una celda de la columna que deseas ordenar y en la ficha Inicio hacer clic en el botón **Ordenar y filtrar** y seleccionar el comando **Ordenar de A a Z** para ordenar alfabéticamente o en caso de que sean datos numéricos ordenar del más pequeño al más grande. Si necesitas un ordenamiento del más grande al más pequeño deberás utilizar el comando Ordenar de Z a A.

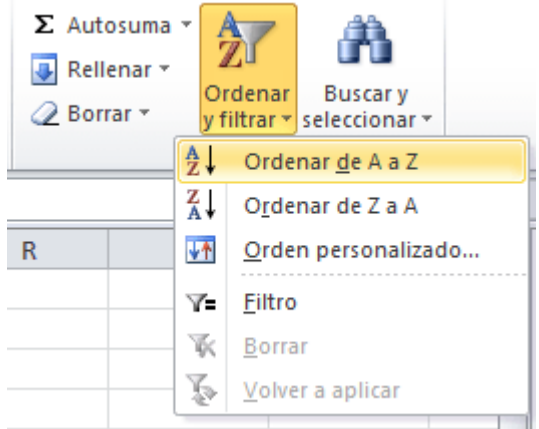

Ambos comandos los puedes encontrar también en la ficha **Datos** dentro del grupo **Ordenar y filtrar**. Observa el siguiente ejemplo donde ordenaré los datos de manera ascendente y descendente utilizando los comandos correspondientes.

| Arc | hivo Inicio                                             | Insertar      | Diseño de página | Fórmulas   | Datos  | Revisar |
|-----|---------------------------------------------------------|---------------|------------------|------------|--------|---------|
|     | Desde Access<br>Desde web<br>Desde texto f<br>Obtener o | 2↓<br>Z↓ Or   | denar Filtro     |            |        |         |
|     | J14 🔻                                                   | (= <i>f</i> s | r -              |            |        |         |
|     | А                                                       | В             | С                | D          | E      | F       |
| 1   | Nombre                                                  | País          | Ciudad           | Nacimiento | Género |         |
| 2   | Carlos                                                  | Chile         | Santiago         | 1981       | М      |         |
| 3   | Sandra                                                  | Ecuador       | Quito            | io 1984    |        |         |
| 4   | Alberto                                                 | España        | Madrid           | 1982       | М      |         |
| 5   | Rogelio                                                 | Perú          | Lima             | 1977       | М      |         |
| 6   | Eunice                                                  | México        | Ciudad de México | 1985       | F      |         |
| 7   | Verónica                                                | Venezuela     | Caracas          | 1979       | F      |         |
| 8   | Ricardo                                                 | Argentina     | Buenos Aires     | 1980       | М      |         |
| 9   | Alejandra                                               | Colombia      | Bogotá           | 1975       | F      |         |
| 10  |                                                         |               |                  |            |        |         |

## PROBLEMAS AL ORDENAR DATOS

Si existe alguna fila o columna vacía en los datos, entonces solamente se ordenará parte de ellos y la información quedará desordenada. Para ayudar a prevenir estos problemas sigue los siguientes pasos. Selecciona una celda de la columna que deseas ordenar y presiona la combinación de teclas CTRL+E lo cual seleccionará la región completa que se ordenará. Verifica que toda la información está incluida en el área seleccionada. Si no toda la información ha sido seleccionada, corrige cualquier celda en blanco antes de realizar el ordenamiento.

Si por alguna razón los datos no se ordenaron como esperabas recuerda utilizar el comando **Deshacer** para regresar la información a su estado original.

## Imprimir en Excel (Print )

Algunas veces no bastará con tener el libro de cálculo en tu computador, sino que puedes necesitar una copia impresa del archivo para compartirla con otras personas en una junta, por ejemplo. Pensando en esos casos, ahora te enseñaremos cómo puedes imprimir en Excel 2016 y cómo funcionan las diferentes herramientas para ajustar cómo se verá la hoja u hojas de cálculo que quieres imprimir.

Panel de impresión.

Encontrarás la función Imprimir en la vista Backstage. Para acceder a ella, haz clic en la pestaña Archivo y después, en el menú de Backstage, haz clic en Imprimir. Se abrirá un panel donde encontrarás:

1. Botón imprimir:

Haz clic en ese botón para enviar a imprimir el documento.

2. Copias:

En este espacio podrás indicar cuantas copias del documento quieres imprimir.

Página \_\_\_\_\_ 26 www.garzco.com

## 3. Imprimir hojas activas:

Al hacer clic sobre está opción se desplegará un menú donde podrás seleccionar si quieres imprimir la hoja desde donde estás trabajando, imprimir todo el libro de cálculo o imprimir solo las celdas seleccionadas con anterioridad.

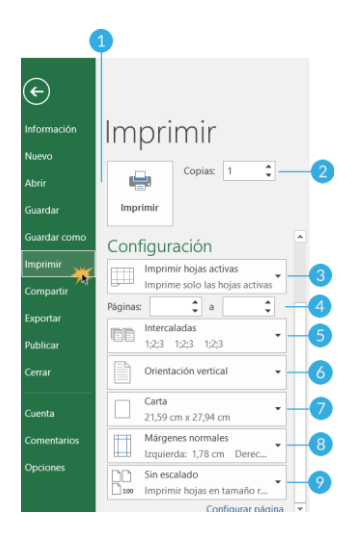

## 4. Intercalar:

Esta opción te permite establecer en que orden quieres imprimir las páginas del archivo. Por ejemplo, si te quedas con la opción Intercaladas, se imprimirá el archivo completo repetitivamente hasta que se impriman todas las copias que solicitaste. Si seleccionas la opción Sin intercalar, primero se imprimirá la primera página cuantas copias hayas solicitado y así sucesivamente.

5. Orientación:

Con esta opción podrás establecer si quieres imprimir la hoja de cálculo de forma horizontal o forma vertical.

6. Tamaño de hoja:

Aquí podrás seleccionar el tamaño de la hoja en que imprimirás el archivo.

7. Márgenes:

Esta opción te permite establecer el tamaño de las márgenes que tendrá el documento. 8. Escalar:

Esta opción te ayudará a ajustar el tamaño de la tabla que quieres imprimir.

¿Cómo imprimir una hoja de cálculo en Excel 2016?

## Paso 1:

Ve al panel Imprimir en la Vista Backstage.

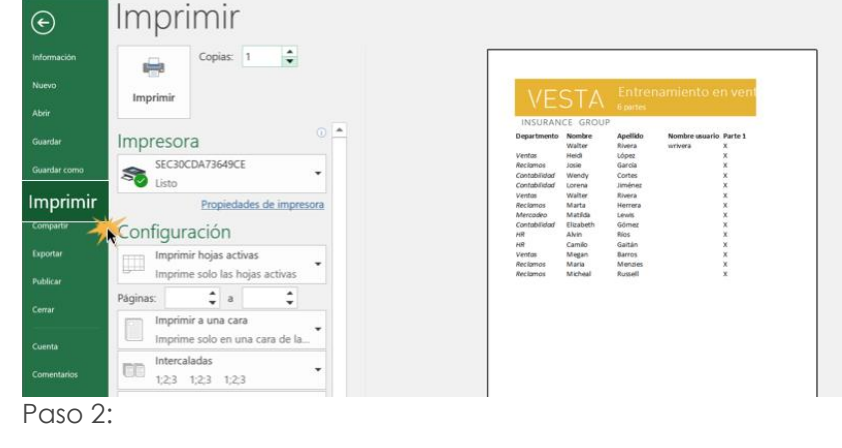

\_\_\_ Página \_\_\_ 27 www.garzco.com <u>Selecci</u>ona cuantas copias quieres imprimir del archivo.

| ۲            | Imprimir                                                 |                                                                                                    |
|--------------|----------------------------------------------------------|----------------------------------------------------------------------------------------------------|
| Información  | Copias: 🚦 📫                                              |                                                                                                    |
|              | Imprimir                                                 | VESTA Entrenamiento en vent                                                                                     |
|              | Impresora 💿 🗖                                            | INSURANCE GROUP<br>Departmento Nombre Apeliko Nombre usuario Parte 1<br>Walter Rivera writera X                 |
| Guardar      | SEC30CDA73649CE                                          | Ventos Heldi López X<br>Acclamos Josie Garcia X<br>Contabilidad Wendy Cottes X<br>Contabilidad Lorena Jiménez X |
| Guardar como | Propiedades de impresora                                 | Ventos Walter Rivera X<br>Reclamos Marta Herrera X                                                              |
| Imprimir     | Configuración                                            | Aferozoleo Matilda Lewis X<br>Contobilidad Elizabeth Gómez X<br>Alt Alvin Bios X                                |
| Compartir    | Imprimir hojas activas<br>Imprime solo las hojas activas | rent camilo Galifari X<br>Ventos Megan Barros X<br>Reclamos María Mondes X<br>Reclamos Micheal Russell X        |

Paso 3:

Haz clic en el menú despegable Impresora para elegir el equipo desde que imprimirás el documento.

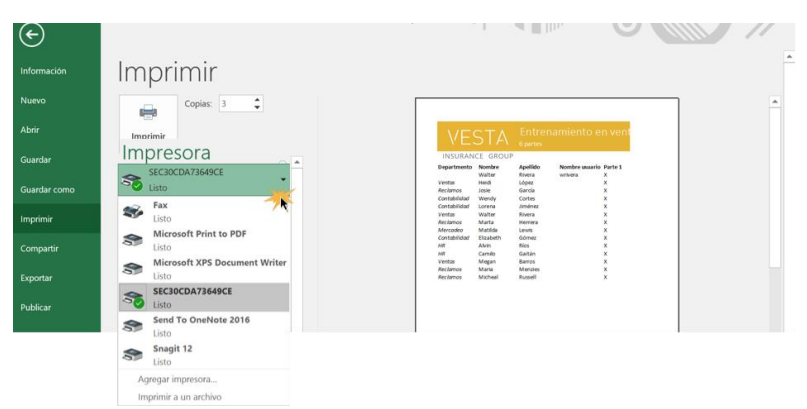

Paso 4:

Modifica cualquier otro ajuste que sea necesario.

Paso 5:

Al finalizar, haz clic en el botón Imprimir.

| €            | esca2016_cellbasics_practice - Excel                                                                                                    | J 2//X   |
|--------------|----------------------------------------------------------------------------------------------------|----------|
| Información  | Imprimir                                                                                                    | <u>^</u> |
| Nuevo        | Copias: 3 C                                                                                                    | 1        |
| Abrir        | Imprimir VESTA Entrenamiento en vent                                                                                                    |          |
| Guardar      | InsuBarcel group<br>Impresora                                                                                                    |          |
| Guardar como | SEC30CDA73649CE View Gards A                                                                                                    |          |
| Imprimir     | Propiedades de impresora Avenue Avenue A                                                                                                    |          |
| Compartir    | Configuración contabilidar Blanch Gómar X<br>Het Alven Ros X<br>Het Canto Gatan X                                                                                                    |          |
| Exportar     | Imprimer hojas activas verte kana karis k<br>Imprime solo las hojas activas karis karis |          |
|              |                                                                                                    |          |

## HIPERVINCULOS (HIperlinks)

## Cómo crear hipervínculos en Excel

El primer paso en la creación de hipervínculos en Excel es abrir el cuadro de diálogo Insertar hipervínculo y eso lo podemos lograr de dos maneras diferentes. La primera opción es hacer clic derecho sobre la celda donde se insertará el hipervínculo y elegir la opción de menú Hipervínculo:

|    | A | N | К = 🖓 т 🗛 т 🖂 т Гоб                    | <b>,</b> °ŏ | <b>V</b> |
|----|---|---|----------------------------------------|-------------|----------|
| 1  |   | _ |                                        |             |          |
| 2  |   | * | Cortar                                 |             |          |
| 3  |   |   | Copiar                                 |             |          |
| 4  |   |   | Opciones de pegado:                    |             |          |
| 5  |   |   | Ē                                      |             |          |
| 6  |   |   | Pegado especial                        |             |          |
| 7  |   |   |                                        |             |          |
| 8  |   |   | insertar                               |             |          |
| 9  |   |   | Elimi <u>n</u> ar                      |             |          |
| 10 |   |   | Borrar contenido                       |             |          |
| 11 |   |   | Filt <u>r</u> ar                       | F           |          |
| 12 |   |   | Ordenar                                | F           |          |
| 13 |   | - | Insertar comentario                    |             |          |
| 14 |   | _ |                                        |             |          |
| 15 |   |   | Eormato de celdas                      |             |          |
| 16 |   |   | Elegir <u>d</u> e la lista desplegable |             |          |
| 17 |   |   | Definir <u>n</u> ombre                 |             |          |
| 18 |   | ٢ | Hipervínculo                           |             |          |
| 19 |   |   |                                        |             |          |
| 20 |   |   |                                        |             |          |

La segunda alternativa que tenemos para abrir el cuadro de diálogo Insertar hipervínculo es utilizar el comando que se encuentra en la ficha Insertar dentro del grupo Vínculos:

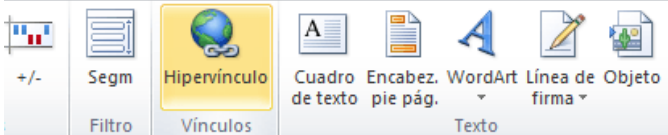

Ambas opciones anteriores abrirán el mismo cuadro de diálogo Insertar hipervínculo donde podremos elegir cualquiera de los diferentes tipos de hipervínculos mencionados anteriormente:

| Insertar       | hipervín       | culo                           |                          |          |     |      | ? ×                        |
|----------------|----------------|--------------------------------|--------------------------|----------|-----|------|----------------------------|
| Vincula        | ara:           | Te <u>x</u> to:                |                          |          |     |      | In <u>f</u> o. en pantalla |
| Archi          | ivo o          | Buscar en:                     | Mis documentos           |          | - 🖄 | 🔇 🞽  |                            |
| exist          | ente           | Carpeta                        | 🔄 Mis archivos de origen | de datos |     |      | Marcador                   |
| <u> </u>       |                |                                |                          |          |     |      |                            |
| docun          | nento          | <u>P</u> áginas<br>consultadas |                          |          |     |      |                            |
| Crear<br>docur | nuevo<br>mento | Archivos<br><u>r</u> ecientes  |                          |          |     |      |                            |
| Direct         | j)<br>ión de   | Dirección:                     |                          |          |     | •    |                            |
| electr         | ónico          |                                |                          |          |     | Acep | tar Cancelar               |

Otra manera de abrir este cuadro de diálogo es utilizar el atajo de teclado Ctrl + Alt + K para las versiones de Excel en español. En caso de tener instalado Excel en inglés deberás utilizar la combinación de teclas Ctrl + K.

## Hipervínculos a un archivo existente (Place in this document)

Para crear un hipervínculo que abra un archivo existente debes abrir el cuadro de diálogo Insertar hipervínculo y seleccionar la opción Archivo o página web existente. El panel central mostrará los archivos de la carpeta actual y podrás elegir cualquiera de ellos:

| Insertar hipervín   | culo                   |                                            |     |      | ? ×                        |
|---------------------|------------------------|--------------------------------------------|-----|------|----------------------------|
| Vincular a:         | Texto: Abrir           | Libro2                                     |     |      | In <u>f</u> o. en pantalla |
| Archivo o           | Bus <u>c</u> ar en:    | I Mis documentos                           | • 🖄 | Q 🞽  |                            |
| existente           | Carpeta                | Is archivos de origen de datos<br>↓ Libro1 |     |      | Marcador                   |
| Lugar de este       |                        | Libro2                                     |     |      |                            |
| documento           | Páginas<br>consultadas |                                            |     |      |                            |
| Crear <u>n</u> uevo | Archivos               |                                            |     |      |                            |
| documento           | recientes              |                                            |     |      |                            |
| Dirección de        | Dirección:             | Libro2.xlsx                                |     | •    |                            |
| electrónico         |                        |                                            |     | Acep | tar Cancelar               |

La opción Buscar en te permitirá elegir los diferentes dispositivos conectados a tu ordenador de manera que puedas encontrar fácilmente el archivo deseado. Al seleccionar algún archivo se mostrará su ubicación en el cuadro Dirección, y aunque podrás modificar dicha dirección, no te recomiendo hacerlo a menos que conozcas la ruta exacta al archivo.

El botón Marcador te permitirá elegir un lugar dentro del documento seleccionado, pero esta opción solo funcionará con documentos que puedan ser abiertos por la suite de Microsoft Office. Por ejemplo, después de seleccionar un libro de Excel, el botón Marcador te permitirá elegir la hoja que deseas abrir:

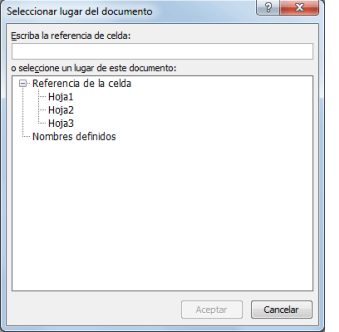

También podrás indicar una referencia a la celda específica que deseas mostrar, o si tu libro tiene algún nombre definido podrás seleccionarlo de la lista. Ya para terminar, en el cuadro de diálogo Insertar hipervínculo, he modificado la opción Texto con el valor "Abrir Libro 2" lo cual ocasionará que dicho texto se muestre dentro de la celda al crear el hipervínculo:

|   | А | В                      | С                                           | D                             |
|---|---|------------------------|---------------------------------------------|-------------------------------|
| 1 |   |                        |                                             |                               |
| 2 |   | Abrir Libro2           |                                             |                               |
| 3 |   | file:///C:             | \Users\Moises\Docu                          | ments\Libro2.                 |
| 4 |   | xlsx - Ha<br>Haga clic | ga clic una sola vez<br>: y mantenga presio | para seguir.<br>nado el botón |
| 5 |   | para sele              | ccionar esta celda.                         |                               |
| 6 |   |                        |                                             |                               |

También puedes crear un hipervínculo a uno de los archivos abiertos recientemente y para eso deberás pulsar la opción Archivos recientes dentro del cuadro de diálogo Insertar hipervínculo y el panel central mostrará la lista de archivos recientes de la cual podrás elegir alguno.

Hipervínculos a una página Web (existing file or web page)

Si en lugar de crear un hipervínculo a un archivo existente deseas abrir una página Web, entonces deberás utilizar el cuadro Dirección para colocar el URL de la página Web y el campo Texto para la descripción del hipervínculo.

| Insertar hipervín                | iculo                          |                                 |     | 9                      | X     |
|----------------------------------|--------------------------------|---------------------------------|-----|------------------------|-------|
| Vincular a:                      | Te <u>x</u> to: Visita         | r Excel Total                   |     | In <u>f</u> o. en pant | alla  |
| Archivo o                        | Bus <u>c</u> ar en:            | Mis documentos                  | • 🔼 |                        |       |
| existente                        | Carpeta                        | Mis archivos de origen de datos |     | Marcador.              | ]     |
| S                                | actual                         | Libro2                          |     |                        |       |
| documento                        | <u>P</u> áginas<br>consultadas |                                 |     |                        |       |
| Crear <u>n</u> uevo<br>documento | Archivos<br><u>r</u> ecientes  |                                 |     |                        |       |
| Dirección de                     | Dirección:                     | http://exceltotal.com           |     |                        |       |
| electrónico                      |                                |                                 |     | Aceptar Cano           | celar |

En este ejemplo he creado un hipervínculo hacia la página principal de Excel Total y que se mostrará de la siguiente manera:

|   | А | В                   | С                                             | D                 |
|---|---|---------------------|-----------------------------------------------|-------------------|
| 1 |   |                     |                                               |                   |
| 2 |   | Visitar Excel Total |                                               |                   |
| 3 |   | http://excelt       | otal.com/ - Haga cl                           | ic una sola       |
| 4 |   | presionado e        | uir. Haga clic y mant<br>I botón para selecci | ionar esta celda. |
| 5 |   |                     |                                               |                   |
| 6 |   |                     |                                               |                   |

#### Hipervínculos a un lugar del documento (existing file)

Uno de los tipos de hipervínculos en Excel mencionados al inicio de este artículo, es el que nos permite crear un vínculo hacia una celda específica de la hoja, hacia otra hoja de nuestro libro o hacia un nombre previamente definido. Para crear este tipo de hipervínculo debemos seleccionar la opción Lugar de este documento dentro del cuadro de dialogo Insertar hipervínculo:

| Insertar hipervín                                                      | culo                                                                       | ? ×                        |
|------------------------------------------------------------------------|----------------------------------------------------------------------------|----------------------------|
| Vincular a:                                                            | Texto: Ir a Hoja3                                                          | In <u>f</u> o. en pantalla |
| Archivo o                                                              | Escriba la referencia de celda:                                            |                            |
| página web<br>existente                                                | A1<br>o seleccione un lugar de este documento:                             |                            |
| Lugar de este<br>documento<br>Crear guevo<br>documento<br>Dirección de | Referencia de la celda     Hoja1     Hoja2     Hoja2     Nombres definidos |                            |
| correo<br>electrónico                                                  |                                                                            | Aceptar Cancelar           |

Este tipo de hipervínculo es el que nos permite crear un sistema de navegación entre las hojas de un libro. Si quieres leer un ejemplo detallado sobre cómo crear un índice de hojas consulta el artículo: Cómo crear un índice de hojas en Excel.

#### SEGURIDAD (Security)

Proteger una hoja de un libro Excel (protect sheet)

Para impedir que se hagan cambios en los datos de una hoja podemos protegerla con contraseña. Para ello debemos ir a la ficha Revisar y en el grupo Cambios pulsar el botón Proteger hoja.

| REVISAR        | VISTA       | DE       | SARROLLAI |
|----------------|-------------|----------|-----------|
| ostrar u ocult |             |          |           |
| ostrar todos l | rios        | Proteger |           |
| ostrar entrada | as de lápiz |          | hoja      |
|                |             |          |           |

Se mostrará el cuadro de diálogo Proteger hoja donde deberemos especificar una contraseña.

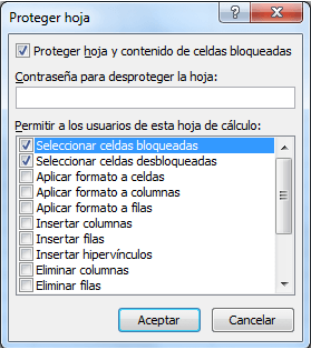

Las opciones que aparecen seleccionadas de manera predeterminada son Seleccionar celdas bloqueadas y Seleccionar celdas desbloqueadas. Lo que ambas opciones indican es que les estaremos dando permiso a los usuarios de seleccionar y copiar las celdas de la hoja. Si quitamos la marca de estas cajas de selección entonces nadie podrá seleccionar las celdas sino solamente ver la información en pantalla. Al pulsar el botón Aceptar se solicitará confirmar la contraseña previamente especificada y entonces la hoja quedará protegida. Para poder modificar la hoja se deberá pulsar el botón Desproteger hoja en la ficha Revisar.

REVISAR VISTA DESARROLLADOF

| ostrar u ocultar comenta | arios |             |
|--------------------------|-------|-------------|
| ostrar todos los comenta | arios | Desproteger |
| ostrar entradas de lápiz |       | hoja        |

Excel solicitará la contraseña y una vez proporcionada podremos realizar las modificaciones necesarias a la hoja.

Proteger un libro de Excel

Otro tipo de protección que podemos aplicar es el de proteger un libro lo cual significa proteger su estructura, es decir, al proteger un libro nadie podrá insertar nuevas hoja o modificar las hojas ya existentes. Es importante notar que proteger un libro no impide modificar las celdas de una hoja. Para proteger las celdas tendríamos que aplicar adicionalmente el método anterior de protección de hojas. Para proteger un libro debemos seleccionar el comando Proteger libro ubicado en la ficha Revisar.

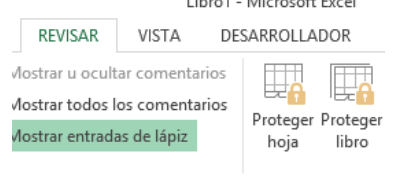

Cifrar con contraseña

El último método que mostraré en esta ocasión es el de cifrar un libro con contraseña. Este método solicitará una contraseña al momento de intentar abrir el archivo. Para utilizar esta protección en nuestro libro debemos ir a la ficha Archivo y seleccionar la opción Información donde observaremos un botón Proteger libro y al pulsarlo encontraremos la opción Cifrar con contraseña.

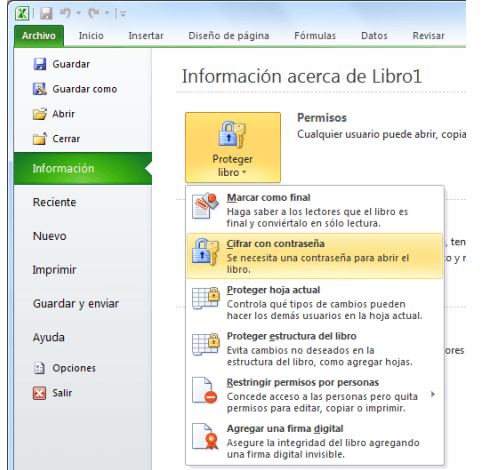

Excel solicitará la contraseña dos veces antes de realizar la protección del archivo. Una vez protegido, la próxima vez que se intente abrir el libro de Excel se solicitará la contraseña:

|                     | 0.1                      |
|---------------------|--------------------------|
| Contraseña          | ? ×                      |
| El archivo "Libr    | o1.xlsx" está protegido. |
| <u>C</u> ontraseña: |                          |
|                     | Aceptar Cancelar         |

Damos click derecho y nos vamos a la opción Formato de celdas, selecciona la pestaña de Proteger y quitamos la opción de Bloqueda, y la hoja quedara sin protección.

|          |                    |             | Forr        | nato de      | celdas        |                          |        |
|----------|--------------------|-------------|-------------|--------------|---------------|--------------------------|--------|
| Número   | Alineación         | Fuente      | Bordes      | Relleno      | Proteger      |                          |        |
| Blogu    | eada               |             |             |              |               |                          |        |
| Ocult    | 3                  |             |             |              |               |                          |        |
| No se pu | -<br>eden bloquear | u ocultar c | eldas a mer | nos que la h | oja de cálcul | esté protegida (ficha Re | visar, |
| grupo Ca | mbios, botón l     | Proteger ho | ja).        |              | -             |                          |        |
|          |                    |             |             |              |               |                          |        |
|          |                    |             |             |              |               |                          |        |
|          |                    |             |             |              |               |                          |        |
|          |                    |             |             |              |               |                          |        |

Después seleccionamos las celdas a proteger, damos botón derecho y nos vamos al la opción de Formato de celdas, agregamos click en Bloquear y en Ocultar para que esconda la formula, así:

|                             |                      |             | Form        | nato de      | celdas        |                        | ?           |
|-----------------------------|----------------------|-------------|-------------|--------------|---------------|------------------------|-------------|
| Número                      | Alineación           | Fuente      | Bordes      | Relleno      | Proteger      | ]                      |             |
| ✓ Blogue ✓ Oculta No se pue | eada<br>den bloquear | u ocultar c | eldas a mer | nos que la h | oja de cálcul | o esté protegida (fich | ha Revisar, |
| grupo Car                   | nbios, botón F       | Proteger ho | ja).        |              |               |                        |             |

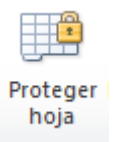

Después nos vamos a Revisar y damos click al boto de proteger hoja

Y nos aparece un caja de dialogo para teclear nuestra contraseña, la tecleamos y damos nuestra confirmación de contraseña, nuestras celdas estarán protegidas y la formula oculta.

Tabla (table)

## Cómo insertar una tabla: (insert table)

Paso 1:

Selecciona las celdas a las cuales deseas darles formato de tabla.

Paso 2:

En la pestaña Inicio, haz clic en el comando Dar formato como tabla.

| 6  |         | 5             | Ċ       | e -                  |          |           |          |            |       |         |        |                            |                                  | AprendeLibre             |                             |
|----|---------|---------------|---------|----------------------|----------|-----------|----------|------------|-------|---------|--------|----------------------------|----------------------------------|--------------------------|-----------------------------|
| An | chivo   | In            | icio    | Insertar             | Dibujar  | Diseño de | e página | Fórmulas   | Datos | Revisar | Vista  | ♀ ¿Qué dese                | a hacer?                         |                          | eller.                      |
| Pe | egar    | Շ<br>⊪ ∙<br>≪ | Calibri | K S                  | • 11 • A | ■         |          | >>>.       |       | General |        | Formato cor<br>Dar formato | dicional -<br>o como ta<br>Ida - | Inserta<br>Ibla • Elimin | ar - ∑<br>ar - ↓<br>ato - ♦ |
| Po | rtapapı | eles 🕫        |         | Fu                   | ente     |           |          | Alineación |       | Número  |        | Estilo                     | s                                | Celda                    | s l                         |
| M  | В       |               |         | $\times  \checkmark$ | ∫x =SU   | IMA(M5:M7 | ')       |            |       |         |        |                            |                                  |                          |                             |
|    |         | А             |         | В                    | С        | D         | E        | F          | G     | Н       | 1      | J                          | К                                | L                        | м                           |
| 2  | Presup  | ouesto a      | ño 2017 |                      |          |           |          |            |       |         |        |                            |                                  |                          |                             |
| 4  | Colum   | na1           |         | Enero                | Febrero  | Marzo     | Abril    | Mayo       | Junio | Julio   | Agosto | Septiembre                 | Octubre                          | Noviembre                | Diciembre                   |

Paso 3:

Se desplegará un menú en que verás diferentes estilos predeterminado. Haz clic sobre el tema que quieres usar.

| <b>⊟ 5</b> c*                                      |       |           |            |               |                 |             |                |                 |                                    |                     | endeLibre |          |           |
|----------------------------------------------------|-------|-----------|------------|---------------|-----------------|-------------|----------------|-----------------|------------------------------------|---------------------|-----------|----------|-----------|
| Archivo Inicio                                     |       |           |            |               |                 |             |                |                 |                                    |                     |           |          |           |
| Calibr                                             |       | 11 · Å    | Å          |               | - P.            | 2           | General        | . 16            | Formato condicio<br>Dar formato co | mal •<br>mo tabla • | Eliminar  | · Σ·<br> | 27.<br>P. |
| Pegar N                                            | KS    | · 🖽 · 🐴 · | <u>A</u> · |               | 11 11           | Claro       |                |                 |                                    |                     |           |          | *         |
| Portapapeles 🤟                                     | Fue   | nte       |            |               | Alineación      |             |                |                 |                                    |                     |           |          | ^         |
| M8 -                                               |       | fr =SU    | MA(M5:N    | 17)           |                 |             |                |                 |                                    |                     |           |          | ~         |
| AA                                                 | 8     | C         | D          | C             | F               |             |                |                 |                                    |                     |           |          | -         |
| 2 Presupuesto año 2017<br>3 Ingresos<br>4 Columna1 | Enero | Febrero   | Marzo      | Abril         | Мауо            |             |                |                 |                                    |                     |           |          |           |
| 6 Comisiones<br>7 Otras entradas                   | 900   | 1000      | 8          | 50 St<br>40 S | 980 1.<br>540 1 | Medio       | [=]=]=]=]=]    |                 |                                    |                     | [=[=[=]=] | ======   |           |
| 8 Total<br>9<br>10 Earesos                         | 4440  | 4540      | 43         | 90 43         | 520 4           |             |                |                 |                                    |                     |           |          |           |
|                                                    |       |           |            |               |                 |             |                |                 |                                    |                     |           |          |           |
|                                                    |       |           |            |               |                 |             |                |                 |                                    |                     |           |          |           |
|                                                    |       |           |            |               |                 |             |                |                 |                                    |                     |           |          | *         |
|                                                    |       |           |            |               |                 | Nuevo Nuevo | estilo de tabl | a<br>a dinámica |                                    |                     |           |          |           |

Paso 4:

Al escoger un estilo, se abrirá un cuadro de diálogo. Allí selecciona el cajón La tabla tiene encabezados y después haz clic en el botón Aceptar. El estilo de la tabla se establecerá inmediatamente en las celdas seleccionadas.

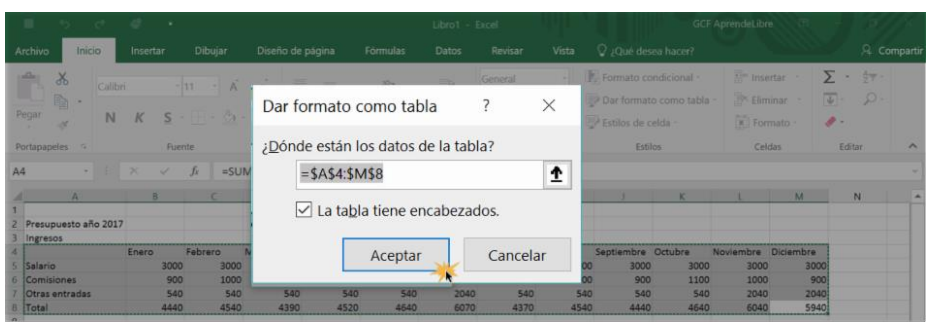

Por defecto, al insertar una tabla, esta tendrá filtros incluidos. Para aprender más sobre esta herramienta haz clic en este enlace: Cómo filtrar datos en Excel 2016. Cómo crear un estilo de tabla:

Si no encuentras un estilo adecuado para la tabla que quieres crear: Paso 1:

Haz clic en la opción Nuevo estilo de tabla, que estará en el menú desplegable de Dar formato como tabla.

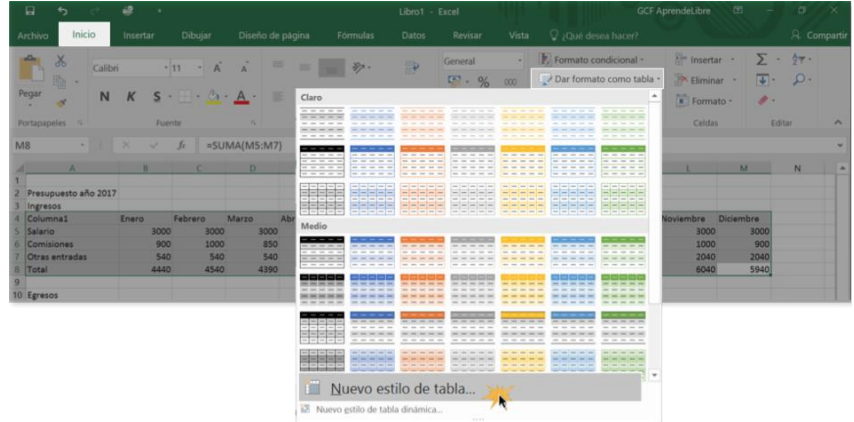

Paso 2:

Se abrirá un cuadro donde podrás decidir qué estilo quieres que tenga cada una de las filas o columnas de la tabla que crees, por ejemplo puedes editar cómo se verá la Fila de encabezado o la Primera columna. Allí, selecciona un elemento de la tabla y haz clic en el botón Formato.

|                            | <b>ئ ر</b>              | e -                                                                                           |                                                        |                    | Libro1 - Exce    | I      |         | 111     | Herram | ientas de t | a GCF | AprendeLibre           | 01 - | d | 7/×       |
|----------------------------|-------------------------|-----------------------------------------------------------------------------------------------|--------------------------------------------------------|--------------------|------------------|--------|---------|---------|--------|-------------|-------|------------------------|------|---|-----------|
| Archivo                    |                         | Insertar                                                                                      | Dibujar                                                | Diseño de página   | Fórmulas         | Datos  | Revisar | Vista   |        | Diseño      | 2     |                        |      |   | Compartir |
| Nombre                     | de la tabla:            | Nuevo estilo o                                                                                | de tabla                                               |                    |                  |        |         |         | ?      | $\times$    |       |                        |      |   |           |
| Tabla1                     |                         | Nombre: Estile                                                                                | o de tabla 1                                           |                    |                  |        |         |         |        |             | 75    |                        |      |   |           |
| 🗇 Cam                      | biar tamaño             | Elemento de ta                                                                                | abla                                                   |                    |                  |        |         | Vista   | previa |             | IS *  |                        |      |   |           |
|                            | Propiedad               | Toda la tabla                                                                                 |                                                        |                    |                  |        | ^       |         |        |             | tabla |                        |      |   | ^         |
| A4                         |                         | Primera fran                                                                                  | ija de columr                                          | as                 |                  |        |         |         |        |             |       |                        |      |   | ~         |
| 1<br>2 Presup<br>3 Ingress | A<br>puesto año 2<br>os | Segunda fran<br>Primera fran<br>Segunda fran<br>Última colum<br>Primera colu<br>Fila de encat | nja de column<br>nja de filas<br>nna<br>umna<br>bezado | as                 |                  |        | 4       | 1       |        | ==          | K     | L<br>• Noviembre • Dic | M    | N |           |
| 5 Salario                  |                         | Fila de total                                                                                 |                                                        |                    |                  |        | ~       |         |        |             | 300   | 0 3000                 | 3000 |   |           |
| 6 Comisi                   | iones                   |                                                                                               |                                                        | Formato            | Borrar           |        |         |         |        |             | 110   | 0 1000                 | 900  |   |           |
| 7 Otras o<br>8 Total<br>9  | entradas                | Formato de ele                                                                                | emento:                                                | Lounato            |                  |        |         |         |        |             | 464   | 0 2040<br>10 6040      | 5940 |   |           |
| 10 Egreso                  | s                       | Con sombrea                                                                                   | ido                                                    |                    |                  |        |         |         |        |             |       |                        |      |   |           |
| 11 Viviend                 | da<br>da                |                                                                                               |                                                        |                    |                  |        |         |         |        |             | 117   | 3 1173                 | 1173 |   |           |
| 13 Servici                 | os                      |                                                                                               |                                                        |                    |                  |        |         |         |        |             | 40    | 10 400                 | 400  |   |           |
| 14 Transp                  | orte                    |                                                                                               |                                                        |                    |                  |        |         |         |        |             | 24    | 0 240                  | 240  |   |           |
| anda a                     |                         | Establecer c                                                                                  | omo estilo de                                          | tabla predetermina | do para este doc | umento |         |         |        |             | ~*    |                        |      |   |           |
|                            |                         |                                                                                               |                                                        |                    |                  |        |         | Aceptar | Ca     | ancelar     | 1     |                        |      |   |           |

Paso 3:

Se abrirá un segundo cuadro, donde podrás escoger la fuente, el borde y el relleno del elemento de la tabla que hayas seleccionado. Paso 4:

> Página 35 www.garzco.com

Al finalizar, haz clic en el botón Aceptar para guardar y aplicar los cambios hechos. Puedes repetir los pasos 2, 3 y 4 con todos los elementos de la tabla que quieras darle un formato especial.

|                     | 6       |                                | Chevel Freed     |       |   | mientas de ta |           |              |           |   | $\times$ |
|---------------------|---------|--------------------------------|------------------|-------|---|---------------|-----------|--------------|-----------|---|----------|
|                     | Inse    | Formato de celdas              |                  | ?     | × | Diseño        |           |              |           |   | partir   |
|                     |         | Fuente Borde Relleno           |                  |       |   |               |           |              |           |   |          |
| Nombre de la tabla: | Nuevo e | Çolor de fondo:                | Color de Trama:  |       |   |               | j.        |              |           |   |          |
| Tabla1              | Nombre: | Sin color                      | Automático       | ~     |   | de Estik      | 15        |              |           |   |          |
| 🗇 Cambiar tamaño    | Element |                                | Estilo de Trama: |       |   | ola • rápido  | 5 °       |              |           |   |          |
| Propiedad           | Toda la |                                |                  | ~     |   | Estilos de    | tabla     |              |           |   | ~        |
|                     | Segura  |                                |                  |       |   |               |           |              |           |   |          |
| A4 ·                | Prime   |                                |                  |       |   |               |           |              |           |   |          |
| A                   | Última  |                                |                  |       |   | J             | К         | L            | M         | N | -        |
| 2 Presupuesto año 2 | Primer  |                                |                  |       |   |               |           |              |           |   |          |
| 3 Ingresos          | Fila de |                                |                  |       |   |               |           |              |           |   |          |
| 4 Columna1          |         | Efectos de relleno Más colores |                  |       |   | embre 💌 Octu  | ibre 💌 No | vlembre 💌 Di | :lembre 💌 |   |          |
| 5 Salario           |         |                                |                  |       |   | 3000          | 3000      | 1000         | 3000      |   |          |
| 7 Otras entradas    | Formato |                                |                  |       |   | 540           | 540       | 2040         | 2040      |   |          |
| 8 Total             | Con so  |                                |                  |       |   | 4440          | 4640      | 6040         | 5940      |   |          |
| 9<br>10 Earosos     |         |                                |                  |       |   |               |           |              |           |   |          |
| 11 Vivienda         |         | Muestra                        |                  |       |   | 1173          | 1173      | 1173         | 1173      |   |          |
| 12 Mercado          | Establ  |                                |                  |       |   | 600           | 600       | 600          | 600       |   |          |
| 13 Servicios        |         |                                |                  |       |   | 400           | 400       | 400          | 400       |   |          |
| 14 Transporte       |         |                                |                  |       |   | 240           | 240       | 240          | 240       |   |          |
|                     |         |                                |                  |       |   |               |           |              |           |   |          |
|                     |         |                                |                  | Borra |   |               |           |              |           |   |          |
|                     |         |                                |                  | ~     |   |               |           |              |           |   |          |

Si lo deseas, puedes guardar el estilo que acabas de crear, seleccionando la casilla Establecer como estilo de tabla predeterminado para este documento. Cómo borrar una tabla:

Paso 1:

Selecciona una celda de la tabla que quieres borrar.

## Paso 2:

En la pestaña Diseño, de la Cinta de opciones, haz clic en el comando Convertir en rango.

|                              |        |         |                      |         |                  |          |                         |            |         | Herramien        | tas de ta 🔍      | GCF AprendeLibre |                     |
|------------------------------|--------|---------|----------------------|---------|------------------|----------|-------------------------|------------|---------|------------------|------------------|------------------|---------------------|
| Archivo                      |        | Inicio  | Insertar             | Dibujar | Diseño de        | página   | Fórmulas                | Datos      | Revisar | Vista            | Dis              | eño              | Q ¿Qué desea hacer? |
| Nombre                       | de la  | tabla:  |                      | F Resum | r con tabla diná | mica     |                         |            |         |                  |                  | 1                |                     |
| Tabla2                       | Tabla2 |         |                      |         |                  |          | Insertar segmentación   | Exportar   | LØ      |                  | Opciones de      | Estilos          |                     |
| 🗇 Cambiar tamaño de la tabla |        |         | 😋 Convertir en rango |         |                  | de datos |                         | Actualizar | co e    | stilo de tabla - | rápidos -        |                  |                     |
| Propiedades                  |        |         | Herramiering         |         |                  |          | Datos externos de tabla |            |         |                  | Estilos de tabla |                  |                     |
| E6                           |        | •       | × v                  | fx 91   | 30               |          |                         |            |         |                  |                  |                  |                     |
| 4                            | A      |         | В                    | С       | D                | E        | F                       | G          | н       | 1                | J                | к                | L                   |
| 2 Presu                      | nuesta | año 201 | 7                    |         |                  |          |                         |            |         |                  |                  |                  |                     |

## Paso 3:

Se abrirá un cuadro de diálogo pidiendo que confirmes si quieres convertir la tabla en un rango normal. Haz clic en Sí.

| Microso | ×                                       |        |
|---------|-----------------------------------------|--------|
| 1       | ¿Desea convertir la tabla en un rango n | ormal? |
|         | Sí 🙀 No                                 |        |

## Paso 4:

Para terminar de limpiar las celdas, selecciona la tabla y en la pestaña Inicio, haz clic en el comando Borrar. Allí se desplegará un menú donde deber seleccionar la opción Borrar formatos.
| 8                      | 5 C                  | e -                   |              |                            |                       | Libro1 -              | Excel       | alian o              |                            | GCF Ap                              | prendeLibre  | 00 - 07 ×                            |
|------------------------|----------------------|-----------------------|--------------|----------------------------|-----------------------|-----------------------|-------------|----------------------|----------------------------|-------------------------------------|--------------|--------------------------------------|
| Archivo                | Inicio               | Insertar              |              |                            |                       |                       |             |                      |                            |                                     |              |                                      |
| Pegar                  | Calibri              | К <u></u> .           | 11 · A       | ≡ ≡                        |                       | ₽<br>                 | General     |                      | Formato con<br>Dar formato | dicional -<br>como tabla -<br>ida - | Elimina      | r · Σ · ½τ ·<br>ar · Ξ · Ω ·<br>to · |
| Portapapel             | les a                | Fuer                  | fe           | 5<br>MA/M5-M71             | Alineación            |                       | Número      |                      | Estilo                     | \$                                  | 1<br>20      | Borrar todo                          |
|                        | A                    | 8                     | C            | D I                        | F                     | G                     | н           | t.                   | 1                          | к                                   |              | Borrar contenido                     |
| 2 Presupo<br>3 Ingreso | uesto año 2017<br>Is |                       |              |                            |                       |                       |             |                      |                            |                                     |              | Borrar comentarios                   |
| 4 Salario<br>6 Comisio | ones                 | Enerto<br>3000<br>900 | 3000<br>1000 | Marzo Abril<br>3000<br>850 | 3000 3000<br>980 1100 | Jundo<br>3000<br>1030 | 3000<br>830 | Ageste<br>300<br>100 | 0 3000<br>0 900            | Octubre N<br>3000<br>1100           | ioulem)<br>R | Quitar hipervínculos                 |
| 7 Otras e<br>8 Total   | ntradas              | 540<br>4440           | 540<br>4540  | 540<br>4390                | 540 540<br>4520 4640  | 2040<br>6070          | 540<br>4370 | 54<br>454            | 0 540<br>0 4440            | 540<br>4540                         | 2040<br>6040 | 2040<br>5940                         |

# Modificar una tabla en Excel 2016

cómo crear e insertar una tabla, ahora veamos cómo puedes modificar sus características. En esta página aprenderemos cómo añadir más filas y columnas a un tabla y cómo puedes cambiar el estilo de una tabla una vez que ya la haz creado. Cómo añadir filas o columnas a una tabla:

¿Qué pasaría si una vez que has terminado de crear una tabla, te das cuenta que te hizo falta incluir algún contenido? Puedes hacerlo de dos maneras:

- Introduce el contenido nuevo en una fila o columna consecutiva a la tabla. El sistema inmediatamente anexará está nueva información a la tabla.
- Haz clic en el botón que estará en la esquina inferior derecha de la tabla y arrástralo para crear nuevas filas o columnas. Después introduce el contenido que desees en los nuevos espacios.

| (     | 3    | н       | E        | J            | к         | L         | М           | N     | - |
|-------|------|---------|----------|--------------|-----------|-----------|-------------|-------|---|
| Junio |      | Julio 📼 | Agosto 💌 | Septiembre - | Octubre 💌 | Noviembre | Diclembre - |       |   |
|       | 3000 | 3000    | 3000     | 3000         | 3000      | 3000      | 3000        |       |   |
|       | 1030 | 830     | 1000     | 900          | 1100      | 1000      | 900         |       |   |
|       | 2040 | 540     | 540      | 540          | 540       | 2040      | 2040        |       |   |
|       | 6070 | 4370    | 4540     | 4440         | 4640      | 6040      | 59/0        | nie - |   |
|       | 6070 | 4370    | 4540     | 4440         | 4640      | 6040      | 59/0        | NKC . |   |

Cómo cambiar el estilo de una tabla:

Puede que una vez que hayas creado una tabla, quieras cambiar el estilo que tiene, ya sea porque no atiende a las especificaciones que necesitas o porque no te agrada el diseño. Para hacerlo, sigue estos pasos:

Paso 1: Selecciona una celda de la tabla.

Paso 2:

En la pestaña Diseño, haz clic en la flecha del menú de estilos de tabla para desplegar el menú.

|     |                                     |                                   |               |         |                       |                                          |                                 |                     |                      |                   |              | Herramientas                                                                                                    | de tabla                                      |                                                |                                                                   |             |                                                                                                    |   |   |   |    |          |
|-----|-------------------------------------|-----------------------------------|---------------|---------|-----------------------|------------------------------------------|---------------------------------|---------------------|----------------------|-------------------|--------------|----------------------------------------------------------------------------------------------------|-----------------------------------------------|------------------------------------------------|-------------------------------------------------------------------|-------------|----------------------------------------------------------------------------------------------------|---|---|---|----|----------|
| A   |                                     |                                   |               |         |                       | eño de pág                               |                                 |                     | las Dato             | s Revisa          | Vista        | Dis                                                                                                    | eño                                           | ié desea ha                                    |                                                                   |             |                                                                                                    |   |   |   | 80 | Comparti |
| NT  | ombre de<br>abla3<br>I- Cambia<br>P | la tabla:<br>r tamaño<br>opiedadi | o de la<br>es | a tabla | R<br>R<br>R<br>R<br>C | esumir con<br>uitar dupli<br>onvertir er | tabla d<br>cados<br>rango<br>He | inámica<br>erramier | Insertar seg<br>de d | mentación<br>atos | Exportar Act | ualizar                                                                                                    | Fila de enca<br>Fila de total<br>Filas con ba | bezado Prin<br>es Últi<br>ndas Col<br>Opciones | mera columna<br>ima columna<br>lumnas con bar<br>de estilo de tal | das ⊡la     |                                                                                                    |   |   |   |    |          |
| B   | .15                                 | ٣                                 |               |         |                       | Jx 2                                     | 50                              |                     |                      |                   |              |                                                                                                    |                                               |                                                |                                                                   |             |                                                                                                    |   |   |   |    | ~        |
| 4   |                                     | A                                 |               | 8       |                       | с                                        |                                 | D                   | ε                    | F                 | G            | н                                                                                                    | 1                                             | J                                              | к                                                                 | L           | м                                                                                                    | N | 0 | P | 97 | 5 1      |
| 2 3 | Presupu                             | esto año                          | 201           | 7       |                       |                                          |                                 |                     |                      |                   |              |                                                                                                    |                                               |                                                |                                                                   |             |                                                                                                    |   |   |   |    |          |
| 4   | Ingresos                            |                                   |               | Enero   | <b>F</b>              | ebrero                                   | Marzo                           |                     | Abril 💌              | Mayo              | Junio        | Julio                                                                                                    | Agosto                                        | Septiembre                                     | Octubre 💌                                                         | Noviembre 💌 | Diciembre 💌                                                                                                    |   |   |   |    |          |
| 5   | Salario                             |                                   |               |         | 3000                  | 300                                      | 0                               | 3000                | 3000                 | 300               | 0 300        | 0 3000                                                                                                    | 3000                                          | 300                                            | 3000                                                              | 3000        | 3000                                                                                                    |   |   |   |    |          |
| 6   | Comisio                             | nes                               |               |         | 900                   | 100                                      | 0                               | 850                 | 980                  | 110               | 0 105        | 0 830                                                                                                    | 100                                           | 900                                            | 1100                                                              | 1000        | 900                                                                                                    |   |   |   |    |          |
| 7   | Otras er                            | ntradas                           |               |         | 540                   | 54                                       | 0                               | 540                 | 540                  | 54                | 0 204        | 0 540                                                                                                    | 54                                            | 540                                            | 540                                                               | 2040        | 2040                                                                                                    |   |   |   |    |          |
| 8   | Total                               |                                   |               |         | 4440                  | 454                                      | 0                               | 4390                | 4520                 | 464               | 0 607        | 0 4370                                                                                                    | 454                                           | 4440                                           | 0 4640                                                            | 6040        | 5940                                                                                                    |   |   |   |    |          |
| 9   | Comisio                             | nes                               |               |         |                       | -                                        | -                               |                     | -                    |                   | -            | Concession of the local division of the local division of the loca | PROPERTY.                                     | -                                              | PROPERTY AND                                                      | -           | Concession of the local division of the local division of the loca |   |   |   |    |          |
| 11  | Viviend                             | 8                                 | ð             | Enero   | 1173                  | 117                                      | 3                               | 1173                | 1175                 | 117               | 3 117        | 3 1173                                                                                                    | 117                                           | B 117                                          | 1175                                                              | 1173        | 1173                                                                                                    |   |   |   |    |          |

Paso 3:

Selecciona del menú el estilo de tabla que quieres usar y éste se aplicará inmediatamente.

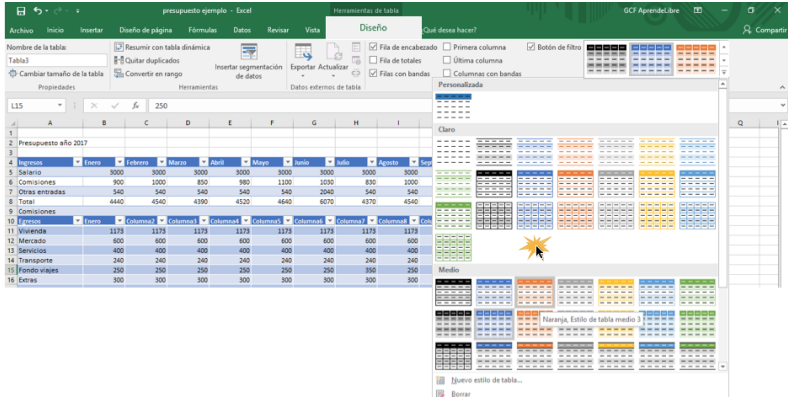

Modificar las opciones de un estilo de tabla.

Digamos que ya has elegido un estilo de tabla que te gusta mucho, pero no se acomoda perfectamente a tus necesidades. En ese caso puedes modificar la tabla activando o desactivando algunas opciones como Fila de encabezado, Fila de totales, Filas con bandas, Primera Columna, Última columna, Columnas con bandas y Botón de filtro. Veamos cómo hacerlo:

Paso 1:

Selecciona cualquier celda en tu tabla y haz clic en la pestaña Diseño. Paso 2:

En la Cinta de opciones encontrarás las Opciones de estilo de tabla. Allí, haz clic sobre las opciones que quieras activar y desactivar. En nuestro caso, necesitamos resaltar en nuestra tabla la primera columna y la fila de totales, pero no estamos interesados en los filtros y en que las filas tengan bandas, así que haremos clic en Primera columna y Fila de totales para activar estas opciones, y haremos clic en Botón de filtro y Filas con bandas para desactivarlas.

Los cambios se insertaran inmediatamente en la tabla.

| ⊟್ೇ                           |                                         |                    |                             |                 |                                                        |           |                                                     |              |        |                |     |
|-------------------------------|-----------------------------------------|--------------------|-----------------------------|-----------------|--------------------------------------------------------|-----------|-----------------------------------------------------|--------------|--------|----------------|-----|
| Archivo Inicio Insertar       |                                         |                    |                             | vista           | Diseño                                                 | ♀ ¿Qué de |                                                     |              |        |                |     |
| Nombre de la tabla:<br>Tabla1 | Resumir con tabla<br>Resumir duplicados | dinámica<br>Insert | ar segmentación<br>de datos | Exportar Actual | izai ☐ Fila de en<br>izai ☐ Fila de tot<br>☐ Filas con | cabezado  | Primera columna<br>Última columna<br>Columnas con b | a 🗹 Botón de | filtro |                |     |
| Propiedades                   | √ <i>f</i> ∗ 540                        | Herramientas       | _                           | Datos externos  | de 1                                                   | Opcion    | nes de estilo de t                                  | abla 💦       |        | Estilos de tal | ola |
| A B                           | С                                       | D                  | E                           | F               | G                                                      | Н         | 1                                                   | J            | К      | L              |     |
| 2 Presupuesto año 201         | 17                                      |                    |                             |                 |                                                        |           |                                                     |              |        |                |     |

Al preparar tablas de Excel muchas veces queremos hacerlas más visuales. El uso de fotos y otras imágenes puedes ayudar bastante en la presentación. Sin embargo cuando tratas de copiar y pegar una imagen en Excel la función pegar no funciona. Es por ello que en este artículo te mostraremos a cómo insertar imágenes en Excel. Excel está compuesto de celdas, donde cada celda espera un dato o una fórmula. Es por ello que la imágenes no pegan ya que las mismas son archivos. Para insertar una imagen en Excel el primer paso es abrir el libro de Excel e ir a la celda donde deseas que aparezca la imagen. Selecciona la celda dándole clic. Ya con la celda seleccionada, entonces fíjate en el menú en la parte superior. Allí ve a la pestaña que dice Insertar. Esta pestaña Insertar se muestra en la Imagen #1.

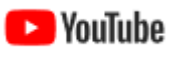

video table (table)

https://youtu.be/3LIN0cw6qPA

### Proteger una ceda y ocultar la formula (Data validation)

Si queremos proteger una o un grupos de celdas, tenemos que hacer los siguientes pasos, primero quitar la protección de la celda de toda la hoja, nos colocamos en la esquina de la hoja y el damos click derecho

|    | С В               | С                 | D          | E |
|----|-------------------|-------------------|------------|---|
| 1  | idacion.xls       |                   |            |   |
| 2  |                   | Validacio         | n de datos |   |
| 3  |                   |                   |            |   |
| 4  | 1. Indique su te  | elefono celular   |            |   |
| 5  | 2. Indique su fee | cha de nacimiento |            |   |
| 6  | 3. Genero         |                   |            |   |
| 7  | 4. Indique su E   | Edad.             |            |   |
| 8  | 5. Indique su E   | stado             |            |   |
| 9  | 6. Indique la M   | unicipio.         |            |   |
| 10 |                   |                   |            |   |

En muchas Hojas de cálculo que cree, los usuarios escribirán datos para obtener los resultados y cálculos que desee. Asegurar la entrada válida de datos es una tarea importante. Puede que desee restringir la entrada de datos a un rango determinado de fechas, limitar las opciones empleando una lista o asegurarse de que sólo se entran números enteros positivos. También es esencial proporcionar una ayuda inmediata para dar instrucciones a los usuarios y mensajes claros cuando se escriban datos no válidos para hacer que el proceso de entrada de datos se lleve a cabo sin problemas.

Una vez que decida qué validación desea utilizar en una HOJA de cálculo, puede configurarla haciendo lo siguiente:

Seleccione una o más celdas para validar.

En la ficha Datos, en el grupo Herramientas de datos, haga clic en Validación de datos.

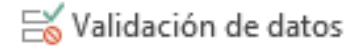

# Longitud de texto (Long text)

Si queremos validar que se capture un número celular de 10 dígitos, podemos configurar así, nos colocamos en la celda a validar, vamos a la pestaña de datos y validación de datos, nos aparace una caja de dialogo, donde cambiamos la opción a

| Validación de datos ? ×                                         |
|-----------------------------------------------------------------|
| Configuración Mensaje de entrada Mensaje de error               |
| Criterio de validación<br>Permitir:                             |
| Longitud del texto V Omitir blancos<br>Datos:                   |
| igual a V<br>Longitud:                                          |
| 10                                                              |
| Aplicar estos cambios a otras celdas con la misma configuración |
| Borrar todos Aceptar Cancelar                                   |

Longitud de texto a 10, luego nos vamos a la pestaña de mensaje de entrada, ponemos el mensaje, como "Favor de teclear su número celular" y por ultimo nos vamos a mensaje de error, donde vamos a poner el mensaje de error, como en la figura de abajo.

|                 | Valida               | ción de datos 🛛 ? 🗙                    |
|-----------------|----------------------|----------------------------------------|
| Configuración   | Mensaje de entr      | ada Mensaje de error                   |
| ✓ Mostrar mer   | nsaje de error si se | e introducen datos no válidos          |
| Mostrar este me | ensaje de alerta si  | el usuario introduce datos no válidos: |
| Estilo:         |                      | <u>T</u> ítulo:                        |
| Detener         | ~                    | ERROR                                  |
|                 |                      | Mensaje de error:                      |
|                 |                      | Este no es un numero celular           |
|                 |                      |                                        |
|                 |                      |                                        |
|                 |                      | ×                                      |
|                 |                      |                                        |
| Borrar todos    |                      | Aceptar Cancelar                       |

### Validación de Fecha (date)

Seleccionamos la celda de la fecha a validar, damos click a validación de datos, Seleccionamos la opción de fecha, y ponemos un rango entre 01/01/1955 y 01/01/1998 Asi

|                                        | Validación               | de datos             | ?      | ×     |
|----------------------------------------|--------------------------|----------------------|--------|-------|
| Configuración                          | Mensaje de entrada       | Mensaje de error     |        |       |
| Criterio de valid<br><u>P</u> ermitir: | ación                    |                      |        |       |
| Fecha                                  | V Omitir b               | lanco <u>s</u>       |        |       |
| Datos:                                 |                          |                      |        |       |
| entre                                  | ~                        |                      |        |       |
| Eecha inicial:                         |                          |                      |        |       |
| 01/01/1955                             |                          | 1                    |        |       |
| Fecha final:                           |                          |                      |        |       |
| 01/01/1998                             |                          | 1                    |        |       |
| Aplicar estos                          | s cambios a otras celdas | con la misma configu | ración |       |
| Borrar todos                           |                          | Aceptar              | Can    | celar |

### Lista (list)

Nos colocamos en la celda y le damos la opción de validación de datos, seleccionamos la opción de lista, nos colocamos la opción de origen, seleccionamos los elementos para nos genere un lista desplegable.

| Página        |    |
|---------------|----|
| 40            |    |
| www.garzco.co | om |

|                      | Validaciór              | n de datos                 | ? ×      |           |
|----------------------|-------------------------|----------------------------|----------|-----------|
| Configuración        | Mensaje de entrada      | Mensaje de error           |          |           |
| Criterio de valid    | lación                  |                            |          |           |
| Permitir:            |                         | klasses.                   |          | MASCULINO |
| Lista                | Celda                   | con lista desplegable      |          | FEMENINO  |
| entre                | V                       |                            |          |           |
| Origen:              |                         |                            |          |           |
| =\$I\$4:\$I\$5       |                         | 5                          |          |           |
|                      |                         |                            |          |           |
| Anliana asta         | o combios o otros coldo | e see la misma see fauras  |          |           |
|                      | s campios a ou as celua | s con la misma contigui ac | ion      |           |
| <u>B</u> orrar todos |                         | Aceptar                    | Cancelar |           |
|                      |                         |                            |          |           |

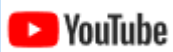

video validacion de celdas (data validation)

https://youtu.be/lrkmdvZBh1E

### Graficos (Charts)

### Cómo insertar un gráfico en Excel

Los gráficos pueden ser una gran herramienta para representar los datos que tengas en una hoja de cálculo. Existen diferentes tipos de gráficos que puedes utilizar, entre los cuales están:

- Gráfico de columnas o de barras: son usados frecuentemente para comparar información, pero pueden ser utilizados para diferentes tipos de funciones. En este tipo de gráficos las barras pueden ser horizontales o verticales.
- Gráfico de líneas: este tipo de gráfico es usado especialmente para mostrar tendencias. Se caracteriza porque los puntos que representan los datos van unidos por líneas, lo que hace más fácil ver cómo una tendencia crece o decrece en el tiempo.
- Gráfico circular: este tipo de gráficos también los suelen llamar de torta o de queso. Es muy usado para representar porcentajes y comparar valores.
- Gráficos de área: son muy similares a los gráficos de líneas, pero estos tienen relleno el área que está debajo de cada línea con el fin de marcar la diferencia entre las variables que se están manejando en la tabla.
- Gráficos de superficie y radiales: este tipo de gráficos te permite combinar dos conjuntos de datos diferentes. La forma en que presenta los datos se asemeja a un mapa topográfico
- Gráficos de jerarquías: estos gráficos comparan y muestran información de forma jerárquica.
- Gráfico de cascada: te permite ver como un total acumulado se ve afectado por valores que se suman y se restan.

Ahora veamos que debes hacer para insertar un gráfico en Excel 2016. Paso 1:

Selecciona todas las celdas o la tabla con base en la que quieres crear el gráfico, incluyendo lo títulos o la referencia de los datos.

Página 41 www.garzco.com En nuestro caso, tenemos un presupuesto de gastos mensuales y queremos crear un gráfico que nos muestre en qué se gastó más dinero durante el mes de enero, así que seleccionaremos la columna donde están detallados el tipo de gasto y la columna donde están los datos del mes que nos interesa.

| 8 5.0.                                        |                         |                 | presupuesto ejemp  | plo – Excel |                          |                                           |                                |                          |             |                                                  | GCF AprendeLibre    |
|-----------------------------------------------|-------------------------|-----------------|--------------------|-------------|--------------------------|-------------------------------------------|--------------------------------|--------------------------|-------------|--------------------------------------------------|---------------------|
| Archivo Inicio                                | Insertar                | Diseño de pág   | jina Fórmulas      | Datos       | Revisar Vista            | Diseño                                    | Q {Qué                         | desea hacer?             |             |                                                  |                     |
| Tabla Tablas dir<br>dinámica recomer<br>Tabla | námicas Tabi<br>Indadas | Ilustraciones   | Tienda Mis complem | entos       | Gráficos<br>recomendados | ■ 小<br>・<br>・<br>・<br>と・<br>・<br>Gráficos | as Gráfico<br>dinámico +<br>rs | Mapa<br>3D +<br>Paseos M | Columna +/- | Segmentación Escala<br>de datos tiemp<br>Filtros | de<br>o<br>Vínculos |
| A11 *                                         | 1. ×                    | √ <i>f</i> × E§ | gresos             |             |                          |                                           |                                |                          |             |                                                  |                     |
| A A                                           | В                       | c               | D                  | E           | F G                      | н                                         | 1                              | J K                      | L.          | м                                                | N O                 |
| Egresos                                       | -                       | Enero 💌         | Febrero 💌          | Marzo       | Abril 💌                  | Мауо 💌 .                                  | Junio 🔻                        | Julio                    | Agosto      | Septiembre 💌 🕻                                   | Octubre 🔽 🕅         |
| Vivienda                                      |                         | 1173            | 1173               | 117         | 3 1173                   | 1173                                      | 1173                           | 1173                     | 1173        | 1173                                             | 1173                |
| Mercado                                       |                         | 600             | 600                | 60          | 0 600                    | 600                                       | 600                            | 600                      | 600         | 600                                              | 600                 |
| Servicios                                     |                         | 400             | 400                | 40          | 0 400                    | 400                                       | 400                            | 400                      | 400         | 400                                              | 400                 |
| Transporte                                    |                         | 240             | 240                | 24          | 0 240                    | 240                                       | 240                            | 240                      | 240         | 240                                              | 240                 |
| Fondo viaje                                   | 25                      | 250             | 250                | 25          | 0 250                    | 250                                       | 250                            | 350                      | 250         | 250                                              | 250                 |
| 7 Extras                                      |                         | 300             | 300                | 30          | 0 300                    | 300                                       | 300                            | 300                      | 300         | 300                                              | 300                 |
| B Total                                       |                         | 2963            | 2963               | 296         | 3 2963                   | 2963                                      | 2963                           | 3063                     | 2963        | 2963                                             | 2963                |

Paso 2:

En la pestaña Insertar encontrarás nueve categorías de gráficos. Al hacer clic sobre cualquiera de ellas, se desplegará un menú con los gráficos entre los que puedes escoger de esa categoría. Allí, haz clic sobre el que quieras usar. En nuestro caso haremos clic en el comando de Insertar gráfico circular o de anillos y en el menú desplegable seleccionaremos una de las opciones.

Paso 3:

El gráfico que hayas elegido se insertará inmediatamente en la hoja de cálculo.

|                                                | press                  |                                     |            |                         |                                               |                           |              |                       |                                             |          |                         |              |               |     |
|------------------------------------------------|------------------------|-------------------------------------|------------|-------------------------|-----------------------------------------------|---------------------------|--------------|-----------------------|---------------------------------------------|----------|-------------------------|--------------|---------------|-----|
| rchivo micio Insertar                          | iseño de página        |                                     |            | Revisar V               | 1. II. A.                                     |                           |              |                       |                                             |          |                         |              |               |     |
| Tablas dinámicas Tablas<br>námica recomendadas | Ilustraciones 🔊 N      | ienda<br>Ais complemer<br>Complemer | ntos - 🖬 , | Gráficos<br>ecomendador | x + dh + i + - sites<br>→ · · · · · · · · · · | Mapa Li<br>3D -<br>Patros | ines Columns | 4/-                   | Segmentación Esc<br>de datos tie<br>Filtros | ala de H | ipervinculo<br>Vinculos | 4<br>Testo 3 | Ω<br>ilmbolas |     |
| u • : × ~                                      | f <sub>x</sub> Egreso: | 5                                   |            |                         | Gráfico 2D                                    |                           |              |                       |                                             |          |                         |              |               |     |
| A 6                                            | c                      | D                                   | t          | r                       |                                               | 1                         | ĸ            | ι.                    | м                                           | N        | 0                       | р            |               | Q I |
| Presupuesto año 2017                           |                        |                                     |            |                         |                                               |                           |              |                       |                                             |          |                         |              |               |     |
|                                                | _                      | _                                   | _          | -                       | Gráfico circular 3D                           |                           | _            | -                     | -                                           |          |                         |              |               |     |
| Ingresos Enero *                               | Febrero Mar            | 20 Abri                             | Mayo       | Junio                   |                                               | embre D                   | ctubre 💌 N   | oviembre              | Diciembre                                   |          |                         |              |               |     |
| Salario 300                                    | 0 3000                 | 3000                                | 3000       | 3000                    |                                               | 3000                      | 3000         | 300                   | 10 3000                                     |          |                         |              |               |     |
| Otras entradas 54                              | n 540                  | 540                                 | 540        | 540                     | -                                             | 540                       | 540          | 204                   | 10 2040                                     |          |                         |              |               |     |
| Total 444                                      | 4540                   | 4390                                | 4520       | 4640                    | Anillo                                        | 4440                      | 4640         |                       | 5940                                        |          |                         |              |               |     |
|                                                | -                      |                                     | -          | -                       | 0                                             | -                         |              | and the second second |                                             |          |                         |              |               |     |

En caso que no sepas qué tipo de gráfico quieres utilizar, puedes usar el comando Gráfico recomendado, que te hará varias sugerencias con base en la información de las celdas que hayas seleccionado.

|     | B 5. C                                         | ÷.                     |                    |                                    |           |                         |            |                                                            |                          |                                 |                         |             |                                         | GCI               |
|-----|------------------------------------------------|------------------------|--------------------|------------------------------------|-----------|-------------------------|------------|------------------------------------------------------------|--------------------------|---------------------------------|-------------------------|-------------|-----------------------------------------|-------------------|
|     | chivo Inicio                                   | Insertar               |                    |                                    |           | Revisar Vis             | <b>8</b> 7 |                                                            |                          |                                 |                         |             |                                         |                   |
| din | abla Tablas dina<br>alamica recomens<br>Tablas | émicas Tabila<br>Jadas | llustraciones      | Tienda<br>Mis.compleme<br>Compleme | entos - 🛙 | Gráficos<br>recomendado |            | Щ - 1 <sup>2</sup> 5 - ()<br>h - 111 - м<br>∠ м<br>ráticos | apas Grāfic<br>• dināmic | o Mapa<br>xo * 3D *<br>© Paseos | Linea Colum<br>Minigráf | na +/- Se   | gmentación Es<br>de datos ti<br>Filtros | cala de H<br>empo |
| A   | 11 *                                           |                        | f <sub>N</sub> Egr | resos                              |           |                         | k          |                                                            |                          |                                 |                         |             |                                         |                   |
| 4   |                                                | B                      | c                  | D                                  | E         | F                       |            | н                                                          | 1                        | 5                               | K and                   | 1           | M                                       | N                 |
| 11  | Egresos                                        | * Esmu                 | Febrers            | Marzo 💌 Abr                        | ii 💌 i    | oinut 💌 oyaM            |            | Julio 💽                                                    | Agosto 💌                 | Septiembre 💌                    | Octubee 💌               | Noviembre 💌 | Diciembre 💌                             |                   |
| 12  | Vivienda                                       | 537                    | 3 1173             | 1173                               | 1173      | 1173                    | 1173       | 1173                                                       | 1173                     | 1173                            | 1173                    | 1175        | 3173                                    |                   |
| 13  | Mercado                                        | 60                     | 600                | 600                                | 600       | 600                     | 600        | 600                                                        | 600                      | 600                             | 600                     | 500         | 600                                     |                   |
| 14  | Servicios                                      | 40                     | 400                | 400                                | 400       | 400                     | 400        | 400                                                        | 400                      | 400                             | 400                     | 400         | 400                                     |                   |
| 15  | Transporte                                     |                        | 0 240              | 240                                | 240       | 240                     | 240        | 240                                                        | 240                      | 240                             | 240                     | 240         | 240                                     |                   |
| 15  | Pondo viajes                                   | 25                     | 0 250              | 250                                | 250       | 250                     | 250        | 550                                                        | 250                      | 250                             | 250                     | 250         | 350                                     |                   |
| 17  | Extras                                         | 30                     | 0 300              | 300                                | 300       | 300                     | 300        | 300                                                        | 300                      | 300                             | 300                     | 300         | 300                                     |                   |
| 10  | Total                                          | 296                    | 2963               | 2963                               | 2963      | 2963                    | 2963       | 3063                                                       | 2953                     | 2963                            | 2963                    | 2963        | 3063                                    |                   |

Cómo modificar el estilo de un gráfico

Una vez que has insertado un gráfico, puede que no te gusten ciertos aspectos de cómo está representada la información. Pero no te preocupes, puedes hacer cambios de manera muy sencilla, veamos cómo.

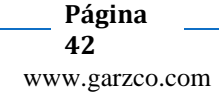

Cambiar entre filas y columnas:

Por ejemplo, tenemos un gráfico para comparar los gastos que se tuvieron el mes de enero, febrero y marzo, y la información está agrupada por tipo de gasto y cada mes tiene asignado un color en el gráfico. Sin embargo, queremos agrupar la información por mes, entonces ¿qué debemos hacer?

Paso 1:

Selecciona el gráfico que quieres editar. Verás que en la Cinta de opciones aparecerá dos pestañas nuevas llamadas Diseño y Formato. Haz clic en la pestaña Diseño. Paso 2:

Haz clic en el comando Cambiar columna y fila.

| <b>⊟ 5</b> * े · ∓                                                     | Libro1 - Excel               | Herramientas de gráficos                                          | GCF AprendeLibre 🖽 — 🗗 🗙            |
|------------------------------------------------------------------------|------------------------------|-------------------------------------------------------------------|-------------------------------------|
| Archivo Inicio Insertar Diseño de página                               | Fórmulas Datos Revisar Vista | Diseño Formato 🛛 ¿Qué desea hacer?                                | R. Compartir                        |
| Agregar elemento Diseño<br>de gráfico * rápido *<br>Diseños de aráfico | Iter Iter                    | ande                                                              | Cambiar entre<br>filas v columnas   |
| 22<br>23<br>24                                                         | 1400                         | 0                                                                 | +                                   |
| 25 26 27                                                               | 1000                         |                                                                   | <b>T</b>                            |
| 28                                                                     | 600                          |                                                                   | ¢                                   |
| 31 32                                                                  | 200                          |                                                                   |                                     |
| 34<br>35                                                               | Vivienda                     | Enero<br>Mercado « Servicios » Transporte « Fondo viajes « Extra: |                                     |
| 36<br>37                                                               | ò                            | 0                                                                 | - 0<br>                             |
| Hoja1 (+)                                                              |                              | Promedio: 493.8333333 Rec.                                        | ento: 14 Suma: 2963 🖽 🔟 = 📕 + 115 % |

### Paso 3:

La información que está en el eje horizontal o eje X pasará al eje vertical o eje Y, y viceversa.

| E         | •-ಿ-                                                | ÷                         |                | Libro1 - Exc | æl     |                                                                                                    |              | Herramientas | de gráficos |           |                    |           |                      |                                   | GCF Apr | endeLibre                         | œ                             | -                          | 8   | ×      |
|-----------|-----------------------------------------------------|---------------------------|----------------|--------------|--------|----------------------------------------------------------------------------------------------------|--------------|--------------|-------------|-----------|--------------------|-----------|----------------------|-----------------------------------|---------|-----------------------------------|-------------------------------|----------------------------|-----|--------|
| Arch      | ivo Inicio                                          | Insertar Di               | seño de página | Fórmulas     | Datos  | Revisar                                                                                                    | Vista        | Diseño       | Formato     | ♀ ¿Qué de | isea hacer?        |           |                      |                                   |         |                                   |                               | ۶                          | Com | partir |
| Agre<br>d | par elemento D<br>gráfico = rá<br>Diseños de gráfic | iseño<br>pido * colores * | <b>I</b>       |              |        |                                                                                                    | Estilos de d | liseño       | . I.,       |           |                    |           | Cambia<br>filas y co | r entre Sele<br>lumnas d<br>Datos | atos Ca | ambiar tipo<br>de gráfico<br>Tipo | Mover<br>gráfico<br>Ubicación | A<br>Z<br>Ordena<br>Ordena |     | ^      |
| Grá       | fico 3 💌                                            | : × 🗸                     | f <sub>x</sub> |              |        |                                                                                                    |              | Títul        | lo del a    | ráfico    |                    |           | ,                    | ŀ                                 |         |                                   |                               |                            |     | v      |
| 1         | Egresos                                             | Enero                     | Febrero        | Marzo        |        |                                                                                                    |              | ntu          | io uei g    | anco      |                    |           | ~                    | bre                               | Noviemt | bre D                             | iciembre                      |                            | Ν   |        |
| 18        | Total                                               | 2963                      | 2963           | 1            | 400 0- |                                                                                                    |              |              | 0           |           |                    |           | Y                    | 2963                              | 1       | 2963                              | 29                            | 63                         |     |        |
| 19        |                                                     |                           |                | 1            | 200    |                                                                                                    |              |              |             |           |                    |           | -                    |                                   |         |                                   |                               |                            |     |        |
| 20        | Ahorro                                              | 1477                      | 1577           | 1            | 000    |                                                                                                    |              |              |             |           |                    |           | _                    | 1677                              | 1       | 1577                              | 17                            | 77                         |     |        |
| 21        |                                                     |                           |                |              | 000    |                                                                                                    |              |              |             |           |                    |           |                      |                                   |         |                                   |                               |                            |     |        |
| 22        |                                                     |                           |                | I '          | ° 0    |                                                                                                    |              |              |             |           |                    |           | 0                    |                                   |         |                                   |                               |                            |     |        |
| 23        |                                                     |                           |                | - 0          | 600    |                                                                                                    |              |              |             |           |                    |           | - (                  | <b>+</b>                          |         |                                   |                               |                            |     |        |
| 24        |                                                     |                           |                |              | 400 -  |                                                                                                    |              |              |             |           |                    |           | _                    |                                   |         |                                   |                               |                            |     |        |
| 26        |                                                     |                           |                |              | 200    |                                                                                                    |              |              |             |           |                    |           | 1 I I I              |                                   |         |                                   |                               |                            |     |        |
| 27        |                                                     |                           |                | ·            | 200    |                                                                                                    |              |              |             |           |                    |           |                      | Y                                 |         |                                   |                               |                            |     |        |
| 28        |                                                     |                           |                |              | 0 0-   | the second second second second second second second second second second second second second second second s |              | da fa        |             |           | Frank and a second |           | -0                   |                                   |         |                                   |                               |                            |     |        |
| 29        |                                                     |                           |                |              |        | vivienda                                                                                                    | Merc         | ado Ser      | VICIOS      | ransporte | Fondo viaje        | is Extras |                      |                                   |         |                                   |                               |                            |     | 11     |
| 30        |                                                     |                           |                |              |        |                                                                                                    |              | Enero        | Febrer      | o ⊯Marzo  | )                  |           |                      |                                   |         |                                   |                               |                            |     |        |
| 31        |                                                     |                           |                | 0            |        |                                                                                                    |              |              |             |           |                    |           |                      | 5                                 |         |                                   |                               |                            |     |        |

Cambiar de tipo de gráfico:

Si ves que la información no está bien expresada en un gráfico, puedes cambiarlo. Paso 1:

Selecciona el gráfico y haz clic en la pestaña Diseño.

Paso 2:

Haz clic en el comando Cambiar tipo de gráfico.

| <del>ا ا</del>                   | <b>.</b>                |           |                  | Libro1 - Exce | ł     |          |            | Herramientas    | de gráficos |                         |       |                                   | GCF AprendeLibre     | Œ                | - c                | x t         |
|----------------------------------|-------------------------|-----------|------------------|---------------|-------|----------|------------|-----------------|-------------|-------------------------|-------|-----------------------------------|----------------------|------------------|--------------------|-------------|
| Archivo                          | Inicio                  | Insertar  | Diseño de página | Fórmulas      | Datos | Revisar  | Vista      | Diseño          | Formato     | ♀ ¿Qué desea hacer?     |       |                                   |                      |                  | R                  | . Compartir |
| Agregar ele<br>de gráfi          | emento Dis<br>ico * ráp | seño Camb | iar              | <b>N</b>      | Ð     | 111/11   | Ō          | Č               | Ē           | mility.                 |       | Cambiar entre<br>filas y columnas | deccier Cambiar tipo | Mover<br>crifina | A<br>Z↓<br>Ordenar |             |
| Diseño                           | os de gráfico           | , I       |                  |               |       |          | Estilos de | diseño          |             |                         |       | Datos                             | uc granco            | 101              | Ordenar            | ^           |
| 22 23                            |                         |           |                  |               | Ĩ     |          |            | E               | nero        |                         | +     |                                   |                      |                  |                    |             |
| 24<br>25<br>26<br>27<br>28<br>29 |                         |           |                  |               | 0     |          |            |                 |             |                         | · ·   |                                   |                      |                  |                    |             |
| 30<br>31<br>32<br>33<br>34       |                         |           |                  |               |       |          |            |                 |             |                         |       |                                   |                      |                  |                    |             |
| 35                               |                         |           |                  |               | _     | Vivienda | Mercado    | o = Servicios • | Transporte  | Fondo viajes 🔹 Extras 💼 | Total |                                   |                      |                  |                    |             |
| 36                               |                         |           |                  |               | 6     |          |            |                 | 0           |                         |       |                                   |                      |                  |                    |             |
| 37                               |                         |           |                  |               |       |          |            |                 |             |                         | 1     |                                   |                      |                  | 1                  |             |
|                                  | - Ho                    | ojai      | ŧ                |               |       |          |            |                 |             |                         | 4     |                                   |                      |                  |                    |             |

### Paso 3:

Se abrirá un cuadro de diálogo desde el cual podrás elegir el tipo de gráfico que quieres usar. Al terminar, haz clic en el botón Aceptar para guardar los cambios hechos. El cambio se reflejará inmediatamente.

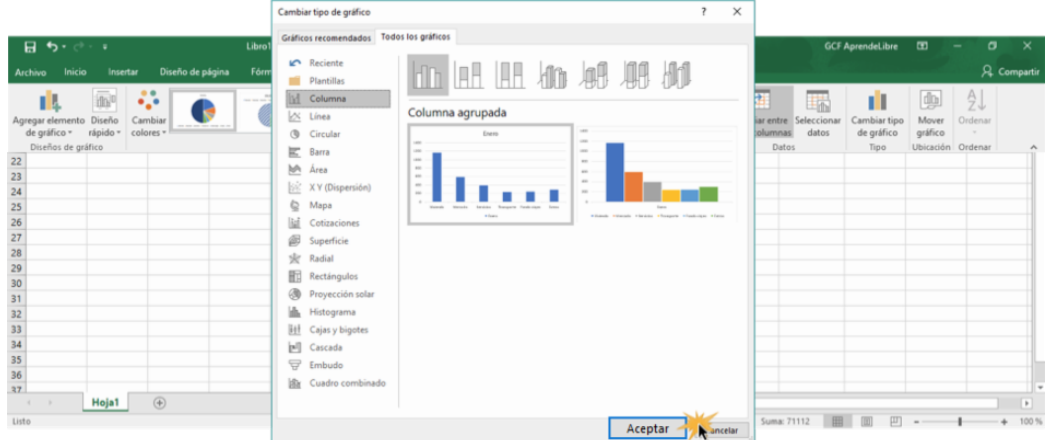

Otros cambios que puedes realizar son:

Agregar un elemento:

Para añadir un nuevo elemento al gráfico, ya sea un eje, un título o una etiqueta de datos, entre otras cosas, ve a la pestaña Diseño y allí haz clic en el comando Agregar elemento de gráfico. Se desplegará un menú donde podrás escoger el elemento que quieras agregar.

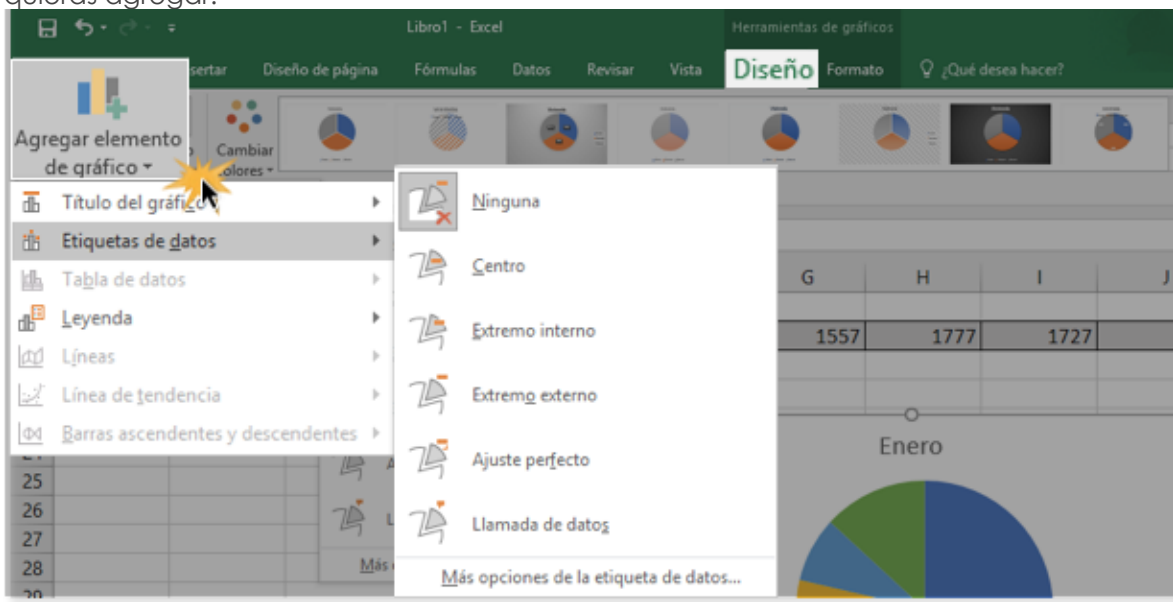

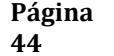

www.garzco.com

Usar otros colores:

En la pestaña Diseño también encontrarás el comando Cambiar colores. Al hacer clic sobre este botón se desplegará un menú en el cual podrás escoger la combinación de colores que quieras usar.

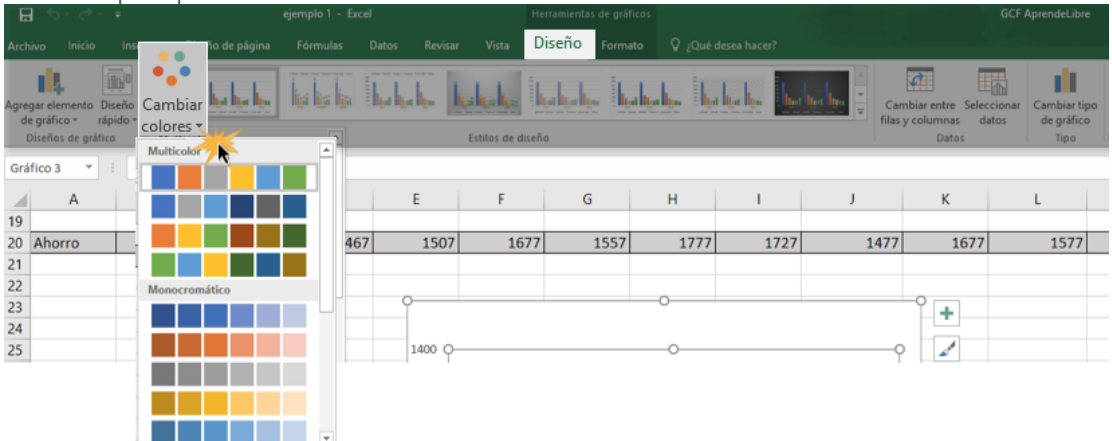

Modificar un elemento del gráfico:

Si quieres cambiar, por ejemplo, un título, haz dos veces clic en la caja de texto del elemento que quieras editar y escribe lo que desees.

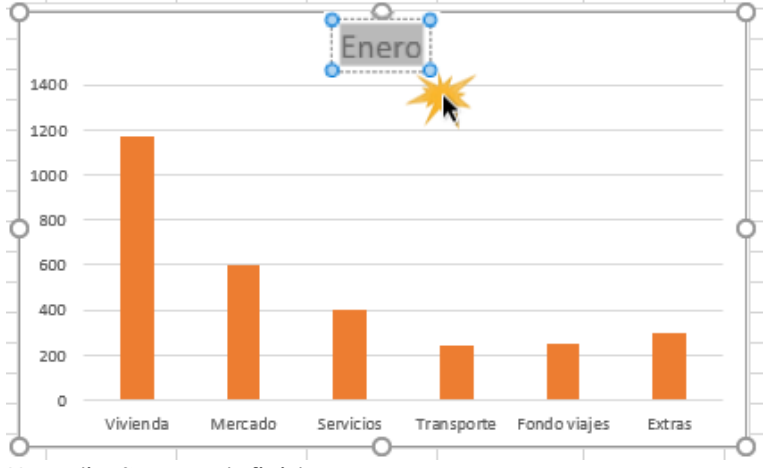

Usar diseños predefinidos:

Si necesitas añadir varios elementos al diseño de tu gráfico, pero no quieres hacerlo uno por uno, en la pestaña Diseño encontrarás el comando Diseño rápido. Se desplegará un menú donde verás una serie de diseños preestablecidos que puedes usar para modificar tu gráfico.

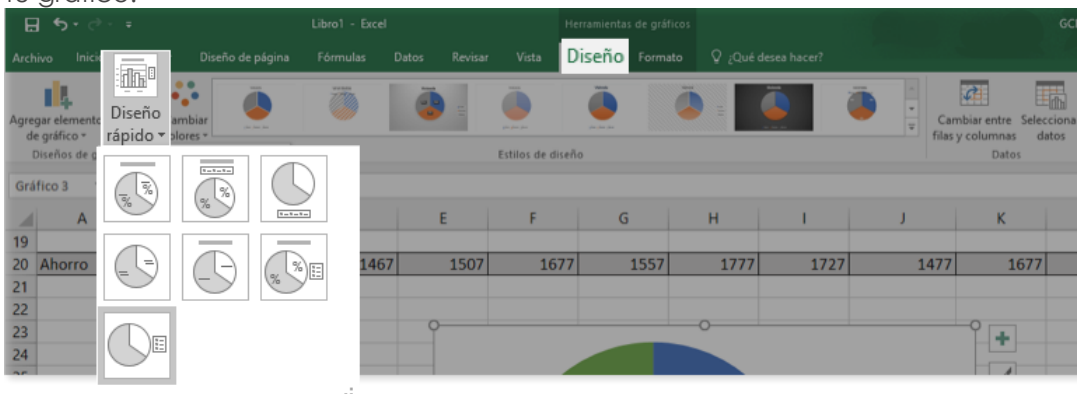

Barra de estilos de diseño:

Por último, pero no menos, en la pestaña Diseño también encontrarás diferentes Estilos de diseño entre los que puedes elegir para cambiar la forma en que se ve un gráfico. Haz clic en la flecha que estará en la esquina inferior derecha de esta barra para extender el menú completo de estilos.

# MINI GRÁFICOS

🕨 YouTube

#### VIDEO CREACION DE MINI GRAFICOS

HTTPS://WWW.YOUTUBE.COM/WATCH?V=0GSV1LCKVKM&T=7S

### CÓMO CREAR UN MINIGRÁFICO

Inserción

Para crear un mini gráfico nos hemos de posicionar en la celda en la que dibujaremos el gráfico. Seleccionar Insertar > Minigráficos y clicar en una de las tres opciones: Línea, Columna o +/-. En el cuadro de dialogo que aparece, indicar la ubicación del minigráfico.

| _     |          | -      | -       |        | _      |        | _      |                  |                 |                     |              |
|-------|----------|--------|---------|--------|--------|--------|--------|------------------|-----------------|---------------------|--------------|
|       |          | Enero  | Febrero | Marzo  | Abril  | Mayo   | Junio  |                  |                 |                     |              |
| Dra   | ama      | 6.753  | 6.875   | 6.890  | 6.951  | 6.840  | 7,000  |                  |                 |                     |              |
| Cri   | imen     | 2.058  | 2.543   | 2.756  | 3.211  | 3.595  | 3.979  | _                |                 |                     |              |
| Acc   | ción     | 3.147  | 2.789   | 2.840  | 2.891  | 2.942  | 2.992  | Crear grupo M    | Minigráfico     | 2                   | 2 X          |
| i Cor | media    | 2.797  | 2.865   | 2.934  | 2.850  | 2.790  | 2.600  |                  |                 |                     |              |
| Bio   | ografías | 1.174  | 1.210   | 1.246  | 1.250  | 1.291  | 1.100  | Elija los datos  | para el grupo d | e minigráficos      |              |
| 7 Fic | cción    | 869    | 841     | 812    | 783    | 755    | 726    | Rango de d       | atos: 82-62     |                     | +            |
| Ave   | entura   | 758    | 750     | 743    | 735    | 727    | 720    | ngnye et e       | erer l          |                     | -            |
| Thr   | riller   | 420    | 450     | 440    | 400    | 380    | 371    |                  |                 |                     |              |
| 0 Ani | imación  | 298    | 299     | 310    | 309    | 298    | 260    | Elija la ubicaci | ón donde se col | ocará el grupo de m | ninigráficos |
| 1 Far | ntasia   | 906    | 770     | 634    | 498    | 362    | 226    | Ubicación:       | SHS2            |                     | ±            |
| 2 Tot | tal      | 19.180 | 19.392  | 19.605 | 19.878 | 19.980 | 19.975 |                  |                 |                     |              |
| 3     |          |        |         |        |        |        |        |                  |                 |                     |              |
| 4     |          |        |         |        |        |        |        |                  |                 | Aceptar             | Cancelar     |
| 5     |          |        |         |        |        |        |        |                  |                 |                     |              |

#### Apariencia

Después de crear el mini gráfico se disponen de una serie de controles para cambiar la apariencia del gráfico. Utilice las opciones disponibles en el menú de Herramientas para mini gráfico que aparece al situar el cursor encima del minigráfico.

| 1  | A          | В     | С       | D     | E     | F     | G     | н | 1                        | J.     | ĸ                | L                  | M            |  |
|----|------------|-------|---------|-------|-------|-------|-------|---|--------------------------|--------|------------------|--------------------|--------------|--|
| 1  |            |       |         |       |       |       |       |   |                          |        |                  |                    |              |  |
| 2  |            | Enero | Febrero | Marzo | Abril | Мауо  | Junio |   | Evolucion                |        | VENTAS P         | OR LINEA           |              |  |
| 3  | Drama      | 6.753 | 6.875   | 6.890 | 6.951 | 6.840 | 7.000 |   |                          |        | Enero Eebrero    | III Marzo Abril IN | layo 🔳 Junio |  |
| 4  | Crimen     | 2.058 | 2.543   | 2.756 | 3.211 | 3.595 | 3.979 |   |                          |        |                  |                    |              |  |
| 5  | Acción     | 3.147 | 2.789   | 2.840 | 2.891 | 2.942 | 2.992 |   | B                        |        |                  |                    |              |  |
| 6  | Comedia    | 2.797 | 2.865   | 2.934 | 2.850 | 2.790 | 2.600 |   | and so                   |        |                  |                    |              |  |
| 7  | Biografias | 1.174 | 1.210   | 1.246 | 1.250 | 1.291 | 1.100 |   |                          |        |                  |                    |              |  |
| 8  | Ficción    | 869   | 841     | 812   | 783   | 755   | 726   |   | Reasonal Sector          |        | l 📶 🖬 📭          |                    |              |  |
| 9  | Aventura   | 758   | 750     | 743   | 735   | 727   | 720   |   | Reasonal Sector          |        |                  | <b>1</b>           |              |  |
| 10 | Thriller   | 420   | 450     | 440   | 400   | 380   | 371   |   |                          |        |                  |                    |              |  |
| 11 | Animación  | 298   | 299     | 310   | 309   | 298   | 260   |   | and the -                | 603    | all the Ma       | 12 35 36 11        | S. S. S.     |  |
| 12 | Fantasia   | 906   | 770     | 634   | 498   | 362   | 226   |   | Reasonable of the second | Dran ( | citre Acc one of | a fee after the    | mac canta    |  |
| 13 |            |       |         |       |       |       |       |   |                          |        | 0. 00.           | 1 Par              | PLU FL       |  |
|    |            |       |         |       |       |       |       |   |                          |        |                  |                    |              |  |

#### FORMULAS Y FUNCIONES (FORMULAS AND FUNCTIONS)

Una función es una fórmula predefinida por Excel 2016 que opera con uno o más valores y siempre devuelve un resultado que aparecerá directamente en la celda o será utilizado para calcular la fórmula que la contiene.

La sintaxis de cualquier función es:

nombre\_función(argumento1;argumento2;...;argumentoN) Siguen las siguientes reglas:

- Si la función va al comienzo de una fórmula debe empezar por el signo =.

- Los argumentos o valores de entrada van siempre entre paréntesis. No dejes espacios antes o después de cada paréntesis.

- Los argumentos pueden ser valores constantes (número o texto), fórmulas o funciones.

- Los argumentos deben de separarse por un punto y coma ;.

Ejemplo: =SUMA(A1:C8)

Para introducir una fórmula debe escribirse en una celda cualquiera tal cual introducimos cualquier texto, precedida siempre del signo =.

#### Funciones Estadisticas

### CONTAR (COUNTA)

¿Qué hace?

Cuenta la cantidad de celdas que contienen números. Sintaxis

CONTAR(valor1, [valor2], ...)

• valor1 (obligatorio): Primer celda a considerar o el rango donde se desea contar.

• valor2 (opcional): Celdas o rangos adicionales a considerar. Hasta 255 elementos. Eiemplos

CONTAR(A1:A5) = Cuenta las celdas dentro del rango A1:A5 que contienen números

### CONTAR.BLANCO (COUNTBLANK)

¿Qué hace?
Cuenta las celdas en blanco dentro de un rango.
Sintaxis
CONTAR.BLANCO(rango)

rango (obligatorio): El rango de celdas donde se contarán las celdas en blanco.

Ejemplos
CONTAR.BLANCO(A1:A20) = Número de celdas en blanco en el rango A1:A20

Página 47

# CONTAR.SI (COUNTIF)

¿Qué hace?

Cuenta las celdas de un rango que cumplen con la condición especificada. Sintaxis

CONTAR.SI(rango, condición)

- rango (obligatorio): El rango de celdas a las que se le aplicará la condición para considerar su cuenta.
- condición (obligatorio): La condición que se debe cumplir para ser incluido en la cuenta.

Ejemplos

CONTAR.SI(A1:A5, ">5") = Cuenta las celdas que tengan un valor mayor a 5 CONTAR.SI(B1:B5, "excel") = Cuenta las celdas que tengan el valor "excel"

# FRECUENCIA (FRECUENCY)

¿Qué hace?

Obtiene la frecuencia con la que se repiten los valores dentro de un rango de datos. Sintaxis

FRECUENCIA(datos, intervalos)

- datos (obligatorio): El rango que contiene todos los datos cuyas frecuencias se desean contabilizar.
- intervalos (obligatorio): Los intervalos donde se agruparán las frecuencias contabilizadas.

Ejemplos

 $\mathsf{FRECUENCIA}(\{79, 58, 78, 85, 50, 81, 95, 88, 97\}, 70\} = 2$ 

# SUMAR.SI (SUMIF)

La función SUMAR.SI tiene tres argumentos que explicaré a continuación. Sintaxis

=SUMAR.SI

SUMAR.SI(rango, criterio, [rango\_suma])

- Rango (obligatorio): El rango de celdas que será evaluado.
- Criterio (obligatorio): La condición que deben cumplir las celdas que serán incluidas en la suma.
- Rango\_suma (opcional): Las celdas que se van a sumar. En caso de que sea omitido se sumaran las celdas especificadas en Rango.

El Criterio de la suma puede estar especificado como número, texto o expresión. Si es un número hará que se sumen solamente las celdas que sean iguales a dicho número. Si el criterio es una expresión podremos especificar alguna condición de mayor o menor que. Si el Criterio es un texto es porque seguramente necesito que se cumpla una condición en cierta columna que contiene datos de tipo texto pero realizar la suma de otra columna que tiene valores numéricos. Todos estos casos quedarán más claros con los siguientes ejemplos.

Ejemplo de la función SUMAR.SI

| _ |          |             |                                     |          |
|---|----------|-------------|-------------------------------------|----------|
|   | SERVICIO | ΜΟΝΤΟ       |                                     |          |
| 6 | TELMEX   | \$ 4,500.00 |                                     |          |
| 5 | TELCEL   | \$ 4,500.00 |                                     |          |
| 7 | CFE      | \$ 6,000.00 | sumar si                            | TE       |
| 1 | AYD      | \$ 7,000.00 | =SUMAR.SI(C3:C29,"telmex"           | ,D3:D29  |
| 8 | AYD      | \$ 7,500.00 | SUMAR.SI(rango, criterio, [rango_su | ma])     |
| 5 | TELCEL   | \$ 8,500.00 | sumas si                            | diferent |
| 6 | AYD      | \$ 8,500.00 |                                     |          |
| 3 | AYD      | \$ 8,500.00 |                                     |          |
| 1 | CFE      | \$ 9,500.00 |                                     |          |
| 8 | TELMEX   | \$ 9,500.00 |                                     |          |
| 7 | TELMEN   | ¢ 10.000.00 |                                     |          |

### FUNCIONES DE BUSQUEDA

### BUSCARV (VLOOCKUP)

En Excel buscarv nos permite encontrar un valor dentro de un rango de datos, es decir, podemos buscar un valor dentro de una tabla y saber si dicho valor existe o no. Esta función es una de las más utilizadas para realizar búsquedas en Excel por lo que es importante aprender a utilizarla adecuadamente.

#### Sintaxis

| =BUSCARV( |                                |                 |                 |                |       |
|-----------|--------------------------------|-----------------|-----------------|----------------|-------|
| BUSCARV(v | a <mark>lor_buscado</mark> , n | natriz_buscar_e | n, indicador_co | lumnas, [orden | ado]) |

Argumentos

Valor\_buscado .- Es el valor a buscar, este valor se recomienda que sea un llave, o sea algo único como numero de empleado, numero de parte, código de producto etc.

Matriz\_buscar\_en.- Es la base de datos que vamos a señalar, en el cual la primera columna de la base de datos es donde va a buscar el valor.

Indicador\_columnas .- vamos indicar a la función que columna nos va regresar.

Ordenado.- El tipo de búsqueda, Verdadero .- coincidencia aproximada, este tipo de búsqueda la utilizamos cuando no buscamos algo exacto, como si busco el 77 y no lo encuentra me trae el 78. Falso.- exacta, nos busca el valor si lo encuentra lo regresa, si no me dice que no esta.

Ejemplo

|    | АВ                  | С                                                | D         | E       |
|----|---------------------|--------------------------------------------------|-----------|---------|
| 1  | NUM.NOMINA NOMBRE   | DOMICILIO                                        | TELEFONO  | SALARIO |
| 2  | 1 CARLOS LOPEZ      | ALLENDE 1865,CENTRO                              | 818123456 | 250     |
| з  | 2 MACARIO VAZQUEZ   | ABRAHAM GONZALEZ Y AGUSTIN MELGAR COLONIA CENTRO | 818234678 | 485     |
| 4  | 3 SIMON CARFONA     | ZARAGOZA NUM 714 COLONIA INFONAVIT COBRA         | 818654789 | 852     |
| 5  | 4 DELIA ROBUEZ      | 2 DE ABRIL NUM 1201 COLONIA CENTRO               | 818265784 | 562     |
| 6  | 5 CARME             | I 714 COLONIA INFONAVIT COBRA                    | 818123789 | 750     |
| 7  | 6 RICA Num          | ero de SN COLONIA FUTURO                         | 818290030 | 950     |
| 8  | 7 G/                | L Y NACIONAL COLONIA INFONAVIT SAN LORENZO       | 818293208 | 1100    |
| 9  | 8 CECh. emp         | eado NUM 370 Y PROGRESO COLONIA CENTRO           | 818296385 | 350     |
| 10 | 9 MONICA            | LLA Y MIGUEL AUZA NUM 440 COLONIA CONSTITUCIÓN   | 818299562 | 250     |
| 11 | 10 GABRIELA AS      | LAGUNA DE MAYRAN NUM 6980 COLONIA MEXICO         | 818302739 | 600     |
| 12 | 11 GUADALUPE PRIETO | CARLOS ADAME NUM 3377 COLONIA ANAHUAC            | 818305916 | 750     |
| 13 | 12 JAVIER HINOJOSA  | CONSTITUCION Y GALEANA NUM 678 COLONIA CENTRO    | 818309094 | 852     |

En el ejemplo lo buscamos por número de empleado.

🕒 YouTube

video buscarv (vloockup)

https://youtu.be/CpLbNQHMDr8

### BUSCARH (HLOOCKUP)

BuscarH.- Esta función tiene la misma sinstaxis que buscarv, la diferencia es la búsqueda, el buscav, lo hace de manera vertical y el buscarh, lo hace de manera horizontal.

|                  | =BUSCARH(        |                |             |            |     |
|------------------|------------------|----------------|-------------|------------|-----|
| BUSCARH(valor bu | scado, matriz_bu | uscar_en, indi | cador_filas | , [ordenad | o]) |
|                  |                  |                |             |            |     |

# FUNCIONES LOGICAS (LOGICALS)

SI (IF)

Sintaxis

|   | =si( |     |  |  |  |  |      |      |
|---|------|-----|--|--|--|--|------|------|
| - | /    | 1.4 |  |  |  |  | <br> | - 12 |

Sl(prueba\_lógica, [valor\_si\_verdadero], [valor\_si\_falso])

=SI ( PRUEBA LOGICA , VALOR SI VERDAD, VALOR SI FALSO) Argumentos

Prueba lógica.- prueba lógica es la comparación de un valor con otro, ejemplo a1>5. Verdadero

Valor\_si\_verdadero.- en este argumento vamos a teclear lo que va hacer, ya se poner un valor, un texto o anidador otra función.

Página 50 www.garzco.com Valor\_si\_falso.- aquí tecleamos lo que va hacer si no es verdadero, ya se una valor, un texto, u otra función.

### Y (AND)

Y=(PRUEBA LOGICA1, PRUEBA LOGICA 2 hasta 255 argumentos) me da resulta falso o verdadero si se cumplen todas las pruebas logicas

En esta función, se usa con el si, de esta manera, después del paréntesis

| =si(y <mark>(</mark> | I.                        |             |        |
|----------------------|---------------------------|-------------|--------|
| Y(valor              | <mark>lógico1</mark> , [\ | /alor_lógio | :02],) |

donde ponemos el argumento lógico, uno a uno hasta que cerramos el paréntesis, al cerrar paréntesis, sigue la acción de verdadero, falso. En el Y todas las condiciones se tienen que

cumplir para que sea verdadero.

# 0 (OR)

O (LOGICA1, PRUEBA LOGICA 2 hasta 255 argumentos) me da resulta verdadero o falso si se cumplen tan solo 1 prueba lógica.

Al igual que el Y, esta función va con el Si(O(, agregando varias condiciones como el anterior, en esta función O, con una o mas condiciones que se cumplan, será verdadero.

Estas funciones casi siempre van anidadas dentro de la función lógica "SI"

# FUNCIONES DE TEXTO(TEXT)

Estas son todas las funciones de texto ofrecidas por Excel.

CONCATENAR (CONCATENATE) (texto1;texto2;...;textoN) Devuelve una cadena de caracteres con la unión

Ejemplo:

Concantenar el nombre completo con espacios en nombres y apellidos, nos colocamos en la celda donde queremos poner el nombre completo, ponemos =concatenar(, selecionamos el nombre le daamos, y entre comillas y espacion con la barra asi " ", agregamos el apellido paterno y repetimos lo mismo con apellido materno, nos quedara asi:

| ner datos exte | rnos                 | Conexione     | s Ordenar y filtrar              | Herramienta                 |                        |
|----------------|----------------------|---------------|----------------------------------|-----------------------------|------------------------|
| - (            | $X \checkmark f_x =$ | CONCATENAR([@ | NOMBRE]," ",[@[APELLIDO PATERNO] | ]," ",[@[APELLIDO MATERNO]] |                        |
| L              | М                    | N             |                                  | 0                           |                        |
|                |                      |               | ¿Cuántos PACOS HAY               | ?                           |                        |
|                |                      |               |                                  |                             |                        |
|                |                      |               |                                  |                             |                        |
| INGRESO        | NOMBRE               | APELLIDO PA   | TERNO APELLID                    | O MATERNO                   |                        |
| 3/12/1999      | PEDRO                | PEREZ         | MARTINEZ                         |                             | Cerramos el paréntesis |
| v nos c        | parecer              | á el nomb     | re completo asi:                 |                             |                        |
|                | nombre               | ≘2            |                                  |                             |                        |
| PEDRO          | D PEREZ M            | ARTINEZ       | ]                                |                             |                        |
| ANTO           | NIO GARZ             | A CANTU       |                                  |                             |                        |
| RODR           | IGO GOME             | Z CAVAZOS     |                                  |                             |                        |
| MARIA          | GUTIERR              | EZ RUIZ       |                                  |                             |                        |

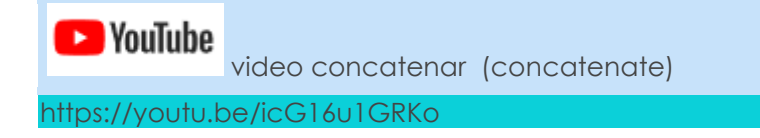

# DERECHA (RIGHT)

DERECHA (texto;núm\_de\_caracteres) Devuelve el número de caracteres especificados Selecionamos el RFC en coma 3 para que nos de los últimos 3 caracteres

| PAGF790223YU1 | primeros 4 caracteres |              |  |
|---------------|-----------------------|--------------|--|
|               | homoclave             | =DERECHA(P33 |  |

ENCONTRAR (texto\_buscado;dentro\_del\_texto;núm\_inicial) Devuelve la posición inicial del texto buscado

# EXTRAE (MID)

EXTRAE (texto;posicion\_inicial;núm\_caracteres) Devuelve los caracteres indicados de una cadena

En este ejemplo no queremos traer la fecha de nacimiento del RFC, el primer para metro nos pide el texto, el segundo a donde enviamos el apuntador y el tecero, el numero de caracteres iniciando donde está el puntero.

| PAGF790223YU1 | primeros 4 caracteres |                                                    |
|---------------|-----------------------|----------------------------------------------------|
|               | homoclave             | YU1                                                |
|               | FECHA NACIMIENTO      | =EXTRAE(P33,5,6                                    |
|               |                       | EXTRAE(texto, posición_inicial, núm_de_caracteres) |
|               |                       | Página                                             |
|               |                       | 52                                                 |

www.garzco.com

### IZQUIERDA (LEFT)

IZQUIERDA (texto;núm\_de\_caracteres) Devuelve el número de caracteres especificados Selecionamos el RFC, 4 y nos traerá los primeros 4 caracteres asi:

| PAGF790223YU1 | primeros 4 caracteres | =IZQUIERDA(P33,4                       |
|---------------|-----------------------|----------------------------------------|
|               | homoclave             | VIZQUIERDA(texto, [núm_de_caracteres]) |

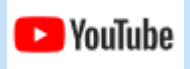

video IZQUIERDA, DERECHA Y EXTRAE (LEFT, RIGhT and med)

https://youtu.be/604EV7qYIy0

#### FUNCIONES DE FECHA Y HORA (DATE & TIME)

# AHORA (NOW)

¿Qué hace?

Obtiene la fecha y hora actual.

Sintaxis AHORA() Ejemplos

AHORA() = La fecha y hora actual

### DIAS360

¿Qué hace?

Devuelve el número de días entre dos fechas utilizando un año de 360 días.

Sintaxis

DIAS360(fecha\_inicial, fecha\_final, método)

• fecha\_inicial (obligatorio): Fecha de inicio del cálculo.

#### Página 53

# www.garzco.com

- fecha\_final (obligatorio): Fecha final del cálculo.
- método (opcional): Si es falso se toma el método americano y si es verdadero el método europeo.

Ejemplos

DIAS360("01/01/2012", "01/07/2012") = 180

### HOY (today) ¿Qué hace? Regresa la fecha del día de hoy. Sintaxis HOY() Ejemplos HOY() = La fecha de hoy

### FUNCIONES FINANCIERAS

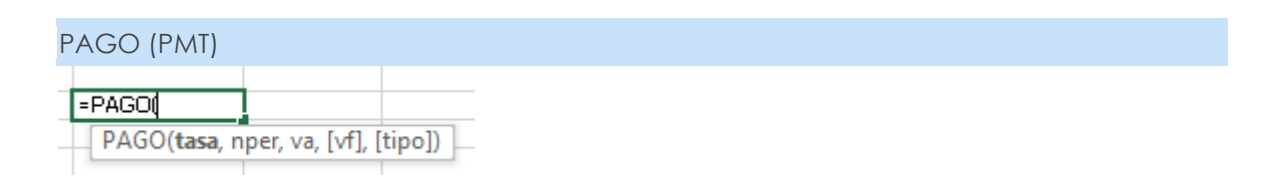

- tasa (obligatorio): Tasa de interés del préstamo.
- nper (obligatorio): Número de pagos del préstamo.
- va (obligatorio): Valor actual del préstamo.
- vf (opcional): Valor futuro después del último pago.
- tipo (opcional): Vencimiento de pagos: 0 = final del período, 1 = inicio del período.

### Ejemplo

# PAGO(10%, 12, -100000) = \$14,676.33

# TASA (RATE)

| =tasa(       |                |              |        |
|--------------|----------------|--------------|--------|
| TASA(nper, p | ago, va, [vf], | [tipo], [est | imar]) |

- núm\_per (obligatorio): Número de períodos de pago de un préstamo.
- pago (obligatorio): Pago efectuado en cada período.

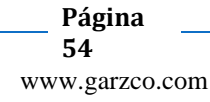

- va (obligatorio): Valor actual.
- vf (opcional): Valor futuro.
- tipo (opcional): Indica el momento del pago: 1 = inicio del período, 0 = final del período.
- estimar (opcional): Estimación de la tasa de interés.

Ejemplo

TASA(36, -2500, 120000) = -1.48%

| VF (fv)                          |             |  |  |
|----------------------------------|-------------|--|--|
| Sintaxis                         | 1           |  |  |
| = VF(                            |             |  |  |
| VF( <b>tasa</b> , nper, pago, [v | a], [tipo]) |  |  |
|                                  |             |  |  |

VF(tasa, núm\_per, pago, [va], [tipo])

- tasa (obligatorio): Tasa de interés constante por período.
- núm\_per (obligatorio): Número de pagos en el período.
- pago (obligatorio): Pago realizado cada período.
- va (opcional): Valor actual.
- tipo (opcional): Indica el momento de los pagos: 0 = al final del período, 1 = al inicio del período.

Ejemplo

VF(1%, 12, -1000) = \$12,682.50

FUNCIONES DE BASE DE DATOS (DATABASES )

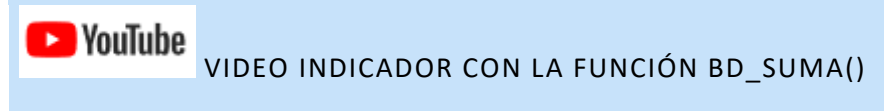

HTTPS://WWW.YOUTUBE.COM/WATCH?V=IBYAXZQRK1U&T=27S

### BDSUMA (DSUM)

żQué hace?

Suma los valores de una columna de la base de datos que cumplen con las condiciones especificadas.

Página 55

www.garzco.com

Sintaxis

BDSUMA(base\_de\_datos, nombre\_de\_campo, criterios)

- base\_de\_datos (obligatorio): Rango de celdas que compone la base de datos. La primera fila del rango contiene los títulos de cada columna
- nombre\_de\_campo (obligatorio): La columna con los valores a sumar.
- criterios (obligatorio): Rango de celdas que contiene los criterios a cumplir.

Ejemplos

=BDSUMA(NOMINA,"TOTAL CARGA", B26:E27)

Criterios

| TIPO      | CATEGORIA | DEPARTAMENTO | SUELDO MENSUAL | \$ 85,299.49 |
|-----------|-----------|--------------|----------------|--------------|
| CONFIANZA | GERENTE   |              |                |              |

#### BDPROMEDIO (DAVERAGE)

¿Qué hace?

Calcula el promedio de los valores de una columna de la base de datos que cumplen con los criterios establecidos.

Sintaxis

BDPROMEDIO(base\_de\_datos, nombre\_de\_campo, criterios)

- base\_de\_datos (obligatorio): Rango de celdas que compone la base de datos. La primera fila del rango contiene los títulos de cada columna
- nombre\_de\_campo (obligatorio): La columna que contiene los valores que serán promediados.
- criterios (obligatorio): Rango de celdas que contiene los criterios a cumplir.

Ejemplo

| =BDPROMEDIO(NOMINA,     | "TOTAL CAR <mark>GA",<mark>B34:E3</mark></mark> | 5)           |                |
|-------------------------|-------------------------------------------------|--------------|----------------|
| BDPROMEDIO(base_de_date | os, nombre_de_campo, crit                       | terios)      |                |
|                         | ····· ·                                         | PRODUCCION   | >=120          |
| TIPO                    | CATEGORIA                                       | DEPARTAMENTO | SUELDO MENSUAL |
| SINDICALIZADO           |                                                 |              |                |

### BDMAX (DMAX)

¿Qué hace?

Obtiene el valor máximo de una columna de la base de datos considerando solo los registros que cumplen con los criterios establecidos. Sintaxis

BDMAX(base\_de\_datos, nombre\_de\_campo, criterios)

Página 56

- base\_de\_datos (obligatorio): Rango de celdas que compone la base de datos. La primera fila del rango contiene los títulos de cada columna
- nombre\_de\_campo (obligatorio): La columna de la cual se obtendrá el valor máximo.

• criterios (obligatorio): Rango de celdas que contiene los criterios a cumplir. Ejemplos

| =B     | DMAX <mark>(NOMINA,</mark> "SUELD | O MEN <mark>SUAL",<mark>B36:E37</mark>)</mark> |           |              |   |
|--------|-----------------------------------|------------------------------------------------|-----------|--------------|---|
|        | BDMAX(base_de_datos, non          | nbre_de_campo, criterios)                      | D         |              | 1 |
|        | TIPO                              | CATEGORIA                                      | DEPARTAME | NTO SUELDO I |   |
| SINDIC | CALIZADO                          |                                                |           |              |   |

### BDMIN (DMIN)

¿Qué hace?

Obtiene el valor mínimo de una columna de la base de datos considerando solo los registros que cumplen con los criterios establecidos.

Sintaxis

BDMIN(base\_de\_datos, nombre\_de\_campo, criterios)

- base\_de\_datos (obligatorio): Rango de celdas que compone la base de datos. La primera fila del rango contiene los títulos de cada columna
- nombre\_de\_campo (obligatorio): La columna de la cual se obtendrá el valor mínimo.
- criterios (obligatorio): Rango de celdas que contiene los criterios a cumplir.

Ejemplos

| =BDMIN(NOMINA,"SUE      | DO MENSUAL", <mark>B40:E</mark> 41) |              |               |
|-------------------------|-------------------------------------|--------------|---------------|
| BDMIN(base_de_datos, no | ombre_de_campo, <b>criterios</b> )  | 1            |               |
| TIPO                    | CATEGORIA                           | DEPARTAMENTO | SUELDO DIARIO |
| SINDICALIZADO           |                                     | PRODUCCION   | >=120         |

# IMPORTAR DATOS EXTERNOS

Para importar datos, Excel desde su versión 2016 nos pone una ficha que se llama obtener y transformar en la pestaña de datos, esto es lo que en versiones anteriores era muy similar a un **complemento de Power Query**.

Para este caso, queremos enseñarles como **importa datos de una web a Excel**, es decir crear una conexión a una tabla con registros de una página web. **Lo que hará la hoja de cálculo de Excel es crear una conexión a esa web** y actualizar esa tabla cada que nosotros lo deseemos con información que se está publicando en línea de forma diaria o cada X tiempo.

Vamos a tomar como referencia una web que nos brinda el precio del petróleo Brent Europeo y sus respectivos cierres diarios.

Entonces, suponiendo que estamos trabajando con estos datos y necesitamos saber el valor del cierre de manera diaria, para no tener que estar ingresando todos los días a la web y buscar el valor e introducirlo a mi archivo de Excel de manera manual, podemos crear una conexión para que nos traiga la tabla y se actualice de manera diaria o periódica según sea el caso.

### Automatizar y crear conexión para importar datos

Lo primero que vamos a hacer es copiar la URL del sitio web y nos vamos al Excel a la pestaña Datos – obtener y transformar – nueva consulta – desde otras fuentes – desde la web

| La<br>Classes datas<br>attenti                                                                                                    | Notes Index States                                                                                                    | Commune<br>Annual A Commune<br>Commune<br>Commune                                                                                                    | Terland<br>Terlander andere<br>Terlandere andere | E Antonic Inputs<br>REConter-Australian<br>In COMMUNICATION OF Party | E-Constitute<br>Constantion<br>Distanticities insides do dates | Action in Provinger | CApage<br>Chapage<br>Chapage<br>Chapage |
|----------------------------------------------------------------------------------------------------|----------------------------------------------------------------------------------------------------|----------------------------------------------------------------------------------------------------|--------------------------------------------------|----------------------------------------------------------------------|----------------------------------------------------------------|---------------------|-----------------------------------------|
| AI # 1 2 2 4 1 2 4 1 1 2 4 1 1 2 4 1 1 2 4 1 1 1 1 | Oppelv on sec blas       •         Provide sear (jace of a sizeral)       •         Provide sear (jace of a sizeral)       •         Provide sear | Control of Control of Control     Control     Con | M ()                                             | r K                                                                  | χ. So ,                                                        | V 0                 |                                         |
| 14<br>75<br>35<br>37<br>38<br>37<br>39<br>39                                                                                                    | . Negel (C                                                                                                    |                                                                                                    |                                                  |                                                                      |                                                                |                     | ivar Wi<br>Ceshara                      |

¡Esperamos a que cargue el Framework!

Nos salen dos opciones en un cuadro de dialogo el cual nos indica si nos queremos conectar de manera básica o en el uso avanzado. Para el ejemplo lo vamos a dejar en básico y pegamos la dirección en el campo de dirección URL y damos en aceptar, esperamos a que se establezca la conexión de la página web a nuestro archivo de Excel.

| nter Antun<br>tarma * consulta + (-), Funntes incluemen<br>Diffusion y Samuthamen Co | NavegBdor                                                                                                    |                                                      | 10 Sate |
|--------------------------------------------------------------------------------------|----------------------------------------------------------------------------------------------------|------------------------------------------------------|---------|
| * * * & *                                                                            | Construction of the Advancement of the Advancement of the Advance | No bay ringan demento uniercionado para sulla previa |         |
|                                                                                      |                                                                                                    | (any horses) from                                    |         |

Aquí se nos abre un cuadro de dialogo que se llama navegador el cual nos da dos vistas, vista de tablas y vista web. Vamos a vista de tablas y buscamos la tabla que queremos integrar al Excel, le damos en cargar y cargar en.

| Cancer data<br>ataman<br>ataman<br>Otores y tantoose<br>Otores y tantoose | avegador                                                                                                    |                                                                                                    | 0.8                        | E Later             |
|---------------------------------------------------------------------------|----------------------------------------------------------------------------------------------------|----------------------------------------------------------------------------------------------------|----------------------------|---------------------|
|                                                                           | All     All     All | Table 1<br>Table 1<br>Tab | а<br>•                     |                     |
| 28<br>77<br>78<br>78<br>79<br>79<br>79                                    |                                                                                                    |                                                                                                    | Grap 2 Technologian Grap ( | Gicur W<br>1 Contan |

Seleccionamos para que se nos cargue como una tabla en la hoja de cálculo existente y desmarcamos la casilla (Agregar estos datos al modelo de datos) y le damos en cargar.

| A4 + 1 1 + 4 | The second of the second second second second second second second second second second second second second se                                                                                                    |
|--------------|----------------------------------------------------------------------------------------------------|
|              | u     u     u     u     u     u     u     u     u     u     u     u       Cartigate dett     Selections (detter to gausset) out relate detter, out of Nets.     No     u     u |

Ahora ya hemos establecido la conexión y carga la información

### Importar datos de una web a Excel y actualizarlos

Cuando nos paramos dentro de los registro cargados, se nos habilita en la parte superior una herramienta de consulta, si le damos clic en consulta, tenemos una serie de opciones que hacer para esa consulta, por ejemplo podemos volverla actualizar, podemos editar, eliminar y realizar otra serie de opciones dentro de esta opción.

Ya quedo realizada la conexión que carga de la web a la tabla o archivo de Excel.

### SUBTOTALES EN EXCEL

Cuando tienes una tabla de datos con una gran cantidad de información, los subtotales en Excel nos pueden ayudar a comprender e interpretar mejor la información. Excel permite agregar subtotales de una manera muy sencilla.

Supongamos la siguiente tabla de datos de donde quiero obtener los subtotales de ventas por cada mes:

| 1  | А      | В                                    | С          |
|----|--------|--------------------------------------|------------|
| 1  | Mes    | Producto                             | Ventas     |
| 2  | ene-11 | Microsoft Office 2010 Home & Student | \$8,179.00 |
| 3  | feb-11 | Microsoft Office 2010 Home & Student | \$4,067.00 |
| 4  | mar-11 | Microsoft Office 2010 Home & Student | \$2,968.00 |
| 5  | abr-11 | Microsoft Office 2010 Home & Student | \$7,375.00 |
| 6  | may-11 | Microsoft Office 2010 Home & Student | \$3,844.00 |
| 7  | jun-11 | Microsoft Office 2010 Home & Student | \$7,285.00 |
| 8  | ene-11 | Adobe Photoshop Elements 9           | \$3,136.00 |
| 9  | feb-11 | Adobe Photoshop Elements 9           | \$7,512.00 |
| 10 | mar-11 | Adobe Photoshop Elements 9           | \$4,455.00 |
| 11 | abr-11 | Adobe Photoshop Elements 9           | \$2,640.00 |
| 12 | may-11 | Adobe Photoshop Elements 9           | \$6,774.00 |
| 13 | jun-11 | Adobe Photoshop Elements 9           | \$1,538.00 |
| 14 | ene-11 | McAfee Total Protection 2011         | \$5,581.00 |
| 15 | feb-11 | McAfee Total Protection 2011         | \$7,668.00 |
| 16 | mar-11 | McAfee Total Protection 2011         | \$4,096.00 |
| 17 | abr-11 | McAfee Total Protection 2011         | \$2,776.00 |
| 18 | may-11 | McAfee Total Protection 2011         | \$3,317.00 |
| 19 | jun-11 | McAfee Total Protection 2011         | \$4,964.00 |
| 20 |        |                                      |            |

Lo primero que debo hacer es ordenar los datos por la columna sobre la cual se obtendrán los subtotales. Para este ejemplo ordenaré los datos por la columna Mes. La columna se ordena haciendo clic en cualquier celda de la columna y posteriormente seleccionado el comando Ordenar de más antiguos a más recientes que se encuentra dentro de la ficha Inicio.

|         | Σ Autosuma -                                       | 27          | A             |  |  |  |  |
|---------|----------------------------------------------------|-------------|---------------|--|--|--|--|
| ato     | Meneriai -                                         | Ordenar     | Buscary       |  |  |  |  |
|         | 🖉 Borrar 🔻                                         | y filtrar * | seleccionar * |  |  |  |  |
| A↓      | Ord <u>e</u> nar de más antiguos a más recientes   |             |               |  |  |  |  |
| Z<br>A↓ | ↓ Orde <u>n</u> ar de más recientes a más antiguos |             |               |  |  |  |  |
| LA      | Orden personalizado                                |             |               |  |  |  |  |

#### La tabla quedará ordenada por mes.

| 1  | А      | В                                    | С          |
|----|--------|--------------------------------------|------------|
| 1  | Mes    | Producto                             | Ventas     |
| 2  | ene-11 | Microsoft Office 2010 Home & Student | \$8,179.00 |
| 3  | ene-11 | Adobe Photoshop Elements 9           | \$3,136.00 |
| 4  | ene-11 | McAfee Total Protection 2011         | \$5,581.00 |
| 5  | feb-11 | Microsoft Office 2010 Home & Student | \$4,067.00 |
| 6  | feb-11 | Adobe Photoshop Elements 9           | \$7,512.00 |
| 7  | feb-11 | McAfee Total Protection 2011         | \$7,668.00 |
| 8  | mar-11 | Microsoft Office 2010 Home & Student | \$2,968.00 |
| 9  | mar-11 | Adobe Photoshop Elements 9           | \$4,455.00 |
| 10 | mar-11 | McAfee Total Protection 2011         | \$4,096.00 |
| 11 | abr-11 | Microsoft Office 2010 Home & Student | \$7,375.00 |
| 12 | abr-11 | Adobe Photoshop Elements 9           | \$2,640.00 |
| 13 | abr-11 | McAfee Total Protection 2011         | \$2,776.00 |
| 14 | may-11 | Microsoft Office 2010 Home & Student | \$3,844.00 |
| 15 | may-11 | Adobe Photoshop Elements 9           | \$6,774.00 |
| 16 | may-11 | McAfee Total Protection 2011         | \$3,317.00 |
| 17 | jun-11 | Microsoft Office 2010 Home & Student | \$7,285.00 |
| 18 | jun-11 | Adobe Photoshop Elements 9           | \$1,538.00 |
| 19 | jun-11 | McAfee Total Protection 2011         | \$4,964.00 |
| 20 |        |                                      |            |

# EL BOTÓN SUBTOTAL EN EXCEL

Para realizar la inserción de los subtotales en Excel debo pulsar el comando Subtotal que se encuentra en la ficha Datos dentro del grupo Esquema.

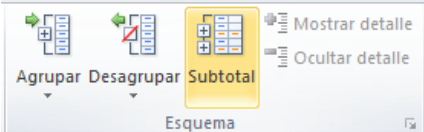

Excel mostrará el cuadro de diálogo Subtotales.

| Subtotales ? X                 |
|--------------------------------|
| Para cada cambio en:           |
| Mes                            |
| Usar <u>f</u> unción:          |
| Suma 💌                         |
| Agregar subtotal a:            |
| Mes A                          |
| Ventas                         |
|                                |
|                                |
| Reemplazar subtotales actuales |
| Salto de página entre grupos   |
| Resumen debajo de los datos    |
| Quitar todos Aceptar Cancelar  |

Me debo asegurar de que la primera lista desplegable tenga seleccionada la opción Mes ya que indica que para cada cambio de mes se insertará un subtotal. Además utilizaré la función Suma y la columna Ventas que aparecen seleccionadas. Al hacer clic en Aceptar se insertarán los subtotales.

|           | 23         | 1      | Α                                    | В                                    | С           |
|-----------|------------|--------|--------------------------------------|--------------------------------------|-------------|
|           |            | 1      | Mes                                  | Producto                             | Ventas      |
| [ · 2 ene |            | ene-11 | Microsoft Office 2010 Home & Student | \$ 8,179.00                          |             |
|           | · 3 ene-11 |        | ene-11                               | Adobe Photoshop Elements 9           | \$ 3,136.00 |
|           | ·          | 4      | ene-11                               | McAfee Total Protection 2011         | \$ 5,581.00 |
|           | Ė          | 5      | Total ene                            | -11                                  | \$16,896.00 |
|           | [·]        | 6      | feb-11                               | Microsoft Office 2010 Home & Student | \$ 4,067.00 |
|           | ·          | 7      | feb-11                               | Adobe Photoshop Elements 9           | \$ 7,512.00 |
|           | ·          | 8      | feb-11                               | McAfee Total Protection 2011         | \$ 7,668.00 |
|           | Ė          | 9      | Total feb                            | -11                                  | \$19,247.00 |
|           | [·]        | 10     | mar-11                               | Microsoft Office 2010 Home & Student | \$ 2,968.00 |
|           | ·          | 11     | mar-11                               | Adobe Photoshop Elements 9           | \$ 4,455.00 |
|           | ·          | 12     | mar-11                               | McAfee Total Protection 2011         | \$ 4,096.00 |
|           | Ē          | 13     | Total ma                             | r-11                                 | \$11,519.00 |
|           | [·]        | 14     | abr-11                               | Microsoft Office 2010 Home & Student | \$ 7,375.00 |
|           | ·          | 15     | abr-11                               | Adobe Photoshop Elements 9           | \$ 2,640.00 |
|           | ·          | 16     | abr-11                               | McAfee Total Protection 2011         | \$ 2,776.00 |
|           | Ē          | 17     | Total abr                            | -11                                  | \$12,791.00 |
|           | [·]        | 18     | may-11                               | Microsoft Office 2010 Home & Student | \$ 3,844.00 |
|           | ·          | 19     | may-11                               | Adobe Photoshop Elements 9           | \$ 6,774.00 |
|           | ·          | 20     | may-11                               | McAfee Total Protection 2011         | \$ 3,317.00 |
|           | Ē          | 21     | Total ma                             | y-11                                 | \$13,935.00 |
|           | ٢·         | 22     | jun-11                               | Microsoft Office 2010 Home & Student | \$ 7,285.00 |
|           | ·          | 23     | jun-11                               | Adobe Photoshop Elements 9           | \$ 1,538.00 |
|           | · ·        | 24     | jun-11                               | McAfee Total Protection 2011         | \$ 4,964.00 |
|           | -          | 25     | Total jun                            | -11                                  | \$13,787.00 |
| E         | -          | 26     | Total gen                            | eral                                 | \$88,175.00 |
|           |            | 27     |                                      |                                      |             |

Observa cómo Excel ha insertado una fila nueva que contiene el subtotal para cada mes. Además a la izquierda de la hoja de cálculo Excel coloca controles adicionales que son útiles para ocultar o mostrar los grupos de datos de acuerdo a los subtotales. Al hacer clic en alguno de ellos el grupo correspondiente se expande o se contrae:

#### Buscar objetivo (GOAL SEEK)

Excel incluye varias herramientas de análisis de datos y **Buscar objetivo** es una técnica utilizada para encontrar fácilmente el número que cumple las condiciones necesarias para alcanzar un objetivo.

Esta herramienta te ayudará a hacer muchas pruebas de valores en una fórmula hasta encontrar el valor exacto que cumpla con las condiciones establecidas. Es decir, si sabemos el resultado de una fórmula, pero no estamos seguros del valor de uno de sus argumentos, entonces **Buscar objetivo** nos ayudará a probar diversos escenarios hasta encontrar el valor exacto que necesitamos. Por ejemplo, supongamos que tenemos el siguiente problema.

|   | А                 | В      | С |
|---|-------------------|--------|---|
| 1 | Número:           | 845    |   |
| 2 | Multiplicado por: |        |   |
| 3 | Resultado:        | 439482 |   |
| 4 |                   |        |   |

Tengo un número que multiplicado por otro número X me deberá dar el resultado mostrado. Aunque este es un problema muy fácil de resolver matemáticamente será de utilidad para mostrar la funcionalidad de **Buscar objetivo**. Empezaré por definir una fórmula importante. En la celda C3 colocaré la fórmula que se deberá cumplir para obtener el resultado deseado, es decir, =B1\*B2 deberá dar como resultado 439482.

|   | Сз 🔻 🖱            | <i>f<sub>x</sub></i> =B1 | L*B2 |   |
|---|-------------------|--------------------------|------|---|
|   | А                 | В                        | С    | D |
| 1 | Número:           | 845                      |      |   |
| 2 | Multiplicado por: |                          |      |   |
| 3 | Resultado:        | 439482                   | 0    |   |
| 4 |                   |                          |      |   |

Por ahora el resultado en C3 será cero, porque no hay valor en la celda B2 sin embargo, al momento de ir buscando el valor adecuado para B2, el valor de la celda C3 llegará a ser el mismo que B3 cuando se haya encontrado el valor correcto.

Ahora deberás hacer clic en la ficha Datos y seleccionar **Análisis Y si** donde se desplegará un menú de opciones y deberás elegir **Buscar objetivo**.

|                       | <b>_</b>                 |            |              | 2          |                     |                       |            | 9 <u>3</u><br>-3 |
|-----------------------|--------------------------|------------|--------------|------------|---------------------|-----------------------|------------|------------------|
| Quitar<br>duplicados  | Validación<br>de datos * | Consolidar | Anál<br>Y si | isis<br>•  | Agrupar<br>*        | Desagrupa<br>*        | r Subtotal | -                |
| Herramientas de datos |                          |            |              | Ac         | dministrado         | or de e <u>s</u> cena | arios      |                  |
|                       |                          |            |              | B          | <u>i</u> scar objet | ivo                   |            |                  |
| 1                     | J                        | ł          |              | <u>T</u> a | bla de dat          | DS                    |            |                  |
|                       |                          |            |              |            |                     |                       |            |                  |

De inmediato se mostrará el cuadro de diálogo **Buscar objetivo** donde deberás llenar los siguientes cuadros de texto.

| Buscar objetivo        | ? ×      |
|------------------------|----------|
| Definir la celda:      | \$C\$3   |
| Con el <u>v</u> alor:  | 439482   |
| Para cambiar la celda: | \$B\$2   |
| Aceptar                | Cancelar |

- Definir la celda. Es la celda que contiene la fórmula
- Con el valor. Este es el número que deseamos como resultado de la fórmula.
- Para cambiar la celda. La celda que será modificada hasta tener el resultado deseado.

Una vez que se han establecido los parámetros debes hacer clic en el botón Aceptar y Excel comenzará a realzar los cálculos necesarios. Cuando haya encontrado un resultado adecuado se mostrará el cuadro de dialogo **Estado de la búsqueda de objetivo**.

| Estado de la búsqueda de objetivo                          | ? ×         |
|------------------------------------------------------------|-------------|
| La búsqueda con la celda C3<br>ha encontrado una solución. | Paso a paso |
| Valor del objetivo: 439482<br>Valor actual: 439482         | Pausa       |
| Aceptar                                                    | Cancelar    |

Este cuadro de diálogo simplemente notifica que se ha llegado al objetivo modificando la celda especificada. Al cerrar el cuadro de diálogo podrás observar el resultado. Para nuestro ejemplo Excel fue haciendo diversas pruebas hasta llegar al resultado de 520.0970 que es el número que multiplicado por 845 nos dará el resultado esperado.

|   | B2 🔻 🖱            | <i>f</i> <sub>x</sub> 520 | .09704142011 | 18 |
|---|-------------------|---------------------------|--------------|----|
|   | А                 | В                         | С            | D  |
| 1 | Número:           | 845                       |              |    |
| 2 | Multiplicado por: | 520.097041                |              |    |
| 3 | Resultado:        | 439482                    | 439482       |    |
| 4 |                   |                           |              |    |

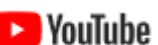

video BUSCAR OBJETIVO (GOOL SEEK)

https://youtu.be/vt2hQHm4Vp4

# Solver (SOLVE)

Si tienes la necesidad de realizar un pronóstico que involucra más de una variable, puedes utilizar Solver en Excel. Este complemento ayudará a analizar escenarios de negocio multivariable y de optimización.

Ejemplo de uso de Solver

El ejemplo es el siguiente. Tengo un establecimiento de venta de pizzas que ofrece dos tipos de pizza tradicionales, Pepperoni (\$30) y Vegetariana (\$35) además de la pizza especial Suprema (\$45). No sabemos cuál es el potencial de ingresos del establecimiento y tampoco el énfasis que se debería de dar a cada tipo de pizza para maximizar las ventas.

Antes de realizar el análisis debemos considerar las siguientes condiciones. Dada nuestra capacidad de producción solamente podemos elaborar 150 pizzas al día. Otra condición es que no podemos exceder de 90 pizzas tradicionales (Pepperoni y Vegetariana) y además, al no haber muchos vegetarianos en el área, estimamos vender un máximo de 25 pizzas vegetarianas al día. Otra condición a considerar es que solamente podemos comprar los ingredientes necesarios para producir 60 pizzas Suprema por día.

|    | E1 • (*             | <i>f</i> <sub>x</sub> =B | 3+B7- | +B11                    |                           |
|----|---------------------|--------------------------|-------|-------------------------|---------------------------|
|    | А                   | В                        | С     | D                       | E                         |
| 1  | Precio Pepperoni:   | 30                       |       | Ventas totales:         | = <mark>B3+</mark> B7+B11 |
| 2  | Pizzas a vender:    | 0                        |       |                         |                           |
| 3  | Subtotal:           | =B1*B2                   |       | Restricciones           |                           |
| 4  |                     |                          |       | Máximo Total de pizzas: | 150                       |
| 5  | Precio Vegetariana: | 35                       |       | Máximo Tradicionales:   | 90                        |
| 6  | Pizzas a vender:    | 0                        |       | Máximo Vegetariana:     | 25                        |
| 7  | Subtotal:           | =B5*B6                   |       | Máximo Suprema:         | 60                        |
| 8  |                     |                          |       |                         |                           |
| 9  | Precio Suprema:     | 45                       |       | Equivalencias           |                           |
| 10 | Pizzas a vender:    | 0                        |       | Total de pizzas:        | =B2+B6+B10                |
| 11 | Subtotal:           | =B9*B10                  |       | Pizzas Tradicionales:   | =B2+B6                    |
| 12 |                     |                          |       |                         |                           |

Con esta información elaboraré la siguiente hoja de Excel:

Observa que en los datos están representadas todas las reglas de negocio del establecimiento. Para cada tipo de pizza he colocado el total de pizzas a vender (por ahora en cero), el subtotal de cada una, así como el total de ventas que esta formado por la suma de los subtotales. Además bajo el título Restricciones he colocado las condiciones previamente mencionadas.

Algo muy importante es establecer las equivalencias para las restricciones. Por ejemplo, una restricción es que el total de pizzas no puede exceder de 150, pero Excel no necesariamente sabe lo que significa "Total de pizzas", así que he destinado una celda para especificar que el total de pizzas es la suma de las celdas B2+B6+B10. Lo mismo sucede para explicar lo que significa Pizzas Tradicionales.

Los datos ya están listos para utilizar Solver, así que debes ir a la ficha Datos y hacer clic en el comando Solver donde se mostrará el cuadro de diálogo Parámetros de Solver.

| Establecer objetivo:                                                                   | \$E\$1                                                         |                                                        | 1                                     |
|----------------------------------------------------------------------------------------|----------------------------------------------------------------|--------------------------------------------------------|---------------------------------------|
| Para: 🖲 <u>M</u> áx. 📀                                                                 | Mín 💿 Valor de:                                                | 0                                                      |                                       |
| Cambiando las celdas de varial                                                         | oles:                                                          |                                                        |                                       |
| \$B\$2,\$B\$6,\$B\$10                                                                  |                                                                |                                                        | 1                                     |
| Sujeto a las restricciones:                                                            |                                                                |                                                        |                                       |
| \$B\$10 <= \$E\$7<br>\$B\$6 <= \$E\$6                                                  |                                                                | *                                                      | Agregar                               |
| \$E\$10 <= \$E\$4<br>\$E\$11 <= \$E\$5                                                 |                                                                |                                                        | Cambiar                               |
|                                                                                        |                                                                |                                                        | Fiminar                               |
|                                                                                        |                                                                |                                                        | Buurgi                                |
|                                                                                        |                                                                |                                                        | Restablecer todo                      |
|                                                                                        |                                                                | -                                                      | Cargar/Guardar                        |
| Convertir variables sin rest                                                           | tricciones en no negativas                                     |                                                        |                                       |
| Método d <u>e</u> resolución:                                                          | GRG Nonlinear                                                  | •                                                      | Opciones                              |
| Método de resolución                                                                   |                                                                |                                                        |                                       |
| Seleccione el motor GRG Non<br>motor LP Simplex para proble<br>de Solver no suavitador | inear para problemas de Solv<br>mas de Solver lineales, y sele | er no lineales suavizados<br>ccione el motor Evolution | . Seleccione el<br>ary para problemas |

En nuestro ejemplo lo que queremos maximizar son las ventas totales por lo que en el cuadro de texto Establecer objetivo está especificada la celda \$E\$1 y por supuesto seleccioné la opción Máx. El otro parámetro importante son las celdas de variables que en nuestro ejemplo son las pizzas a vender para cada uno de los diferentes tipos.

Finalmente observa cómo en el cuadro de restricciones están reflejadas las condiciones de venta del establecimiento. Pon especial atención a la manera en que se han utilizado las equivalencias que son las celdas \$E\$10 y \$E\$11.

Todo está listo para continuar. Solamente debes hacer clic en el botón Resolver y Excel comenzará a calcular diferentes valores para las celdas variables hasta encontrar el valor máximo para las ventas totales. Al término del cálculo se mostrará el cuadro de diálogo Resultados de Solver.

| estricciones y condiciones óntimas                                      | Informac                                 |
|-------------------------------------------------------------------------|------------------------------------------|
| Conservar solución de Solver     O <u>R</u> estaurar valores originales | Responder<br>Confidencialidad<br>Límites |
| ☐ Volvgr al cuadro de diálogo de parámetros de<br>Solver                | Informes de esq <u>u</u> ema             |
| Aceptar <u>C</u> ancelar                                                | Gua <u>r</u> dar escenario               |
| Solver encontró una solución. Se cumplen todas las re<br>óptimas.       | estricciones y condiciones               |
| optimas.<br>U usar el motor GPG, Solver ha encontrado al menos          | una solución óntima local. A             |

Solamente haz clic en Aceptar para ver los resultados en la hoja de Excel.

|    | E1 • (*             | j   | <i>f</i> <sub>x</sub> =B3+ | B7+B | 11                      |            |
|----|---------------------|-----|----------------------------|------|-------------------------|------------|
|    | А                   |     | В                          | С    | D                       | E          |
| 1  | Precio Pepperoni:   | \$  | 30.00                      |      | Ventas totales:         | \$5,525.00 |
| 2  | Pizzas a vender:    |     | 65                         |      |                         |            |
| 3  | Subtotal:           | \$1 | ,950.00                    |      | Restricciones           |            |
| 4  |                     |     |                            |      | Máximo Total de pizzas: | 150        |
| 5  | Precio Vegetariana: | \$  | 35.00                      |      | Máximo Tradicionales:   | 90         |
| 6  | Pizzas a vender:    |     | 25                         |      | Máximo Vegetariana:     | 25         |
| 7  | Subtotal:           | \$  | 875.00                     |      | Máximo Suprema:         | 60         |
| 8  |                     |     |                            |      |                         |            |
| 9  | Precio Suprema:     | \$  | 45.00                      |      | Equivalencias           |            |
| 10 | Pizzas a vender:    |     | 60                         |      | Total de pizzas:        | 150        |
| 11 | Subtotal:           | \$2 | 2,700.00                   |      | Pizzas Tradicionales:   | 90         |
| 12 |                     |     |                            |      |                         |            |

Excel ha hecho los cálculos para saber que, con las restricciones establecidas, tendremos un valor máximo de venta total de \$5,525. Ahora fácilmente podrías cambiar los valores de las restricciones y volver a efectuar el cálculo con Solver para observar el comportamiento en las ventas.

#### istograma (HISTOGRAM)

Un histograma es una representación gráfica de una variable en forma de barras donde el tamaño de cada barra es proporcional a la frecuencia del valor que está

| Página        |   |
|---------------|---|
| 66            |   |
| www.garzco.co | m |

representando. El eje horizontal del histograma tiene los valores de las variables y el eje vertical las frecuencias.

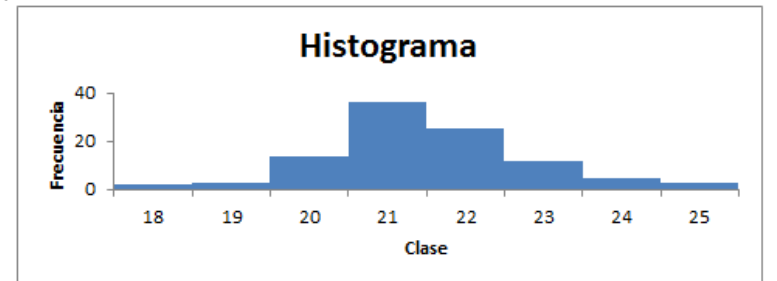

Crear un histograma en Excel

Para este ejemplo supondremos que hemos recolectado las edades de un grupo de personas que han respondido a una encuesta. En total tengo un listado de 100 personas con sus respectivas edades:

| 1  | А          | В    | С |
|----|------------|------|---|
| 1  | Nombre     | Edad |   |
| 2  | Persona 1  | 18   |   |
| 3  | Persona 2  | 24   |   |
| 4  | Persona 3  | 25   |   |
| 5  | Persona 4  | 21   |   |
| 6  | Persona 5  | 25   |   |
| 7  | Persona 6  | 18   |   |
| 8  | Persona 7  | 22   |   |
| 9  | Persona 8  | 19   |   |
| 10 | Persona 9  | 21   |   |
| 11 | Persona 10 | 20   |   |
| 12 | Persona 11 | 21   |   |

Para poder crear el histograma en Excel es necesario agrupar los datos por clases. Por clases nos referimos a las diferentes "categorías" en las que se clasificarán los datos que en nuestro ejemplo son las edades 18, 19, 20, etc. El objetivo del histograma es representar gráficamente cuántos elementos pertenecen a cada una de dichas clases.

Si no conoces las clases de los datos de entrada, puedes hacer una copia del rango de datos y utilizar el comando Quitar duplicados para obtener una lista de valores únicos. En este caso yo conozco de antemano que el rango de edades recolectadas en la encuesta está entre 18 y 25 así que lo ingresaré manualmente en la columna C:

|    | А         | В    | С     | D |
|----|-----------|------|-------|---|
| 1  | Nombre    | Edad | Rango |   |
| 2  | Persona 1 | 18   | 18    |   |
| 3  | Persona 2 | 24   | 19    |   |
| 4  | Persona 3 | 25   | 20    |   |
| 5  | Persona 4 | 21   | 21    |   |
| 6  | Persona 5 | 25   | 22    |   |
| 7  | Persona 6 | 18   | 23    |   |
| 8  | Persona 7 | 22   | 24    |   |
| 9  | Persona 8 | 19   | 25    |   |
| 10 | Persona 9 | 21   |       |   |

### Herramienta Histograma en Excel

Para poder clasificar los datos para el histograma en Excel debo empezar por activar las Herramientas para análisis que son un complemento de Excel. Debemos ir a la ficha Archivo > Opciones > Complementos > Complementos de Excel.

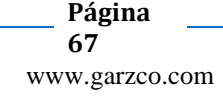

| Complementos                                                                                                    | ? <mark>×</mark>                                 |
|----------------------------------------------------------------------------------------------------|--------------------------------------------------|
| Complementos disponibles:<br>Verramientas para análisis<br>Herramientas para análisis - VBA<br>Herramientas para el euro<br>Solver | Aceptar     Cancelar     Examinar Automatización |
|                                                                                                    | Ŧ                                                |
| Herramientas para analisis                                                                                                    |                                                  |
| Proporciona herramientas de análisis<br>estadístico y de inge                                                                      | s de datos para análisis<br>eniería.             |

Después de activar las Herramientas para análisis debemos ir a la ficha Datos y dentro del grupo Análisis, hacer clic sobre el comando Análisis de datos para obtener el siguiente cuadro de diálogo:

| - | Q                                                                                                    |       |                            |
|---|----------------------------------------------------------------------------------------------------|-------|----------------------------|
|   | Análisis de datos                                                                                                    |       | ? ×                        |
|   | Eunciones para análisis                                                                                                    |       | Aceptar                    |
|   | Análisis de varianza de dos factores con una sola muestra por grupo<br>Coeficiente de correlación<br>Covarianza<br>Estadística descriptiva<br>Suavización exponencial<br>Prueba F para varianzas de dos muestras<br>Análisis de Fourier | • III | Cancelar<br>Ay <u>u</u> da |
|   | Histograma<br>Media móvil<br>Generación de números aleatorios                                                                                                    | Ŧ     |                            |

Selecciona la opción Histograma la cual nos permitirá especificar los argumentos necesarios para poder clasificar nuestros datos.

| Histograma                                                                                                    |                                  |          | ? ×                          |
|----------------------------------------------------------------------------------------------------|----------------------------------|----------|------------------------------|
| Entrada<br>Rango de entrada:<br>Rango de dases:<br>Rótulos                                                                                                    | \$B\$2:\$B\$101<br>\$C\$2:\$C\$9 | <b>.</b> | Aceptar<br>Cancelar<br>Ayuda |
| Opciones de salida<br>Rango de salida:<br>En una <u>h</u> oja nueva:<br>En un ljoro nuevo<br>Pareto (Histograma order<br>Porcentaje acumulado<br>V Grear gráfico | nado)                            |          |                              |

Como Rango de entrada especificaré el rango que contiene las edades (sin incluir el título de la columna) y en el cuadro Rango de clases colocaré el rango de celdas con las clases previamente creadas. Me aseguro de seleccionar la opción En una hoja nueva y de marcar la opción Crear gráfico. Al pulsar el botón Aceptar se creará una nueva hoja con el histograma.

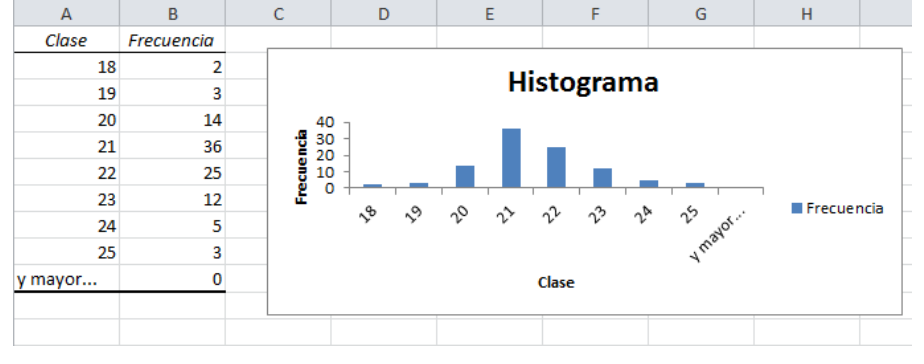

Página 68

www.garzco.com

Dar formato al Histograma en Excel

Para mejorar un poco la apariencia del gráfico de Histograma recién creado aplicaré algunas acciones adicionales. Primero eliminaré de la tabla de datos la opción "y mayor..." de manera que dicha opción no aparezca en el gráfico y en segundo lugar eliminaré la leyenda del gráfico.

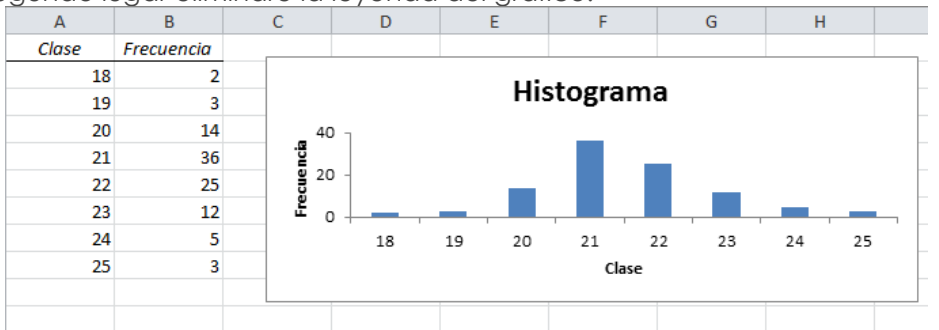

Finalmente removeré los espacios entre las columnas del gráfico. Para ello puedes hacer clic derecho sobre alguna de las columnas y seleccionar la opción Dar formato a serie de datos y en la sección de Opciones de serie colocar el Ancho del intervalo en 0%.

#### El comando Quitar duplicados (REMOVE DUPLICATES)

A partir de Excel 2010 se introdujo el comando Quitar duplicados que con un solo clic nos permite eliminar los datos repetidos del rango que hayamos seleccionado previamente. El comando Quitar duplicados está localizado en la ficha Datos, dentro del grupo Herramientas de datos. Al pulsar este comando se mostrará el siguiente cuadro de diálogo:

|       | QUITAR DUPLICADOS Y FRECUENCIAS                                                                 |
|-------|-------------------------------------------------------------------------------------------------|
| DATOS |                                                                                                 |
| 4     | Quitar duplicados ? 🗙                                                                           |
| 7     | Para eliminar valores duplicados, seleccione una o varias columnas que contengan<br>duplicados. |
| 5     | Seleccionar todo B≣ Anular selección ✓ Mis datos tienen encabezados                             |
| 2     |                                                                                                 |
| 9     | Columnas                                                                                        |
| 5     | DATOS                                                                                           |
| 9     |                                                                                                 |
| 0     |                                                                                                 |
| 2     |                                                                                                 |
| 3     |                                                                                                 |
| 4     | Aceptar Cancelar                                                                                |
| 7     |                                                                                                 |
| 8     |                                                                                                 |
| 8     |                                                                                                 |
| 6     |                                                                                                 |
| 5     |                                                                                                 |
| i     |                                                                                                 |
|       |                                                                                                 |

El comando Quitar duplicados detectará los encabezados en los datos y marcará automáticamente la opción "Mis datos tienen encabezados" en caso de haber encontrado alguno. Además se mostrará la lista de columnas donde se buscarán los

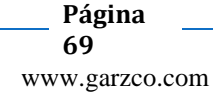

valores duplicados y podremos seleccionar las columnas que necesitamos incluir en la validación. Al pulsar el botón Aceptar se eliminarán los datos repetidos y podremos ver un mensaje con los resultados del comando recién ejecutado:

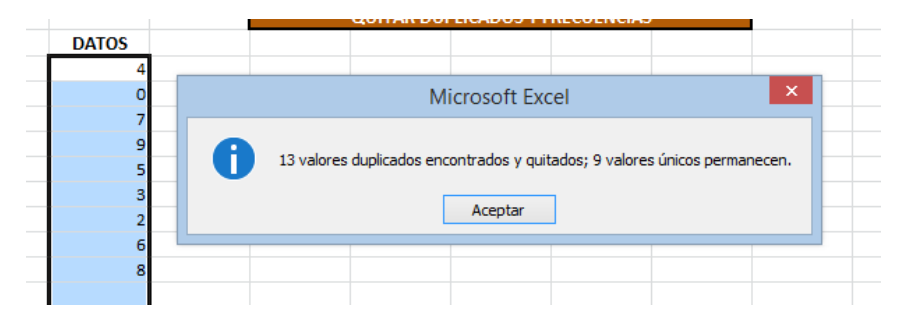

Es importante recordar que al eliminar datos repetidos con el comando Quitar duplicados estaremos afectando directamente los datos originales.

#### Consolidar datos en Excel (CONSOLIDATE)

Imagina que después de recopilar la información sobre las ventas de nuestros productos en diferentes países tenemos un libro de Excel donde cada hoja tiene la información de un mes en específico.

Necesito consolidar la información en una sola hoja para poder crear mi reporte, pero ¿cómo puedo hacerlo de una manera sencilla? Para consolidar datos en Excel tenemos el comando Consolidar que nos ayuda a obtener el resultado deseado de una manera fácil. Supongamos que la información de las 3 hojas de Excel es la siguiente.

|                                                             | А         | В           |   | A           | В           | 1  | А         | В           |
|-------------------------------------------------------------|-----------|-------------|---|-------------|-------------|----|-----------|-------------|
| 1                                                           | País      | Enero       | 1 | País        | Febrero     | 1  | País      | Marzo       |
| 2                                                           | Argentina | \$31,851.00 | 2 | Bolivia     | \$37,831.00 | 2  | Argentina | \$29,964.00 |
| 3                                                           | Chile     | \$35,803.00 | 3 | Chile       | \$37,751.00 | 3  | Ecuador   | \$45,066.00 |
| 4                                                           | Colombia  | \$46,578.00 | 4 | Colombia    | \$47,787.00 | 4  | España    | \$49,936.00 |
| 5                                                           | Cuba      | \$26,220.00 | 5 | Costa Rica  | \$26,963.00 | 5  | Guatemala | \$39,670.00 |
| 6                                                           | Ecuador   | \$31,667.00 | 6 | Ecuador     | \$38,769.00 | 6  | Honduras  | \$31,369.00 |
| 7                                                           | España    | \$44,141.00 | 7 | El Salvador | \$27,873.00 | 7  | Mexico    | \$31,091.00 |
| 8                                                           | Guatemala | \$32,363.00 | 8 | España      | \$36,754.00 | 8  | Nicaragua | \$28,335.00 |
| 9                                                           | Mexico    | \$31,791.00 | 9 | Mexico      | \$45,779.00 | 9  | Paraguay  | \$25,131.00 |
| 10                                                          | Peru      | \$45,378.00 | 1 | ) Peru      | \$39,409.00 | 10 | Peru      | \$41,256.00 |
| 11                                                          | Venezuela | \$37,434.00 | 1 | Venezuela   | \$37,942.00 | 11 | Venezuela | \$43,846.00 |
| 12                                                          |           |             | 1 | 2           |             | 12 |           |             |
| H 4 + H ENE FEB MAR H 4 + H ENE FEB MAR H 4 + H ENE FEB MAR |           |             |   |             | FEB MAR     |    |           |             |

#### Comando Consolidar en Excel

Para consolidar los datos crearé una nueva hoja y haré clic en el botón Consolidar que se encuentra en la ficha Datosdentro del grupo Herramientas de datos.

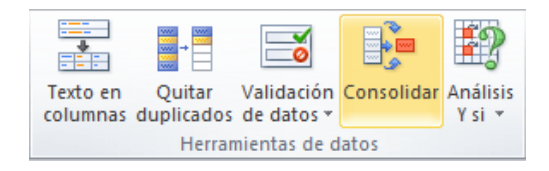

Se mostrará el cuadro de diálogo Consolidar en donde se deberá especificar cada uno de los rangos de las diferentes hojas. Puedes hacer clic en el botón de selección de referencia para seleccionar los rangos fácilmente.

| Consolidar                |                                        | ? ×             |
|---------------------------|----------------------------------------|-----------------|
| Eunción:                  | _                                      |                 |
| Suma                      | · _                                    |                 |
| Refere <u>n</u> cia:      |                                        |                 |
| ENE!\$A\$1:\$B\$11        | <b>I</b>                               | Examinar        |
| Todas las referencias:    |                                        |                 |
|                           | A                                      | <u>A</u> gregar |
|                           | Ψ.                                     | Eliminar        |
| Usar rótulos en           |                                        |                 |
| Fila superior             |                                        |                 |
| Columna <u>i</u> zquierda | Crear vínculos con los datos de origen |                 |
|                           | Aceptar                                | Cerrar          |

Una vez especificada la referencia se debe pulsar el botón Agregar. De la misma manera se deben agregar cada una de las hojas hasta tener todas las referencias enlistadas. Finalmente debo marcar los cuadros de selección de rótulos en laFila superior y en Columna Izquierda de manera que los datos sean presentados adecuadamente.

| Consolidar             |                                        | ? ×               |
|------------------------|----------------------------------------|-------------------|
| Eunción:               |                                        |                   |
| Suma                   | •                                      |                   |
| Referencia:            |                                        |                   |
|                        |                                        | Exa <u>m</u> inar |
| Todas las referencias: |                                        |                   |
| ENE!\$A\$1:\$B\$11     |                                        | <u>A</u> gregar   |
| MAR!\$A\$1:\$B\$11     |                                        | Eliminar          |
|                        | *                                      |                   |
| Usar rótulos en        |                                        |                   |
| Fila superior          |                                        |                   |
| Columna izquierda      | Crear vínculos con los datos de origen |                   |
|                        | Aceptar                                | Cerrar            |

Al pulsar el botón Aceptar, Excel realizará la consolidación de los datos y los colocará en la nueva hoja de Excel.

|                         | А           | В           | С           | D           |  |
|-------------------------|-------------|-------------|-------------|-------------|--|
| 1                       |             | Enero       | Febrero     | Marzo       |  |
| 2                       | Argentina   | \$31,851.00 |             | \$29,964.00 |  |
| 3                       | Bolivia     |             | \$37,831.00 |             |  |
| 4                       | Chile       | \$35,803.00 | \$37,751.00 |             |  |
| 5                       | Colombia    | \$46,578.00 | \$47,787.00 |             |  |
| 6                       | Cuba        | \$26,220.00 |             |             |  |
| 7                       | Costa Rica  |             | \$26,963.00 |             |  |
| 8                       | Ecuador     | \$31,667.00 | \$38,769.00 | \$45,066.00 |  |
| 9                       | El Salvador |             | \$27,873.00 |             |  |
| 10                      | España      | \$44,141.00 | \$36,754.00 | \$49,936.00 |  |
| 11                      | Guatemala   | \$32,363.00 |             | \$39,670.00 |  |
| 12                      | Honduras    |             |             | \$31,369.00 |  |
| 13                      | Mexico      | \$31,791.00 | \$45,779.00 | \$31,091.00 |  |
| 14                      | Nicaragua   |             |             | \$28,335.00 |  |
| 15                      | Paraguay    |             |             | \$25,131.00 |  |
| 16                      | Peru        | \$45,378.00 | \$39,409.00 | \$41,256.00 |  |
| 17                      | Venezuela   | \$37,434.00 | \$37,942.00 | \$43,846.00 |  |
| 18                      |             |             |             |             |  |
| H + H ENE FEB MAR Hoja4 |             |             |             |             |  |

| Pegado especial        | 8 <b>x</b>                                      |
|------------------------|-------------------------------------------------|
| Pegar                  |                                                 |
| Todo                   | Todo <u>u</u> tilizando el tema de origen       |
| © <u>E</u> órmulas     | Todo excepto bordes                             |
| Valores                | Ancho de las columnas                           |
| Formatos               | Formatos de números y fórmulas                  |
| © <u>C</u> omentarios  | Formatos de números y valores                   |
| © <u>V</u> alidación   | Todos los formatos condicionales de combinación |
| Operación              |                                                 |
| Ninguna                | Multiplicar                                     |
| © <u>S</u> umar        | © <u>D</u> ividir                               |
| © R <u>e</u> star      |                                                 |
| Saltar <u>b</u> lancos | Transponer T                                    |
| Pegar vínculos         | Aceptar Cancelar                                |

# TABLAS DINAMICAS (PIVOT TABLE)

Para crear un informe de tabla o GRAFICO dinámico, necesita conectar con un origen de datos y especificar la ubicación del informe.

Seleccione una celda de un rango de celdas o coloque el punto de inserción dentro de una tabla de Microsoft Office Excel.

Asegúrese de que el rango de celdas tiene encabezados de columna.

Siga uno de los procedimientos siguientes:

Para crear un informe de tabla dinámica, en la ficha Insertar, en el grupo Tablas, haga clic en Tabla dinámica y, a continuación, en Tabla dinámica.

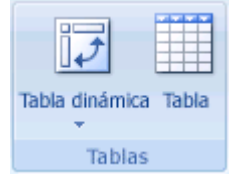

Página \_\_\_\_\_ 72 www.garzco.com
Aparecerá el cuadro de diálogo Crear tabla dinámica.

Para crear un informe de tabla dinámica o GRAFICO dinámico, en la ficha Insertar, en el grupo Tablas, haga clic en Tabla dinámica y, a continuación, en GRAFICO dinámico. Aparecerá el cuadro de diálogo Crear tabla dinámica con el GRAFICO dinámico. Seleccione un origen de datos. Siga uno de los procedimientos siguientes: Seleccione la tabla que desea analizar

|     | A1    | <b>-</b> (0 | $f_{x}$  | MONTER                 | REY                    |                          |            |      |          |          |
|-----|-------|-------------|----------|------------------------|------------------------|--------------------------|------------|------|----------|----------|
|     | Α     | В           | C        |                        | D                      | E                        | F          |      | G        | н        |
| 1   | FOLIO | FECHA       | СШГ      |                        | CLIENTE<br>Crear ta    | VENDEDOR<br>bla dinámica |            | PREC | io unit. | UNIDADES |
| 2   | 1     | 01/01/2007  | MO Sele  | eccione los dati       | os que desea anal      | izar                     |            | S    | 20.00    | 8        |
| 3   | 2     | 01/02/2007  | MO       | Seleccione u           | na tabla o rango       |                          |            | \$   | 17.00    | 6        |
| 4   | 3     | 01/03/2007  | GU/      | Tabla o r              | ango:                  | NMICALLEAST SHELO2       |            | \$   | 23.00    | 11       |
| 5   | 4     | 01/04/2007  | GU/      |                        | ungo: <u>estes out</u> |                          | HERE       | \$   | 15.00    | 2        |
| 6 } | 5     | 01/05/2007  | GU       | ouice una to           | ente de tatos exi      | terna                    |            | S    | 22.00    | 3        |
| 7   | 6     | 01/06/2007  | ME       | Elegir o               | onexion                |                          |            | \$   | 13.00    | 1        |
| 8   | 7     | 01/07/2007  | MO       | Nombre                 | de conexion:           |                          |            | \$   | 26.00    | 2        |
| 9   | 8     | 01/08/2007  | MO Elija | dónde desea            | colocar el informe     | de tabla dinámica        |            | \$   | 22.00    | 20       |
| 10  | 9     | 01/09/2007  | ME 9     | ) <u>N</u> ueva hoja ( | de cálculo             |                          |            | S    | 36.00    | 18       |
| 11  | 10    | 01/10/2007  | GU/      | ) Hoja de cálc.        | lo existente           |                          |            | S    | 32.00    | 3        |
| 12  | 11    | 01/01/2008  | GU/      | Ubicación              | 1:                     |                          | 18         | S    | 35.00    | 10       |
| 13  | 12    | 01/02/2008  | ME       |                        |                        | Aceptar                  | Cancelar   | S    | 15.00    | 2        |
| 14  | 13    | 01/03/2008  | ME       |                        |                        |                          |            | \$   | 14.00    | 3        |
| 15  | 14    | 01/04/2008  | GUADAL   | AJARA AN               | TILLAN                 | PEDRO                    | PRODUCTO C | \$   | 20.00    | 18       |
| 16  | 15    | 01/05/2008  | GUADAL   | AJARA AN               | TILLAN                 | PEDRO                    | PRODUCTO A | S    | 12.00    | 25       |

Al darle click en Aceptar, nos genera en otra hoja el reporte de esta forma: Donde en al lado izquierdo nos pintara el reporte y del otro lado vemos todos los campos (columnas) donde podremos acomodar los campos del reporte

|                                                                                                   | · ·               |                                                                                          |
|---------------------------------------------------------------------------------------------------|-------------------|------------------------------------------------------------------------------------------|
|                                                                                                   |                   | Lista de campos de tabla dinámica 🔷 👻 🗙                                                  |
| Tabla dinámica1<br>Para generar un informe, eli<br>campos de la lista de campos<br>tabla dinámica | ja los<br>5 de la | Selectionar campos para agregar al informe:                                              |
|                                                                                                   |                   | Arrastrar campos entre las áreas siguientes:<br>V Filtro de informe Eliquetas de columna |
|                                                                                                   |                   | Etiquetas de fila Σ Valores                                                              |
|                                                                                                   |                   | Apiszar actualización del diseño Actualizar                                              |

Vamos hacer un reporte donde vamos ver que clientes tenemos, que productos nos compran y cuantas unidades asi:

|    | AS                  | • C Jx         | cuquetas de ma | d               |                    |               |                |           |
|----|---------------------|----------------|----------------|-----------------|--------------------|---------------|----------------|-----------|
| 4  | А                   | В              | С              | D               | E                  | F             | G              | Н         |
| 1  |                     |                |                | Lista de can    | npos de tabl       | a dinámica    |                | × ×       |
| 3  | Etiquetas de fila 🔻 | Suma de UNIDAD | DES            | Seleccionar car | nos nara agrega    | r al informe: |                | 🚯 🛨       |
| 4  | ANTILLAN            | -              | 950            |                 |                    |               |                |           |
| 5  | PRODUCTO A          |                | 182            | C FECHA         |                    |               |                |           |
| 5  | PRODUCTO B          |                | 478            |                 |                    |               |                |           |
| 7  | PRODUCTO C          |                | 290            | CLIENTE         |                    |               |                |           |
| 8  |                     | 1              | 260            | VENDEDOR        |                    |               |                |           |
| Э  | PRODUCTO A          |                | 279            | PRODUCTO        | )                  |               |                |           |
| .0 | PRODUCTO B          |                | 585            | PRECIO UN       | Π.                 |               |                |           |
| 1  | PRODUCTO C          |                | 396            | <b>UNIDADES</b> |                    |               |                |           |
| 2  | ■EBS                |                | 333            | 1               |                    |               |                |           |
| 3  | GAMA 100            |                | 333            | 1               |                    |               |                |           |
| 4  | ■ IBC INDUSTRIAS    |                | 57             | Arrastrar camp  | os entre las área  | s siguientes: |                |           |
| 5  | PRODUCTO Y          |                | 57             | 🝸 Filtro de in  | forme              | Etique        | etas de column | a         |
| .6 | ■ INDUSTRIAL S,A,   |                | 957            |                 |                    |               |                |           |
| 7  | PRODUCTO A          |                | 263            | 1               |                    |               |                |           |
| 8  | PRODUCTO B          |                | 614            | I Frankes       | 1. 01.             | T Value       |                |           |
| 9  | PRODUCTO C          |                | 80             | Eduetas         | ре піа             | Z valore      | 25             |           |
| 0  | Total general       | 3              | 557            | CLIENTE         |                    | Suma de       | UNIDADES       | · ·       |
| 1  | _                   |                |                | PRODUCTO        |                    | <u> </u>      |                |           |
| 2  |                     |                |                | Aplazar act     | ualización del dis | eño           | A              | ctualizar |
| 13 |                     |                |                |                 |                    |               |                |           |
| 4  |                     |                |                |                 |                    |               |                |           |
| -  |                     |                |                |                 |                    |               |                |           |

Si queremos saber en las ventas por meses, agregamos la fecha al reporte y quitamos productos, nos aparecerá un reporte asi:

Página 73 www.garzco.com

|                                           |         | Lista de campos de tabla dinámica 🔹 🔻        |
|-------------------------------------------|---------|----------------------------------------------|
| tiquetas de fila 🔽 <mark>Suma de U</mark> | NIDADES | Seleccionar campos para agregar al informe:  |
| 01/01/2007                                | 8       | FOLIO                                        |
| CEMEX                                     | 8       | ▼ FECHA                                      |
| 01/02/2007                                | 6       |                                              |
| CEMEX                                     | 6       | ✓ CLIENTE                                    |
| 01/03/2007                                | 11      | VENDEDOR                                     |
| ANTILLAN                                  | 11      | PRODUCTO                                     |
| 01/04/2007                                | 2       | PRECIO UNIT.                                 |
| ANTILLAN                                  | 2       | ✓ UNIDADES                                   |
| 01/05/2007                                | 3       |                                              |
| ANTILLAN                                  | 3       |                                              |
| 01/06/2007                                | 1       | Arrastrar campos entre las áreas siguientes: |
| INDUSTRIAL S,A,                           | 1       | Filtro de informe Etiquetas de columna       |
| 01/07/2007                                | 2       |                                              |
| CEMEX                                     | 2       |                                              |
| 01/08/2007                                | 20      | Et autor de Sta                              |
| CEMEX                                     | 20      |                                              |
| 01/09/2007                                | 18      | FECHA                                        |
| INDUSTRIAL S,A,                           | 18      | CLIENIE                                      |
| 01/10/2007                                | 3       | Aplazar actualización del diseño Actualizar  |
| ANTILIAN                                  | 3       |                                              |
| 01/01/2008                                | 10      |                                              |

Para agrupar la fecha en años y meses, nos colocamos en cualquier fecha, le damos un click con el botón derecho, nos aparece un un menú, le damos click a la opción agrupar, nos aparece una caja de dialogo asi:

| ¢ | Agrupar ? ×                       |
|---|-----------------------------------|
|   | Automáticamente                   |
| 1 | ✓ Comenzar en: 01/01/2007         |
| ł | ✓ <u>T</u> erminar en: 11/12/2009 |
| 1 | Por                               |
| 4 | Segundos A<br>Minutos             |
| ¢ | Horas<br>Días<br>Meses            |
| ¢ | Trimestres<br>Años                |
| ¢ | Número de días: 1                 |
| ¢ | Aceptar Cancelar                  |

le damos un click en Meses y años, nos agrupra en años y meses.

VIDEO AGRUPANDO FECHAS EN TABLA DIAMICA (PIVOT TABLE)

https://youtu.be/amAGmVW3GBU

## CAMPO CALCULADO (CALCULED FIELD)

Para calcular un campo, vamos a la opción de Opciones / Calculos / Campos Elementos y Conjuntos / Campo calculado, vamos a calcular en un campo, el campo será monto, donde monto= precio unitario \* unidades, al darle click nos aparecerá un caja de dialogo, al inicio le ponemos el nombre monto y en formula seleccionamos unidades y le damos un click en el botón de agregar campo y asi mismo el de unidades , nos debe quedar asi:

|                                                                                | Insertar campo                           | calculado ? ×            |
|--------------------------------------------------------------------------------|------------------------------------------|--------------------------|
| <u>N</u> ombre:<br><u>F</u> órmula:                                            | Monto<br>= 'PRECIO UNIT.' * UNIDADES     | Sumar           Eliminar |
| Campos:<br>FOLIO<br>FECHA<br>CIUDAD<br>CLIENTE<br>VENDECO<br>PRODUCI<br>PRECIO | R<br>O<br>NIT.<br>Insertar <u>c</u> ampo | Aceptar Cerrar           |

# INSERTAR GRAFICO DINÁMICO. (PIVOT CHART)

Nos vamos al menú de la tabla dinámica en opciones y le damos un clic a grafico dinámico, nos aparece un una caja de dialogo, donde escogemos el tipo de gráfico y nos aparecerá un gráfico así:

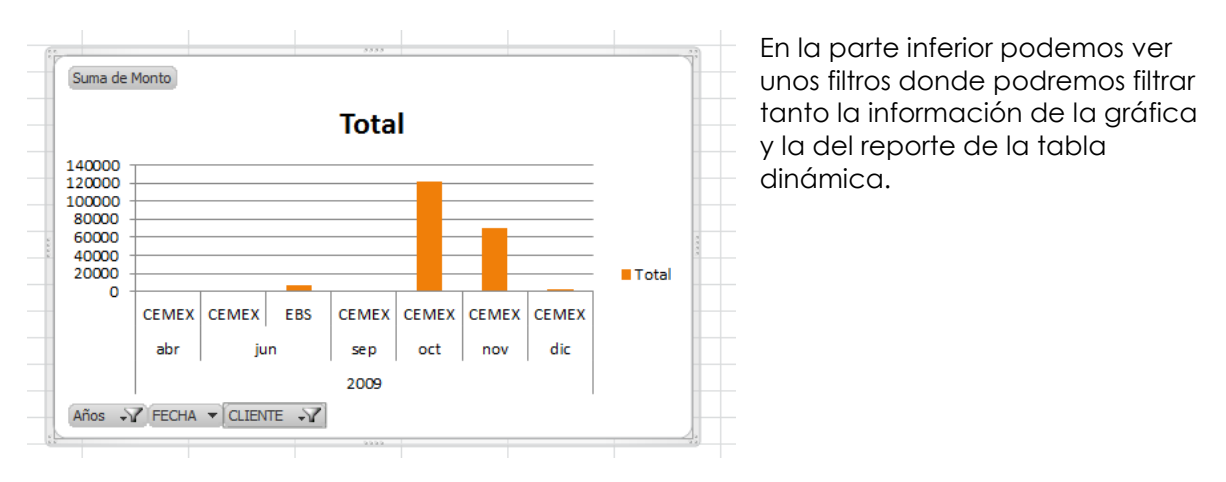

#### SEGMENTACIONES (SLICES)

Para poder agregar múltiples filtro podemos agregar segmentaciones, nos vamos a opciones y le damos un clic a Insertar Segmentación y nos aparece una caja de dialogo donde vamos a seleccionar los campos y al aceptar nos aparecerán los segmentos así:

| Suma de Monto                                                                 |                 |     |
|-------------------------------------------------------------------------------|-----------------|-----|
|                                                                               | Total           |     |
| 140000<br>120000<br>100000<br>80000<br>60000<br>40000<br>20000<br>0<br>CIUDAD | K ME CLIENTE    | CEN |
| GUADALAJARA                                                                   | ANTILLAN        | d   |
| MEXICO                                                                        | CLIE            |     |
| MONTERREY                                                                     | EBS             |     |
| REYNOSA                                                                       | IBC INDUSTRIAS  |     |
| SALTILLO                                                                      | INDUSTRIAL S,A, |     |

VIDEO TABLA DIAMICA (PIVOT TABLE)

https://youtu.be/m5lsNjCblyA

# MACROS

TRABAJO CON MACROS EN MICROSOFT EXCEL.

Un macro es un programa generado por Excel en el lenguaje de programación Visual Basic, al grabar una macro, empezamos a hacer diferentes pasos para lograr un fin, internamente Excel tiene un generador de código que lo hacemos, el generador de código genera líneas y líneas de código que lo convierte en un programa de Visual Basic, que al correrlo el programa repite los pasos que grabamos.

EDICIÓN Y OPCIONES AVANZADAS DE MACROS.

Opciones avanzadas de programación ajustadas a las macros, edición del código interno de la macro y ejecución de la misma sin un objeto. Relación con Visual Basic y aplicación de seguridad para el bloqueo de macros, ajustes de referencias relativas para coordinar macros dinámicas.

# AUTOMATIZACIÓN DE TAREAS REPETIDAS.

A medida que se trabaja en Microsoft Excel, el usuario se dará cuenta de que se realizan ciertas tareas en forma rutinaria. Por ejemplo, actualizar con regularidad cifras de ventas, trazar datos en un grafico o aplicar formatos especiales puede requerir que el usuario repita la misma secuencia de acciones y comandos. Se pueden automatizar muchas de estas tareas, ahorrando tiempo y esfuerzo, utilizando el poderoso lenguaje de programación Visual Basic Microsoft Excel.

Esta automatización se puede hacer sin saber Visual Basic, con la grabadora de macros.

#### USO DE MACROS PARA SIMPLIFICAR TAREAS.

El uso de Macros nos podrá simplificar tareas desde crear un reporte, grafico o una aplicación para guardar información, actualizar tablas dinámicas etc.

Ejemplo en que aplica.

Durante el curso veremos varios ejemplos donde se pueden aplicar, ya sea en la automatización de un reporte o guardar información etc.

Resultante del Ejemplo.

El resultado veremos cómo podremos aprovechar las grabaciones de macros para mejorar nuestro trabajo de día con día.

Elección del momento para grabar una macro.

¿Cuándo es el momento para grabar una macro?, se recomienda que una vez que hagamos el análisis que queremos hacer, hacer pruebas para ver la viabilidad de la grabación, una vez que tengamos todo esto listo podemos hacer la grabación de la macro

## EL PROCESO DE GRABACIÓN - GRABACIÓN DE UNA MACRO (RECORD MACRO)

Crear una macro automáticamente

La forma más fácil e intuitiva de crear macros es crearlas mediante el grabador de macros del que dispone Excel.

Este grabador de macros te permite grabar las acciones deseadas que posteriormente las traduce a instrucciones en VBA, las cuales podemos modificar posteriormente si tenemos conocimientos de programación.

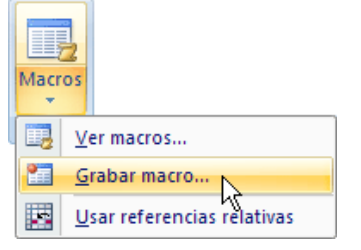

Para grabar una macro debemos acceder a la pestaña **Vista** y despliega el submenú **Macros** y dentro de este submenu seleccionar la opción **Grabar macro...** Además de esta opción en el menú podemos encontrar las siguientes opciones: **Ver Macros...** - Donde accedemos a un listado de las macros creadas en ese libro. **Usar referencias relativas** - Con esta opcion utilizaremos referencias reativas para que las macros se graben con acciones relativas a la celda inicial seleccionada.

| Grabar macro              | ? 🔀              |
|---------------------------|------------------|
| Nombre de la macro:       |                  |
| Macro 1                   |                  |
| Método abreviado:         |                  |
| CTRL+                     |                  |
| <u>G</u> uardar macro en: |                  |
| Este libro                | <b>~</b>         |
| Descripción:              |                  |
|                           |                  |
|                           | 0                |
|                           | aula             |
|                           | Aceptar Cancelar |

Al seleccionar la opción **Grabar macro...**, lo primero que vemos es el cuadro de diálogo **Grabar macro** donde podemos dar un nombre a la macro (no está permitido insertar espacios en blanco en el nombre de la macro).

Podemos asignarle un **Método abreviado:** mediante la combinación de las tecla CTRL + "una tecla del teclado". El problema está en encontrar una combinación que no utilice ya Excel.

En **Guardar macro en:** podemos seleccionar guardar la macro en el libro activo, en el libro de macros personal o en otro libro.

En **Descripción:** podemos describir cuál es el cometido de la macro o cualquier otro dato que creamos conveniente.

Para **comenzar la grabación** de la macro pulsamos el botón **Aceptar** y a continuación, si nos fijamos en la barra de estado, encontraremos este botón en la barra de

| н   | •  | ٠ | ×. | Hoja1 |  |
|-----|----|---|----|-------|--|
| Lie | to |   |    |       |  |

estado **Listo** donde tenemos la opción de detener la grabación.

A partir de entonces debemos realizar las acciones que queramos grabar, es conveniente no seleccionar ninguna celda a partir de la grabación, ya que si seleccionamos alguna celda posteriormente, cuando ejecutemos la macro, la selección nos puede ocasionar problemas de celdas fuera de rango.

Una vez concluidas las acciones que queremos grabar, presionamos sobre el

botón **Detener** de la barra de estado, o accediendo al menú de **Macros** y haciendo clic en Detener grabación.

18.3. Ejecutar una macro

Una vez creada una macro, la podremos ejecutar las veces que queramos.

Antes de dar la orden de ejecución de la macro, dependiendo del tipo de macro que sea, será necesario seleccionar o no las celdas que queramos queden afectadas por las acciones de la macro.

Por ejemplo si hemos creado una macro que automáticamente da formato a las celdas seleccionadas, tendremos que seleccionar las celdas previamente antes de ejecutar la macro.

| Guardar                                     | Macro ? 🔀                             |
|---------------------------------------------|---------------------------------------|
| Abrir                                       | Nombre de la macro:  Narcol  Ejecutar |
| Información                                 | Macro 1 Pago a paso                   |
| Reciente                                    | Modificar                             |
| Nuevo                                       | Crear                                 |
| Guardar y enviar                            | Eliminar                              |
| Ayuda                                       |                                       |
| <ul> <li>Opciones</li> <li>Salir</li> </ul> | Macros en: Todos los libros abiertos  |
|                                             |                                       |
|                                             | Cancelar                              |

Para ejecutar la macro debemos acceder al menú **Ver Macros...**, que se encuentra en el menú **Macros** de la pestaña **Vista**, y nos aparece el cuadro de diálogo **Macro** como el que vemos en la imagen donde tenemos una lista con las macros creadas.

Debemos seleccionar la macro deseada y pulsar sobre el botón **Ejecutar**. Se cerrará el cuadro y se ejecutará la macro.

En cuanto al resto de botones:

Cancelar - Cierra el cuadro de diálogo sin realizar ninguna acción.

**Paso a paso** - Ejecuta la macro instrucción por instrucción abriendo el editor de programación de Visual Basic.

Modificar - Abre el editor de programación de Visual Basic para modificar el código de la macro. Estos dos últimos botones son para los que sapan programar.

Eliminar - Borra la macro.

**Opciones** - Abre otro cuadro de diálogo donde podemos **modificar la tecla de método abreviado** (combinación de teclas que provoca la ejecución de la macro sin necesidad de utilizar el menú) y la **descripción de la macro**.

Un detalle importante a tener en cuenta es que, si ejecutamos una macro, **no es posible deshacer** la acción desde la herramienta deshacer común, por lo que es interesante ir con pies de plomo al ejecutar macros que vayan a realizar cambios importantes.

Si quieres practicar estos puntos puedes realizar el <u>Ejercicio de crear una macro automáticamente</u>

## AGREGAR LA PESTAÑA DE PROGRAMADOR (ADD DEVELOPER TAB)

Para poder grabar un Macro es necesario contemplar las siguientes cosas: Ambiente de un Macro, para ello tenemos que activar la pestaña de programador (Desarrollador, Developer), tenemos que ir a Archivo (File), y en el botón de "opciones de Excel", le damos clic, y nos aparecerá una caja de dialogo, donde vamos habilitar la pestaña de desarrollador.

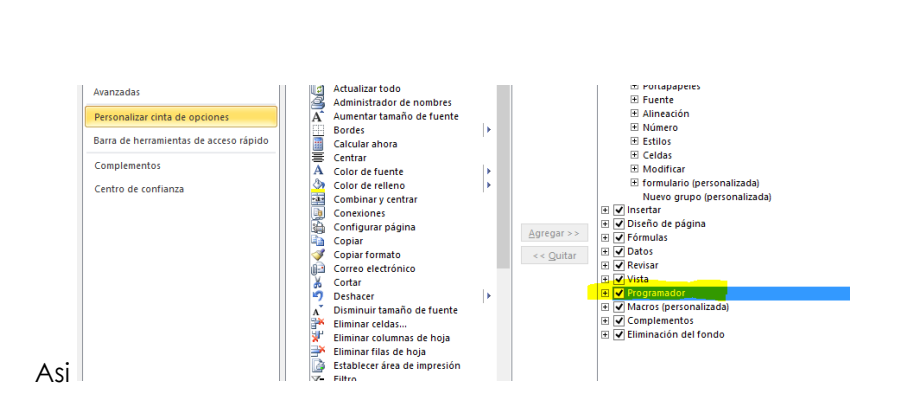

Despues procedemos a guardar nuestro archivo de modo de libro de Excel habilitado para macros.

| <br>🝌 Music        |       | MACROS CROWN.xls            | m                 | 23/04/2016 03:14 | Hoja de cálculo h 🗸 |
|--------------------|-------|-----------------------------|-------------------|------------------|---------------------|
| <br>🐌 Música       | × 4   | ¢                           |                   |                  | >                   |
| Nombre de archivo: | Libro | 1.xlsm                      |                   |                  | ~                   |
| <br>Tipo:          | Libro | de Excel habilitado para ma | cros (*.xlsm)     |                  | ¥                   |
| Autores:           | Telm  | ex                          | Etiquetas: Agrega | r una etiqueta   |                     |
|                    |       | Guardar miniatura           |                   |                  |                     |
| Ocultar carpetas   |       |                             | Herramientas      | Guardar          | Cancelar .:i        |

La última parte para que podamos empezar hacer nuestras macros es ir a la pestaña de Programador y en el botón de Seguridad de Macros, le damos un clic y habilitar la seguridad para que las macros puedan correr sin restricciones de Excel, así:

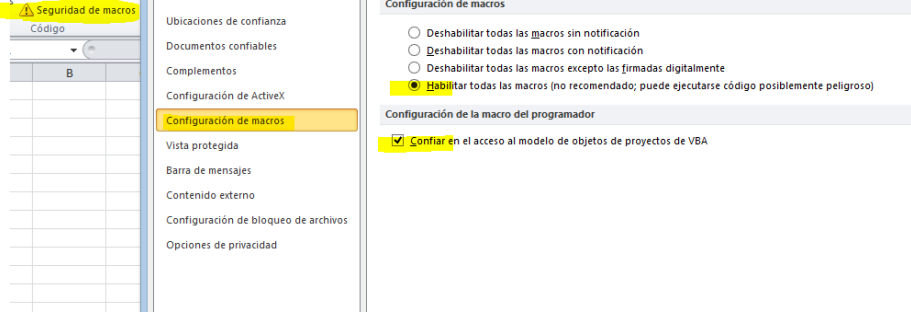

Título, formato personalizado y finalizar la macro.

Al asignar el título de un Macro, es importante que no lleve al inicio números, que no sean más de 2 palabras, porque no nos lo va permitir, también debemos contemplar que cuando estemos grabando un macro, no nos podemos salir de Excel.

## EJECUCIÓN DE UNA MACRO. (RUN MACRO)

Para ejecutar una Macros, en la pestaña donde podremos ver botón de ejecutar y se

Macros

Macro ? X Nontre de la naco: <u>Danta Mas</u> <u>Danta Mas</u>  Macro ya después de grabada, nos vamos al botón de de Desarrollador, nos aparecerá una caja de dialogo, todas las macros que hemos hecho, le damos un clic a ejecutara la macro.

# USO DE LA BARRA DE HERRAMIENTAS DE VISUAL BASIC.

El Editor de Visual Basic, VBE por sus siglas en inglés, es un programa independiente a Excel pero fuertemente relacionado a él porque es el programa que nos permite escribir código VBA que estará asociado a las macros.

Existen al menos dos alternativas para abrir este editor, la primera de ellas es a través del botón Visual Basic de la ficha Programador.

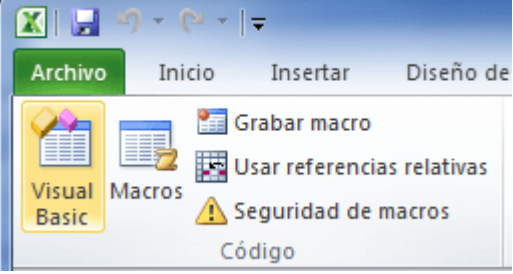

El segundo método para abrir este programa es, en mi opinión, el más sencillo y rápido y que es a través del atajo de teclado: ALT + F11. El Editor de Visual Basic contiene varias ventanas y barras de herramientas.

| Microsoft Visual Basic para Aplicaciones - Libro1 - [I | Hoja1 (Código)]                                                | - • ×       |
|--------------------------------------------------------|----------------------------------------------------------------|-------------|
| Archivo Edición Ver Insertar Formato                   | Depuración Ejecutar Herramientas Complementos Ve <u>n</u> tana | Ayuda _ & × |
| i 🔣 🔛 - 🛃   🐰 🗈 九 🖄 🕫 (* ) 🕨 💷                         | 🛥 🛃 🥞 😤 🎋 🕜 Lín 1, Col 1 🔤 💡                                   |             |
| Proyecto - VBAProject X                                | (General)                                                      | •           |
|                                                        |                                                                |             |
| B VBAProject (Libro1)                                  |                                                                | i i i       |
| Hoja1 (Hoja1)                                          |                                                                |             |
| Hoja2 (Hoja2)                                          |                                                                |             |
| ThisWorkbook                                           |                                                                | -           |
| _                                                      |                                                                | -           |
|                                                        |                                                                |             |
|                                                        |                                                                |             |
|                                                        |                                                                |             |
|                                                        | ==                                                             | ۱. ۲        |
|                                                        | Inmediato                                                      | ×           |
|                                                        |                                                                | <u>_</u>    |
|                                                        |                                                                |             |
|                                                        |                                                                | =           |
|                                                        |                                                                | -           |
|                                                        | <                                                              | F           |

En la parte izquierda se muestra el Explorador de proyectos el cual muestra el proyecto VBA creado para el libro actual y además muestra las hojas pertenecientes a ese libro de Excel. Si por alguna razón no puedes visualizar este módulo puedes habilitarlo en la opción de menú Ver y seleccionando la opción *Explorador de proyectos*.

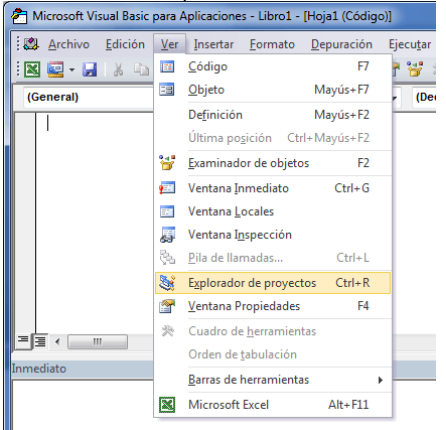

El Explorador de proyectos también nos ayuda a crear o abrir módulos de código que se serán de gran utilidad para reutilizar todas las funciones de código VBA que vayamos escribiendo.

Dentro del Editor de Visual Basic puedes observar una ventana llamada Inmediato que está en la parte inferior. Esta ventana es de mucha ayuda al momento de escribir código VBA porque permite introducir instrucciones y observar el resultado inmediato. Además, desde el código VBA podemos imprimir mensajes hacia la ventana Inmediato con el comando Debug.Print de manera que podamos depurar nuestro código. Si no puedes observar esta ventana puedes mostrarla también desde el menú Ver.

El área más grande en blanco es donde escribiremos el código VBA. Es en esa ventana en donde escribimos y editamos las instrucciones VBA que dan forma a nuestras macros. Es importante familiarizarnos con el Editor de Visual Basic antes de iniciar con la creación de macros.

Agregar una macro al menú Herramientas.

Imaginemos que tenemos la macro "AbrirArchivo" que ya creamos en una entrada anterior. Lo que queremos es que aparezca un icono en la barra de acceso rápido de Excel y al hacer clic sobre él, se ejecute nuestra macro sin más dilaciones.

|    | Página     |    |
|----|------------|----|
|    | 82         |    |
| WW | w.garzco.c | om |

Entonces seguirás estos pasos:

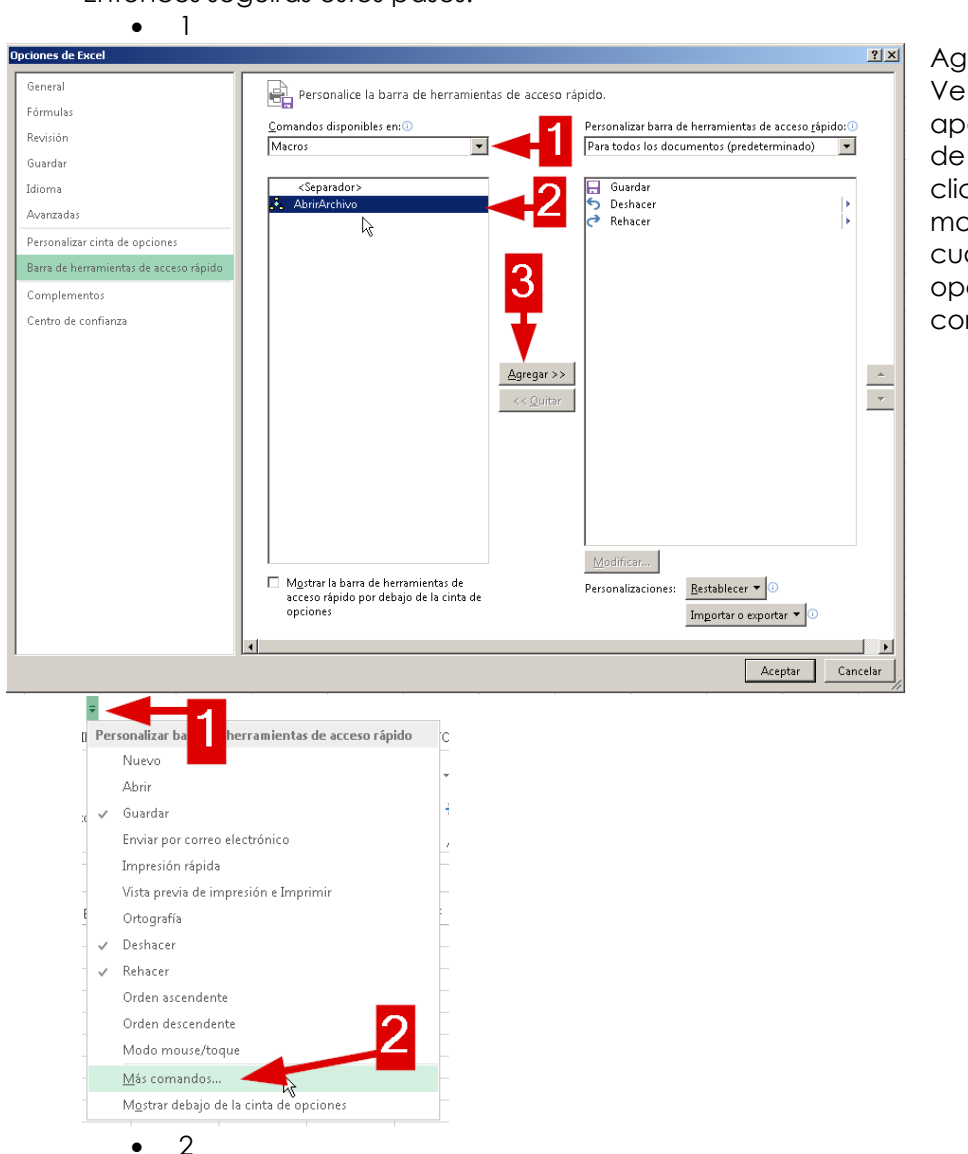

Agregar un comando Ve a la flecha que aparece junto a la barra de acceso rápido y haz clic sobre ella. Se mostrará un menú del cual vas a elegir la opción "Más comandos...".

# Elige una macro

En el cuadro de diálogo que aparece, vas a ver todos los comandos que tienes disponibles en la barra de herramientas de acceso rápido. Ahora, en la lista desplegable "Comandos disponibles en:", vas a seleccionar la opción "Macros".

Verás que aparecen listadas todas las macros disponibles en tu libro. En mi caso solo tengo una. La seleccionas y luego haces clic sobre el botón "Agregar" para que aparezca el botón en la barra de herramientas. Para terminar, haz clic en aceptar.

Ahora verás que aparece un botón adicional en tu barra de herramientas de acceso rápido y, si haces clic sobre él, se ejecutará la macro que acabas de crear.

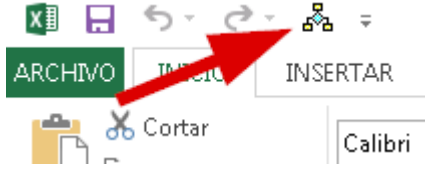

# CREAR UN BOTÓN EN UNA HOJA Y ASIGNARLE UNA MACRO. (ASSING MACRO)

Se puede agregar una foto o una forma, al pegar una forma, le damos un clic al botón derecho del mouse, y no aparecerá un menú, le damos un clic a la opción de Asignar macro, nos aparecerá las macros, seleccionamos la macro y le damos en Aceptar.

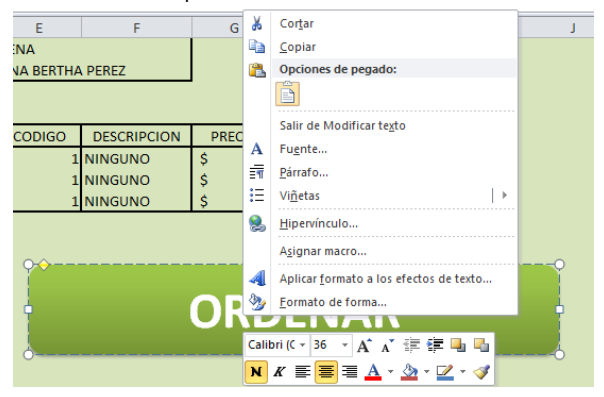

# BOTÓN DE COMANDO. (COMMAND BUTTON)

- 1. Ve a la ficha "Programador".
- 2. Haz clic sobre el botón "Insertar".
- 3. Selecciona el control de Formulario "Botón".
- 4. Haz clic en tu hoja de trabajo, en el lugar que quieras colocar el botón y en el cuadro que aparece, selecciona el nombre de la macro que quieres que se ejecute al hacer clic sobre él.
- 5. Clic sobre el botón "Aceptar".

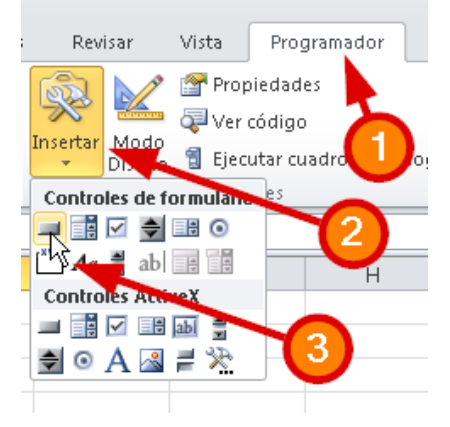

| Asignar macro                                                                                                    | ? ×       |
|----------------------------------------------------------------------------------------------------|-----------|
| Nombre de la macro:                                                                                                    |           |
| actualizarDatosCanasta 📑                                                                                                    | Modificar |
| actualizarDatosCanasta<br>escribirConVBA<br>exportarModulos                                                                                                    | Grabar    |
| Hojal. JasignarEliminado<br>Hojal. JasignarEliminado<br>Hojal. JasignarEliminado<br>Hojal. JasignarEspera<br>Hojal. JasignarProyectos<br>Hojal. JasignarProyectos<br>Hojal. JasignarReferencia<br>Hojal. JasignarReferencia<br>Hojal. Zh§ zacender AccionesSiguientes01 | 4         |
| Macros en: Todos los libros abiertos                                                                                                    |           |
| Descripción Aceptar                                                                                                    | Cancelar  |
|                                                                                                    |           |

| F | G     | Н  | 1 |
|---|-------|----|---|
|   |       |    |   |
|   |       |    |   |
|   | 0.5   | 0  |   |
|   | Botón | Č. |   |
|   | Ó-O-  | -0 |   |
|   |       |    |   |
|   |       |    |   |
|   |       |    |   |
|   |       |    |   |

Ahora tu botón estará listo para trabajar.

Ver código de la Macro.

Para poder ver el código de la Macro, nos vamos al botón de Macros, de la pestaña de

desarrollador, <sup>Macros</sup> nos aparece una caja de dialogo, donde aparecen las macros, <u>seleccionamos la macro que nos inte</u>resa ver su código, damos clic a en Modificar.

| Macro                                    | ? ×                  |
|------------------------------------------|----------------------|
| Nom <u>b</u> re de la macro:             |                      |
| ACTULIZAR                                | Ejecutar             |
| ACTULIZAR ACTULIZAR                      | Pa <u>s</u> o a paso |
| PEDIDOS<br>REPORTE                       | Mo <u>d</u> ificar   |
|                                          | Crear                |
|                                          | Elimina <u>r</u>     |
| ~                                        | Opciones             |
| Macros en: Todos los libros abiertos 🗸 🗸 |                      |
| Descripción                              |                      |
|                                          |                      |
|                                          | Cancelar             |

Editor de Visual Basic.

#### CONFIGURACIÓN DE VENTANAS. (WINDOWS)

[Botón de office] -> [Opciones de Excel] Activar la opción "Mostrar la ficha programador en la cinta de opciones" Click en el Botón "Visual Basic" Se muestra con la vista explorador de proyectos y el panel de propiedades activa:

|    | Página       |   |
|----|--------------|---|
|    | 85           |   |
| wv | ww.garzco.co | m |

# [Ver] -> [Código]

| Archivo Edición (re Inserte Emerete Depuestion Epropertion Encoder Homemonte Complementes Complementes Comple                                                                                                    |                                                                                                    |      |
|----------------------------------------------------------------------------------------------------|----------------------------------------------------------------------------------------------------|------|
| Bit State     A to State     A to State <th>Vegtana</th> <th>Ayra</th>                                                                                                    | Vegtana                                                                                                    | Ayra |
| Andream Andream Andrea                                                                                                    |                                                                                                    |      |
| Construction     Construction     C                                                                                                    |                                                                                                    |      |
| Control Control      Control      Contro      Control      Control      Control      Control      Contro                                                                                                    |                                                                                                    |      |
| Image: State State                                                                                                    |                                                                                                    |      |
| Image: A forward for the constraints     (forward)       Image: A forward forward     (forward)       Image: A forward forward     (fo                                                                                                    |                                                                                                    |      |
| Proja Celeska     Proja Celeska     Proja C                                                                                                    |                                                                                                    |      |
| Traja Z Paljača (Marija Construint)     Traja Z Paljača (Marija Construint)     Traja Z Paljača (Marija Construint)     Traja Z Paljača (Marija Construint)     Traja Z Paljača (Marija Construint)     Traja Z Paljača (Marija Construint)     Traja Z Paljača (Marija Construint)     Traja Z Paljača (Marija Construint)     Traja Z Paljača (Marija Construint)     Traja Z Paljača (Marija Construint)     Traja Z Paljača (Marija Construint)                                                                                                    | Children of Children of Childr | _    |
| Transformer     Transformer     Transform                                                                                                    | - and a second                                                                                                    |      |
|                                                                                                    |                                                                                                    |      |
| Bit Bit Middle                                                                                                    |                                                                                                    |      |
| representative - Hospital - M<br>Hegeta Vorontheet                                                                                                    |                                                                                                    |      |
| aspiratularis - Hojaš )<br>spaja Virolatikari<br>Company - Virolatikari<br>Status - Virolatikari<br>Status - Virolatikari            |                                                                                                    |      |
| Ingentiefers - Heigel K<br>Highel York-Interest<br>Mithelition / Para categorials<br>Station - Control - Control - Cont                                                                                                    |                                                                                                    |      |
| repertenders - Height K<br>Height Torustatet<br>Torust - Market - Anno - Market - Market                                                                                                    |                                                                                                    |      |
| organicaleur - Ningel P(<br>space Vincentaries<br>Company Vincentaries<br>Company Vincentaries<br>Company Vincentaries<br>National Annual Vincentaries<br>National Vincentaries<br>National Vincentar           |                                                                                                    |      |
| All and All and All an                                                                                                    |                                                                                                    |      |
| Napat Turuhani                                                                                                    |                                                                                                    |      |
| appa Your and the appart of the appart of th                                                                                                    |                                                                                                    |      |
| Mederica / Pro categoria<br>Media<br>September 2017 Aller<br>September 2017 Aller<br>September 2 |                                                                                                    |      |
| Honora Hono Hono Hono Hono Hono Hono Hono Hono                                                                                                    |                                                                                                    |      |
| Single of Progenities and Product<br>Single of Progenities and Product Single Office Single Office Sing                                                                                                    |                                                                                                    |      |
| Stedus State Training - Maine                                                                                                    |                                                                                                    |      |
| nade Audoritor Palae<br>nade Caluation True<br>nade Caluation True                                                                                                    |                                                                                                    |      |
| nableCalculation True<br>StablePormatCon True                                                                                                    |                                                                                                    |      |
| hableformation True                                                                                                    |                                                                                                    |      |
| nableFurmatCon True                                                                                                    |                                                                                                    |      |
|                                                                                                    |                                                                                                    |      |
| natieOutining Palse                                                                                                    |                                                                                                    |      |
| nableTvotTable Palse                                                                                                    |                                                                                                    |      |
| nableSelection 0 - shlokestricts                                                                                                    |                                                                                                    |      |
| iame Hoja1                                                                                                    |                                                                                                    |      |

Ahora ya tienes configurado el entorno del editor de macros.

# 2.VER EL CÓDIGO

En el explorador de objetos verás que hay varios ítems, uno de ellos se llamará como el libro de trabajo que posees abierto.

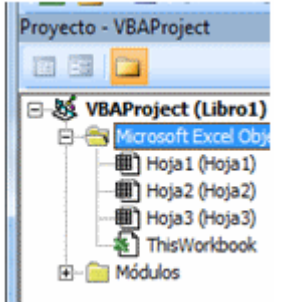

Todas las macros que grabes se añadirán en la carpeta de Módulos. Despliega la carpeta de Módulos y verás que hay una línea que se llama Módulo1.

hacer doble click sobre Módulo1 verás el código en la derecha de la ventana:

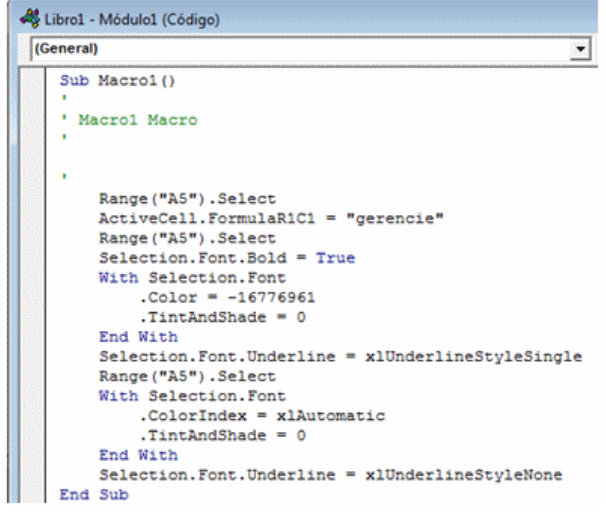

# 3. INTERPRETAR LA ESTRUCTURA DE OBJETOS.

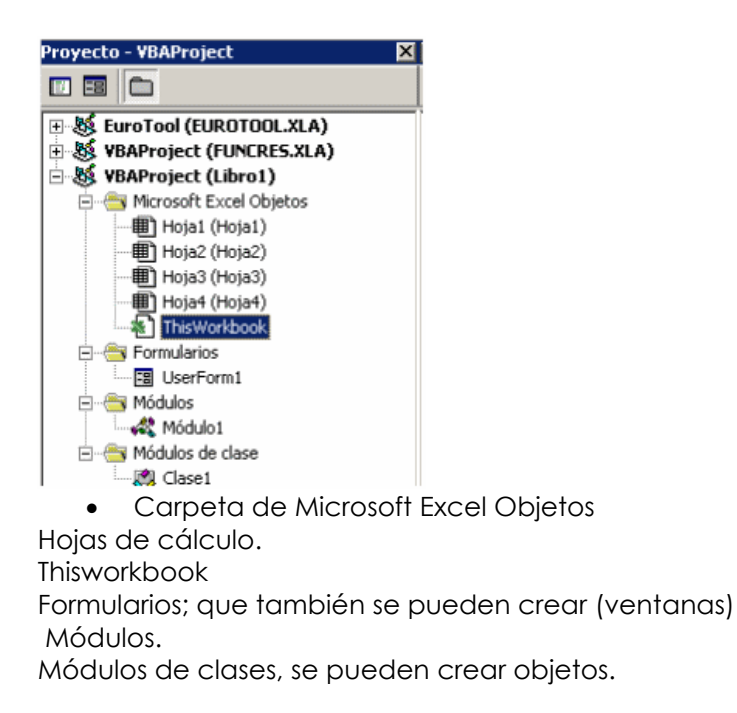

Pasar el código al botón de comando.

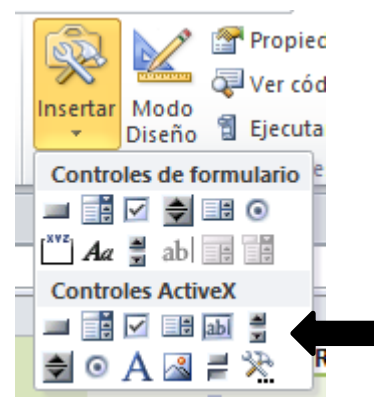

Al utilizar botones de Controles ActiveX, le damos un clic al botón seleccionado y Nos parece el editor de Visual Basic para agregar los comandos. Ventana del editor de Visual Basic.

Al dar click al botón de command button nos aparece la ventana de editor de Visual Basic.

| CommandButton1                                     |  |
|----------------------------------------------------|--|
| Private Sub CommandButton1_Click()<br> <br>End Sub |  |

Propiedades.

Al seleccionar el botón y darle clic en Modo diseño y un clic en la opción de propiedades podemos ver la propiedades del botón.

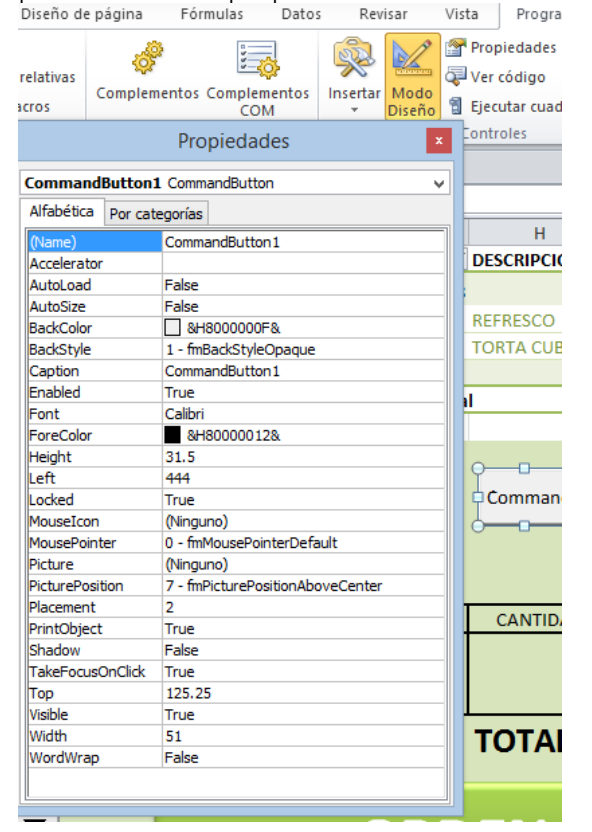

Volver a la Hoja.

Al cerrar el editor de Visual Basic, nos regresa al Excel y vemos un botón de Modo Diseño, al darle un clic al ese botón, ya nos dejara utilizar este botón.

Macro ejemplo de captura

En un hoja diseñamos un pantalla de captura de datos, con la siguiente información, a

esta hoja le llamamos captura asi:

Página 88

www.garzco.com

|            |           | ENVIOS  |               |          |
|------------|-----------|---------|---------------|----------|
| FECHA      | CLIENTE   | DESTINO | DIMENSION     | CANTIDAD |
| 21/09/2016 | CITY BLUE | MEXICO  | 120 X130 X 10 | 2        |
|            |           |         |               |          |

Por otro lado en otra hoja es donde vamos a guardar la información, le ponemos el

nombre de envios a nuestra hoja **ENVIOS**, será nuestra base de datos, en la hoja donde vamos a guardar la información, en fila a1, vamos a poner este encabezado.

|   | А     | В       | С       | D         | E        |
|---|-------|---------|---------|-----------|----------|
| 1 | FECHA | CLIENTE | DESTINO | DIMENSION | CANTIDAD |

Ya una vez que tenemos donde capturar la información y donde guardarla, procederemos a grabar un macro donde va a capturar la información

| Grabar macro<br>Nombre de la macro:<br>capturar<br>Método abreviado: | ?                                                               |                                                             |                                            |                                                            |                                  |
|----------------------------------------------------------------------|-----------------------------------------------------------------|-------------------------------------------------------------|--------------------------------------------|------------------------------------------------------------|----------------------------------|
| Guardar macro en:                                                    |                                                                 |                                                             |                                            |                                                            |                                  |
| Descripción:                                                         |                                                                 | F                                                           |                                            |                                                            |                                  |
|                                                                      | FECHA                                                           | CLIENTE [                                                   | DESTINO DIME                               | NSION CANTIDAD                                             |                                  |
| Acept                                                                | ar Cancelar 21/09/201                                           | 6 CITY BLUE MEX                                             | (ICO 120 X13                               | 30 X 10 2                                                  | -                                |
|                                                                      |                                                                 |                                                             |                                            |                                                            | -                                |
| 1 Empezamos a gra<br>nombre de captura,                              | abar la macro, con el<br>le damos aceptar                       | 2 Copiar                                                    | nos los datos de                           | e captura                                                  | ]                                |
| <b>3</b> Nos vamos a la<br>la celda A:100 y p<br>valores             | hoja de envios, a<br>pegamos solo                               | Pegar                                                       | Pegado especial                            | 2      X                                                   |                                  |
|                                                                      |                                                                 | 2 Saltar blancos<br>Pegar vinculos<br>9<br>00<br>01         | Iransponer     Ac                          | eptar Cancelar                                             |                                  |
| Nos quodara asi                                                      | 22/09/2016 CITY B                                               | LUE MEXICO                                                  | ) 210 X 2                                  | 50 X 1                                                     | 9                                |
| siguiente paso es                                                    | seleccionar desde                                               | e la A:100 a la                                             | s A:2 , sin sele                           | ecionar los ena                                            | cabezados, nos                   |
|                                                                      |                                                                 |                                                             |                                            |                                                            |                                  |
| vamos a la pestai<br>selecionamos la c<br>tendremos las cel          | ña de datos y le d<br>columna a y orden<br>das libres para la s | amos un click<br>amos, la infor<br>siguiente capt<br>Página | al botón de<br>mación será<br>ura, le damo | ordenar <sup>Order</sup><br>movida hacio<br>os en cualquie | y<br>a arriba y<br>r celda, para |

Pagina \_\_\_\_\_ 89 www.garzco.com

dejar de seleccionar, y el ultimo paso es resetear la pantalla de captura, nos vamos a la hoja de Captura, selecionamos el cliente, destino, dimensión y cantidad, ponemos la tecla de suprimir para borrarlo, este en el ultimo paso, detenemos la grabación, ya los falta agregar un botón, vamos a insertar / Formas y seleccionamos un rectángulo u otra

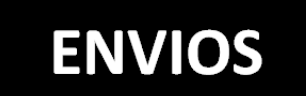

figura, , luego nos colocamos en ella, le damos click derecho y seleccionamos la opción asignar Macro, y le damos un click a la macro captura y aceptar, al darle un click fuera del botón nuestro botón tendrá vida, ya quedaría lista nuestra aplicación.

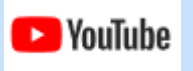

VIDEO INTRODUCCION A MACROS

https://youtu.be/3dyWst3cVt8

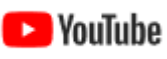

VIDEO FUNCIONES PERSONALIZADAS

https://youtu.be/Jocyc\_ZQBfA

# **CONCLUSION:**

Al término del curso el participante podrá aplicar las herramientas de Excel en su día a día.

Otras áreas de Cursos que ofrece GARZCO Consultores. Para más detalles consulta la página <u>www.garzco.com</u>

| RRHH     |
|----------|
| Calidad  |
| Finanzas |
| Compras  |
| Oratoria |

Servicio al Cliente y Ventas Liderazgo, Gerencia & Dirección Producción Área Técnica MS Office

Los cursos más solicitados:

| DESATA TU<br>LIDERAZGO<br>GARANTIZADO,<br>nuestros clientes lo<br>respaldan! | Desarrollar liderazgo no requiere que se<br>tenga un equipo de trabajo, en este seminario<br>se trata el liderazgo personal, lo que significa<br>tomar el control de tu propia vida, ser el Líder<br>en tu propia vida, tomar tus propias<br>decisiones y hacer más de lo que has hecho<br>hasta ahora.                                                                                                    |
|------------------------------------------------------------------------------|----------------------------------------------------------------------------------------------------|
| Excelencia en<br>el Servicio                                                 | La atención al Cliente requiere dos aspectos,<br>la gestión operativa y el trato humano a los<br>clientes. Este Taller conjunta las mejores<br>prácticas de gestión de SATISFACCIÓN DE<br>CLIENTES, apoyando la operación para<br>invertir recursos donde los clientes lo valoran,<br>así como sencillas y poderosas técnicas de<br>comunicación y empatía con Clientes, para<br>generar una experiencia Superior. |
| FORMACIÓN DE<br>INSTRUCTORES DE<br>ALTO IMPACTO                              | Hablar en público, hacer presentaciones,<br>influir en un grupo de personas son<br>habilidades clave para conseguir resultados<br>grandes. Aquí aprenderás las técnicas para<br>hablar y convencer sin esfuerzo a tu público.<br>Las técnicas de los mejores del mundo,<br>reveladas.                                                                                                    |

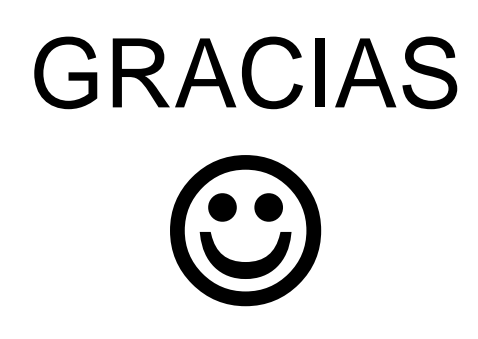

Para información sobre eventos privados y cursos/talleres disponibles para Empresas y Equipos de trabajo, contáctanos por cualquiera de estos medios o escribiendo a: atencionalcliente@garzco.com

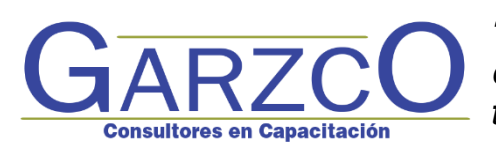

"Somos apasionados en la entrega con calidad de nuestros servicios, garantizando tiempo, costo y alcance"

# www.garzco.com

Contáctanos vía whatsapp: 💽 <u>812 - 679 - 9749</u>

Teléfonos: 🙆 (81) 2723-7532 🔏 (81) 18-11-83-15

¿quieres compartirnos tu experiencia? Nos encantaría saber de ti y saber cómo va tu desarrollo, escríbenos tu testimonio a rodrigo@garzco.com

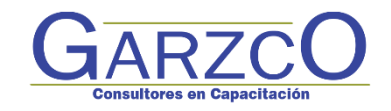

Apasionados en la entrega con calidad de nuestros servicios, garantizando tiempo, costo y alcance.

# WWW.GARZCO.COM § 812 679 9749 (81) 27-23-75-32 Monterrey N.L. México. GARZCO Consultores

Servicios CO&BI, S.C. © 2021